# OHemisphere®

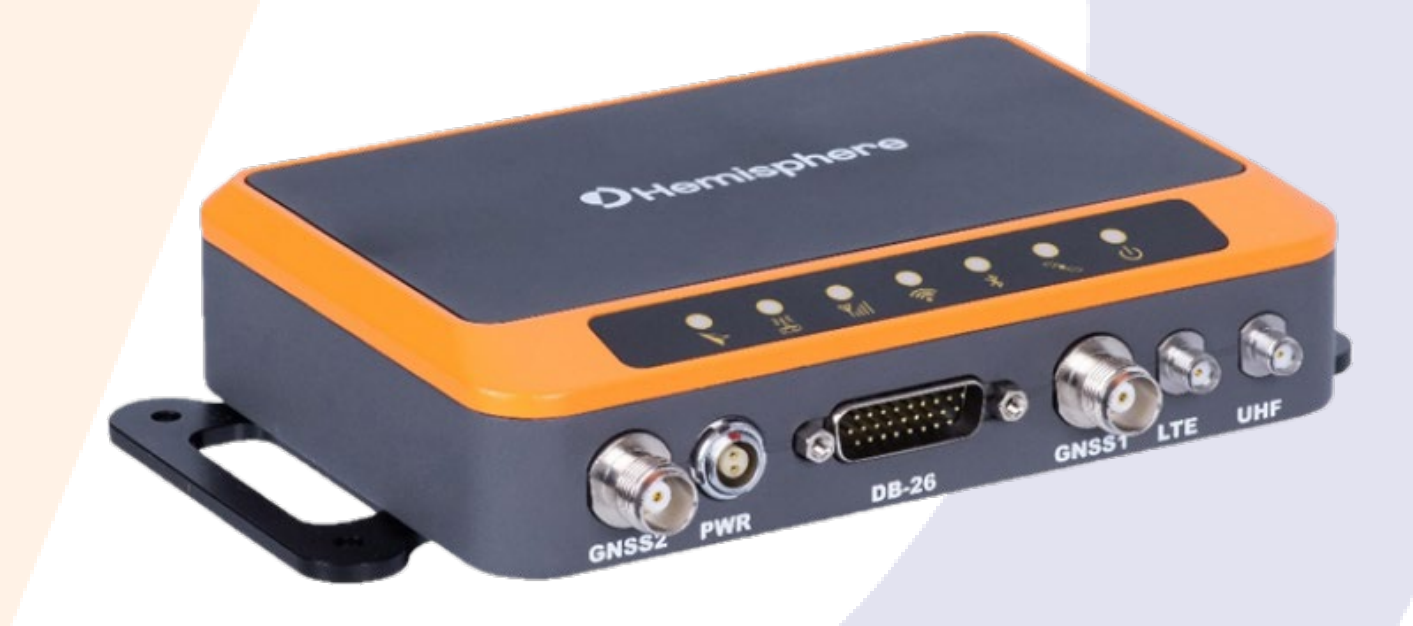

# 875-0441-10

User Guide Revision: A2 January 14, 2021 R632 GNSS Receiver

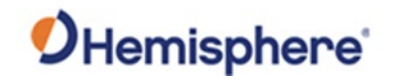

#### **Table of Contents**

|      | Device Compliance, License and Patents          | 4  |
|------|-------------------------------------------------|----|
|      | Terms and Definitions                           | 6  |
| Chap | oter 1: Introduction                            | 10 |
|      | Overview                                        | 10 |
|      | Product Overview                                | 11 |
|      | Key Features                                    | 14 |
|      | What's Included in Your Kit                     | 15 |
| Chap | oter 2: Operating the R632                      | 16 |
|      | Overview                                        | 16 |
|      | Powering the Receiver On/Off                    | 17 |
|      | Ports                                           | 19 |
|      | SIM and MicroSD Cards                           | 20 |
|      | Connecting to the WebUI                         | 23 |
|      | Upgrading Firmware                              | 24 |
|      | Using the WebUI                                 | 26 |
|      | Mounting R632 as a Base Station                 | 47 |
|      | Configuring R632 as a Base Station              | 49 |
|      | Setting up R632 RTK Output                      | 51 |
|      | Logging Raw Data                                | 56 |
| Chap | oter 3: Installing the R632                     | 58 |
|      | Overview                                        | 58 |
|      | Routing and Securing the Antenna Cable          | 59 |
|      | Measuring Antenna Dimensions                    | 60 |
|      | Mounting the Antennas                           | 62 |
|      | Heading Configuration                           | 63 |
|      | Measuring R632 Dimensions                       | 68 |
|      | Mounting the R632                               | 70 |
|      | Connecting the R632                             | 76 |
|      | Connecting the Receiver to External Devices     | 78 |
|      | Connecting the Receiver to External Accessories | 83 |

# **O**Hemisphere<sup>®</sup>

| Appendix A: Troubleshooting          | . 84 |
|--------------------------------------|------|
| Overview                             | . 84 |
| Troubleshooting                      | . 85 |
| Appendix B: Technical Specifications | . 88 |
| Overview                             | . 88 |
| Technical Specifications             | . 89 |
| Index                                | . 94 |
| End User License Agreement           | . 95 |
| Warranty Notice                      | . 99 |
|                                      |      |

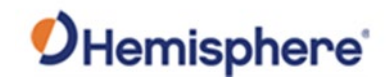

# **Device Compliance, License and Patents**

| Device Compliance       This device complies with part 15 of the FCC Rules. Operation is subject to the following two conditions:         1.       This device may not cause harmful interference, and         2.       this device must accept any interference received, including interference that may cause undesire operation.         This product complies with the essential requirements and other relevant provisions of Directive 2014/53, declaration of conformity may be consulted at HTTPS://HEMISPHEREGNSS.COM/ABOUT-US/QUALITY-COMMITMENT |                                                  |                                                                                                    |                  |                                                                                                    | : to the following two conditions:<br>erference that may cause undesired<br>ant provisions of Directive 2014/53/EU. The<br>:ом/Авоит-Us/QUALITY-COMMITMENT. |                        |  |
|----------------------------------------------------------------------------------------------------|--------------------------------------------------|----------------------------------------------------------------------------------------------------|------------------|----------------------------------------------------------------------------------------------------|----------------------------------------------------------------------------------------------------|------------------------|--|
| <b>Copyright Notice</b><br>No part of this manual may be reproduced, transmitted, transcribed, stored in a retrieval system or traninto any language or computer language, in any form or by any means, electronic, mechanical, magneti chemical, manual or otherwise, without the prior written permission of Hemisphere GNSS.                                                                                                    |                                                  |                                                                                                    |                  | ored in a retrieval system or translated<br>electronic, mechanical, magnetic, optical,<br>Hemisphere GNSS. |                                                                                                    |                        |  |
| Trademarks                                                                                                    | Hemisphere GN<br>S320™, SBX-4™<br>trademarks are | Hemisphere GNSS <sup>®</sup> , the Hemisphere GNSS logo, TRACER <sup>™</sup> , Crescent <sup>®</sup> , Eclipse <sup>™</sup> , e-Dif <sup>®</sup> , L-Dif <sup>™</sup> , PocketMax4 <sup>™</sup> , S320 <sup>™</sup> , SBX-4 <sup>™</sup> , Vector <sup>™</sup> , XF1 <sup>™</sup> , and XF2 <sup>™</sup> are proprietary trademarks of Hemisphere GNSS, Inc. Other trademarks are the properties of their respective owners. |                  |                                                                                                    |                                                                                                    |                        |  |
| Patents                                                                                                    | Hemisphere GN                                    | SS prod                                                                                                    | lucts may be cov | vered by on                                                                                                | e or more of the follo                                                                                                    | wing patents:          |  |
|                                                                                                    | Patonta                                          |                                                                                                    |                  |                                                                                                    |                                                                                                    | 7                      |  |
|                                                                                                    | 6111540                                          | 69-                                                                                                    | 76920            | 7/10056                                                                                                    | 8000291                                                                                                    | -1                     |  |
|                                                                                                    | 6397147                                          | 71/                                                                                                    | 12956            | 7429952                                                                                                    | 8018376                                                                                                    |                        |  |
|                                                                                                    | 6469663                                          | 716                                                                                                    | 52348            | 7437230                                                                                                    | 8085196                                                                                                    |                        |  |
|                                                                                                    | 6501346                                          | 727                                                                                                    | 77792            | 7460942                                                                                                    | 8102325                                                                                                    |                        |  |
|                                                                                                    | 6539303                                          | 729                                                                                                    | 92185            | 7689354                                                                                                    | 8138970                                                                                                    | 7                      |  |
|                                                                                                    | 6549091                                          | 729                                                                                                    | 92186            | 7808428                                                                                                    | 8140223                                                                                                    | 7                      |  |
|                                                                                                    | 6711501                                          | 737                                                                                                    | 73231            | 7835832                                                                                                    | 8174437                                                                                                    | 7                      |  |
|                                                                                                    | 6744404                                          | 738                                                                                                    | 38539            | 7885745                                                                                                    | 8184050                                                                                                    |                        |  |
|                                                                                                    | 6865465                                          | 740                                                                                                    | 00294            | 7948769                                                                                                    | 8190337                                                                                                    | 7                      |  |
|                                                                                                    | 8214111                                          | 821                                                                                                    | 17833            | 8265826                                                                                                    | 8271194                                                                                                    | 7                      |  |
|                                                                                                    | 8307535                                          | 831                                                                                                    | 11696            | 8334804                                                                                                    | RE41358                                                                                                    |                        |  |
|                                                                                                    |                                                  |                                                                                                    |                  |                                                                                                    |                                                                                                    |                        |  |
|                                                                                                    | Australia Pate                                   | nts                                                                                                    |                  |                                                                                                    |                                                                                                    |                        |  |
|                                                                                                    | 2002244539                                       |                                                                                                    | 2002325645       |                                                                                                    |                                                                                                    |                        |  |
|                                                                                                    | 2004320401                                       |                                                                                                    |                  |                                                                                                    |                                                                                                    |                        |  |
|                                                                                                    |                                                  |                                                                                                    | 1                |                                                                                                    |                                                                                                    |                        |  |
|                                                                                                    |                                                  |                                                                                                    |                  |                                                                                                    |                                                                                                    | Continued on payt page |  |
|                                                                                                    |                                                  |                                                                                                    |                  |                                                                                                    |                                                                                                    | continued on next page |  |

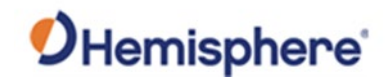

# Device Compliance, License and Patents, Continued

| Notice to Customers            | Contact your local dealer for technical assistance. To find the authorized dealer near you:                                                                                                    |
|--------------------------------|----------------------------------------------------------------------------------------------------|
|                                | Hemisphere GNSS, Inc<br>8515 East Anderson Drive<br>Scottsdale, AZ 85255 USA<br>Phone: (480) 348-6380<br>Fax: (480) 270-5070<br>PRECISION@HGNSS.COM<br>WWW.HGNSS.COM                                                                             |
| Technical Support              | If you need to contact Hemisphere GNSS Technical Support:<br>Hemisphere GNSS, Inc.<br>8515 East Anderson Drive<br>Scottsdale, AZ 85255 USA<br>Phone: (480) 348-6380<br>Fax: (480) 270-5070<br>SUPPORT.HGNSS.COM                                  |
| -<br>Documentation<br>Feedback | Hemisphere GNSS is committed to the quality and continuous improvement of our products and services. We urge you to provide Hemisphere GNSS with any feedback regarding this guide by opening a support case at the following website: HGNSS.COM |

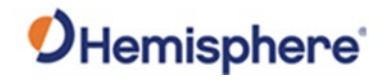

#### **Terms and Definitions**

| Introduction | The following table lists the terms and definitions used in this document. |                                                                                                    |  |  |
|--------------|----------------------------------------------------------------------------|----------------------------------------------------------------------------------------------------|--|--|
| R632 Terms & |                                                                            |                                                                                                    |  |  |
| definitions  | Term                                                                       | Definition                                                                                                    |  |  |
|              | Activation                                                                 | Activation refers to a feature added through a one-                                                                                                    |  |  |
|              |                                                                            | time purchase. For features that require recurring                                                                                                    |  |  |
|              |                                                                            | fees, see Subscription.                                                                                                    |  |  |
|              | Atlas                                                                      | Atlas is a subscription-based service provided by<br>Hemisphere GNSS.                                                                                   |  |  |
|              | Base Station                                                               | The Base Station is a receiver placed over a familiar point to provide real-time observations and send those observations to nearby RTK rovers via LIHE |  |  |
|              |                                                                            | radio or the internet.                                                                                                    |  |  |
|              | BeiDou                                                                     | BeiDou is a global navigation satellite system deployed and maintained by China.                                                                        |  |  |
|              | BIN message                                                                | Binary message                                                                                                    |  |  |
|              | Cold Start                                                                 | Position moved more than 100km during power-off,                                                                                                    |  |  |
|              |                                                                            | or power-off is longer than 3 days.                                                                                                    |  |  |
|              | CSEP                                                                       | The distance in meters that the receiver has                                                                                                    |  |  |
|              |                                                                            | calculated between the primary and secondary                                                                                                    |  |  |
|              |                                                                            | antenna. This value should always be accurate to                                                                                                    |  |  |
|              |                                                                            | within 2 cm.                                                                                                    |  |  |
|              | dB                                                                         | Decibel. The unit of measurement used to express signal-to-noise ratio (SNR).                                                                           |  |  |
|              | DGPS                                                                       | Differential GPS refers to a receiver using differential corrections.                                                                                   |  |  |

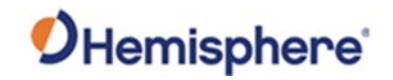

### Terms and Definitions, Continued

| R632 Terms & |              |                                                     |
|--------------|--------------|-----------------------------------------------------|
| definitions, | Term         | Definition                                          |
| continued    | Firmware     | Firmware is the software loaded into the receiver   |
|              |              | that controls the functionality of the receiver and |
|              |              | runs the GNSS engine.                               |
|              | Galileo      | Galileo is a global navigation satellite system     |
|              |              | deployed and maintained by the European Union       |
|              |              | and European Space Agency.                          |
|              | GLONASS      | Global Orbiting Navigation Satellite System         |
|              |              | (GLONASS) is a Global Navigation Satellite System   |
|              |              | deployed and maintained by Russia.                  |
|              | GNSS         | Global Navigation Satellite System (GNSS) is a      |
|              |              | system that provides autonomous 3D position         |
|              |              | (latitude, longitude, and altitude) and accurate    |
|              |              | timing globally by using satellites. Current GNSS   |
|              |              | providers are GPS, GLONASS, Galileo, BeiDou, NaviC  |
|              | 0.000        | (IRNSS), and QZSS.                                  |
|              | GPS          | Global Positioning System (GPS) is a global         |
|              |              | havigation satellite system deployed and maintained |
|              | Llaadina     | by the United States.                               |
|              | Heading      | Heading is the angle between true north and the     |
|              |              | sector calculated from the primary to secondary     |
|              | Hoading Bias | dileind.                                            |
|              | Heading bias | reading bias is an onset applied to the heading     |
|              | Hot Start    | PE signal loss when nower is on                     |
|              |              | KE Signal loss when power is on.                    |
|              |              | light Emitting Diodo                                |
|              |              |                                                     |

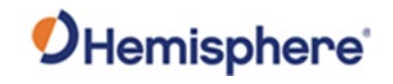

# Terms and Definitions, Continued

| Term          | Definition                                            |
|---------------|-------------------------------------------------------|
| Mountpoint    | Mountpoints are the specified data streams in         |
|               | NTRIP. Multiple base stations may send data to an     |
|               | NTRIP caster.                                         |
| MSEP          | This is the distance in meters between the primary    |
|               | and secondary antenna. This differs from CSEP in      |
|               | that the user measures this value and inputs it into  |
|               | the receiver.                                         |
| Multipath     | Multipath occurs when the GNSS signal reaches the     |
|               | antenna by two or more paths. This causes incorrec    |
|               | pseudo-range measurements and leads to less           |
|               | precise GNSS solutions.                               |
| NavIC (IRNSS) | Navigation with Indian Constellation and Indian       |
|               | Regional Navigational Satellite System (IRNSS) is a   |
|               | regional navigation satellite system deployed and     |
|               | maintained by India.                                  |
| NMEA          | National Marine Electronics Association (NMEA) is a   |
|               | marine electronics organization that sets standards   |
|               | for communication between marine electronics.         |
| NTRIP         | Networked Transport of RTCM via Internet Protoco      |
|               | – a protocol for transmitting differential GNSS or RT |
|               | over the internet.                                    |
| NTRIP Server  | The NTRIP server sends data from the NTRIP source     |
|               | (base station) to the NTRIP caster.                   |
| PPS           | Pulse-per-second is a pulse output by the receiver    |
|               | precisely aligned to the GNSS time. Default output i  |
|               | every one second.                                     |
| QZSS          | Quasi-Zenith Satellite System (QZSS) is a regional    |
|               | satellite navigation system deployed and maintaine    |
|               | by Japan.                                             |
| RF            | Radio Frequency                                       |
| RMS           | Root Mean Square                                      |

# R632 Terms & definitions,

continued

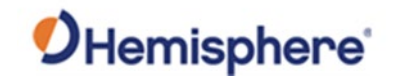

# Terms and Definitions, Continued

| Term         | Definition                                                                                                    |
|--------------|----------------------------------------------------------------------------------------------------|
| ROX          | ROX is a Hemisphere GNSS propriety RTK message<br>format that can be used as an alternative to RTCM3<br>when both the base and rover are Hemisphere<br>branded.                                                                                                 |
| RTCM         | Radio Technical Commission for Maritime Services<br>(RTCM) is a standard used to define RTK message<br>formats so that receivers from any manufacturer can<br>be used together.                                                                                 |
| RTK          | Real-Time-Kinematic (RTK) is a real-time GNSS<br>differential method that provides better accuracy<br>compared to other differential corrections.                                                                                                    |
| SBAS         | Satellite Based Augmentation System (SBAS) is a system that provides differential corrections over satellite throughout a wide area or region.                                                                                                    |
| SNR          | Signal-to-Noise Ratio                                                                                                    |
| Subscription | A subscription is a feature that is enabled for a<br>limited time. Once the end-date of the subscription<br>has been reached, the feature will turn off until the<br>subscription is renewed.                                                                   |
| UHF          | Ultra-high frequency is the ITU designation for radio<br>frequencies in the range between 300 megahertz<br>(MHz) and 3 gigahertz (GHz), also known as the<br>decimeter band as the wavelengths range from one<br>meter to one tenth of a meter (one decimeter). |
| Warm Start   | Power loss is less than the cold start time or distance.                                                                                                    |

# R632 Terms & definitions,

continued

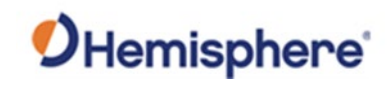

# **Chapter 1: Introduction**

| ntroduction | This chapter contains the information you nee<br>R632 receiver. You can download this manual<br>website at www.HGNSS.COM. | d to get started using your<br>from the Hemisphere GNS |
|-------------|----------------------------------------------------------------------------------------------------|--------------------------------------------------------|
|             |                                                                                                    |                                                        |
| contents    |                                                                                                    |                                                        |
| ontents     | Торіс                                                                                                    | See Page                                               |
| ontents     | <b>Topic</b><br>Product Overview                                                                                          | See Page<br>11                                         |
| ontents     | Topic<br>Product Overview<br>Key Features                                                                                 | See Page           11           14                     |

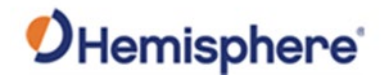

#### **Product Overview**

ProductThe R632 GNSS receiver is a full-solution product that provides robustoverviewperformance and high precision in a compact package. The R632 usesHemisphere's new Lyra, Cygnus and Aquila core technologies, and features<br/>new interference rejection and multipath mitigation.

The R632's standard configuration offers multiple methods of connectivity and wireless communications. R632 uses Hemisphere's Atlas<sup>®</sup> correction network to achieve a stand-alone positioning to 4 cm.

R632 is a high-accuracy GNSS receiver for Survey, GIS, Marine Navigation, and other applications. The product is suitable for base stations and light vehicle applications.

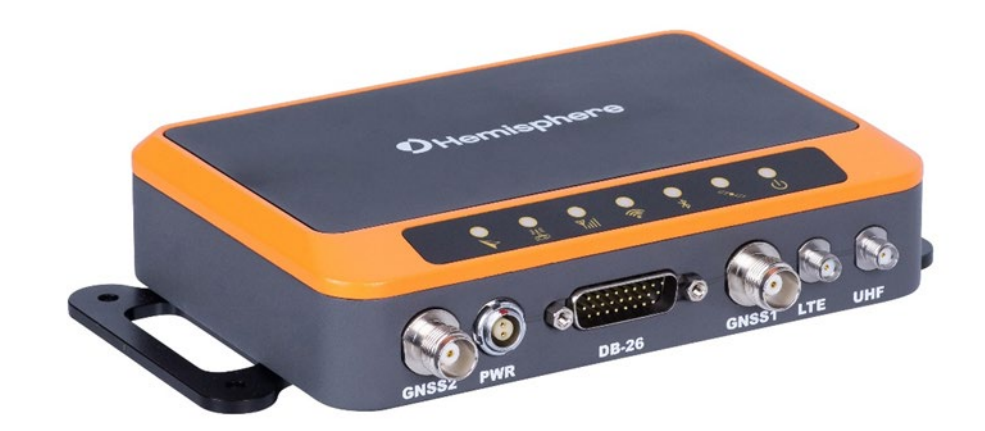

Figure 1-1: R632 GNSS Receiver

**Note:** Throughout the rest of this manual the R632 GNSS receiver is referred to simply as the R632.

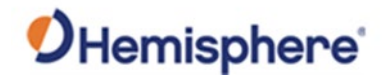

#### Product Overview, Continued

Athena<sup>™</sup> RTK The R632 supports the use of Athena RTK (Real Time Kinematic) technology. Athena RTK requires the use of two separate receivers: a stationary base station (primary receiver) that broadcasts corrections over a wireless link to the rover (secondary receiver). The localized corrections are processed on the rover to achieve superior accuracy and repeatability. Performance testing has shown positioning accuracy at the centimeter level.

Alternatively, RTK corrections can be brought in over a GNSS network (NTRIP) if one is available in your area.

Athena RTK has the following benefits:

- Improved Initialization time Performing initializations in less than 15 seconds at better than 99.9% of the time.
- Robustness in difficult operating environments Extremely high productivity under the most aggressive of geographic environments.

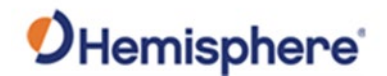

#### Product Overview, Continued

Atlas<sup>®</sup> L-band Atlas L-band corrections are available worldwide. With Atlas, the positioning accuracy does not degrade as a function of distance to a base station, as the data content is not composed of a single base station's information, but an entire network's information.

The R632 provides accurate and reliable heading and position information at high update rates. To accomplish this task, the R632 uses a high performance GNSS receiver and two antennas for GNSS signal processing.

One antenna is designated as the primary GNSS antenna and the other is the secondary GNSS antenna.

Positions computed by the R632 are referenced to the phase center of the primary GNSS antenna. Heading data references the vector formed from the primary GNSS antenna phase center to the secondary GNSS antenna phase center.

Atlas L-band has the following benefits:

- Positioning accuracy Competitive positioning accuracies down to 2cm RMS in certain applications.
- Positioning sustainability Cutting edge position quality maintenance in the absence of correction signals, using patented technology.
- Scalable service levels Capable of providing virtually any accuracy, precision, and repeatability level in the 4 to 50 RMS range.
- Convergence time Industry-leading convergence times of 10-40 minutes.

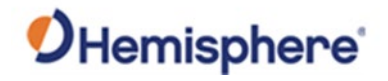

### **Key Features**

| R632 key<br>features | <ul> <li>Key features of the R632 include:</li> <li>Multi-frequency GPS, GLONASS, BeiDou (including Phase 3), Galileo, NavIC (IRNSS)*, QZSS, and Atlas L-band</li> <li>Long-range RTK baselines up to 50 km with fast acquisition times</li> <li>Worldwide Atlas L-band corrections to 4 cm</li> <li>UHF (400 MHz &amp; 900 MHz), cellular (GSM, 3G &amp; 4G), Bluetooth, and Wi-Fi wireless communication</li> <li>Athena GNSS engine providing best-in-class RTK performance</li> <li>Status LEDs and powerful WebUI, making the R632 easy to monitor and configure</li> <li>Ethernet, Serial, and USB</li> <li>NTRIP Server, NTRIP Caster, and NTRIP Client</li> <li>Rugged housing</li> <li>Easy configuration from WebUI and remote server</li> <li>Adapt to power supply requirements in various environments</li> <li>IP67 Rated</li> </ul> |
|----------------------|----------------------------------------------------------------------------------------------------|

\*NavIC (IRNSS) will be available as a future firmware update.

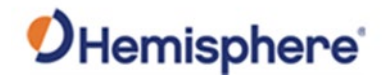

#### What's Included in Your Kit

**Kit contents** Table 1-1 provides the description and part number of each part in your kit. Table 1-2 lists the optional cables and accessory parts that are available for use with the R632.

Review the parts shipped with your kit. If any parts are damaged, contact your freight carrier. If any parts are missing, contact your dealer.

#### Table 1-1: Parts list

| Part Name     | Part Number | Qty |
|---------------|-------------|-----|
| R632 Receiver | 752-0053-10 | 1   |
| Power Cable   | 054-0226-10 | 1   |

#### Table 1-2: Optional Cables and Accessory Parts

| Part Name                         | Part Number | Qty |
|-----------------------------------|-------------|-----|
| Cable, DB26 F - 2X DB9 M, 40"L    | 051-0451-10 | 1   |
| Cable, DB26 F - DB9 M, 40"L       | 051-0452-10 | 1   |
| Cable, DB26 F - RJ45 F, 40"L      | 051-0453-10 | 1   |
| Cable, DB26 F - USB M, 40"L       | 051-0454-10 | 1   |
| Cable, PWR, 2PIN Conn - SAE, 20"L | 054-0225-10 | 1   |
| Cable, PSAA30R-150-2P             | 054-0171-0  | 1   |

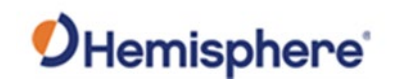

# **Chapter 2: Operating the R632**

| roduction | Chapter 2 provides the information you need to R632 receiver. | power and operate yo |
|-----------|---------------------------------------------------------------|----------------------|
| itents    |                                                               |                      |
|           | Торіс                                                         | See Page             |
|           | Powering the Receiver On/Off                                  | 17                   |
|           | Ports                                                         | 19                   |
|           | SIM and MicroSD Cards                                         | 20                   |
|           | Connecting to the WebUI                                       | 23                   |
|           | Upgrading Firmware                                            | 24                   |
|           | Using the WebUI                                               | 26                   |
|           | Configuring R632 as a Base Station                            | 49                   |
|           | Setting up R632 RTK Output                                    | 51                   |
|           | Logging Raw Data                                              | 56                   |

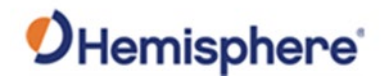

#### Powering the Receiver On/Off

Powering the<br/>receiver on/offTo power on the R632 you must connect to an external power supply. The<br/>R632 will power on automatically after it connects to the 2-pin power cable<br/>and has a power supply.

After powering on, the LED indicators will show the device status. For example, the Wi-Fi power indicator will illuminate green if the power is on.

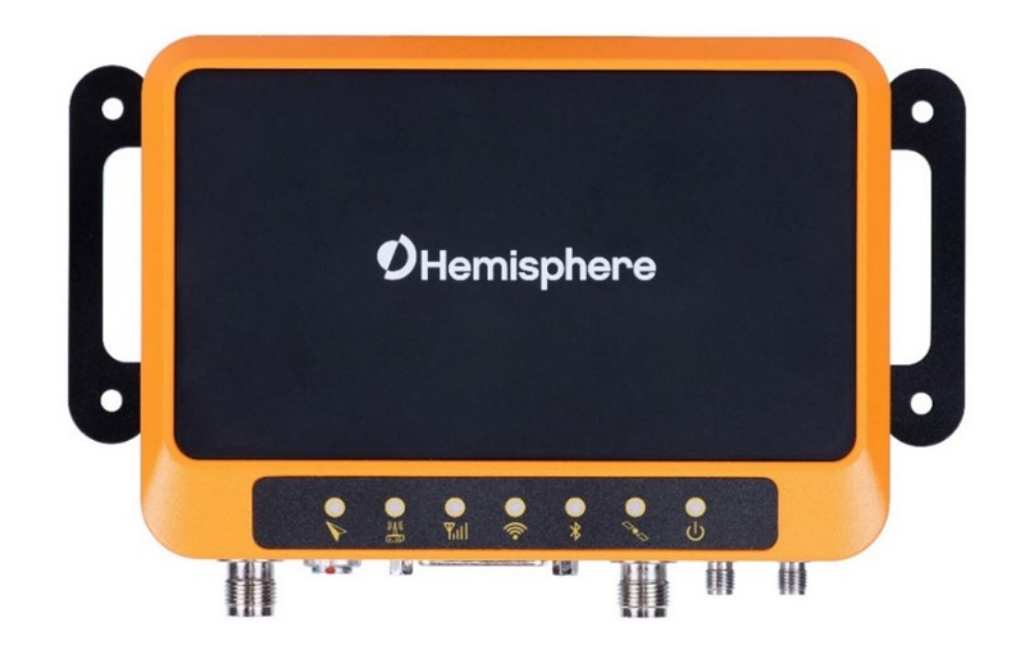

To power off the R632 disconnect the external power supply.

Figure 2-1: R632 LED Indicators

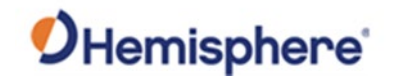

# Powering the Receiver On/Off, Continued

**Powering the** Table 2-1 lists the R632 indicators by color and function. receiver on/off,

continued

Table 2-1: LED Indicators

| LED       | Color  | Function                                               |
|-----------|--------|--------------------------------------------------------|
| Power     | Red    | Solid red when connected to power                      |
|           |        | OFF when it is not connected power                     |
|           |        | Note: The R632 cannot be powered on                    |
|           |        | when voltage is less than 9V and will be               |
|           |        | powered on automatically when power is higher than 9V. |
| Satellite | Yellow | 1. Flashing yellow is single solution                  |
|           |        | 2. Solid yellow is float/fixed solution                |
|           |        | 3. OFF is Invalid solution/or tracked less             |
|           |        | than 4 satellites                                      |
| Bluetooth | Blue   | ON, Bluetooth has connected                            |
|           |        | OFF, No connection                                     |
| Cellular  | Green  | ON, Cellular is enabled                                |
|           |        |                                                        |
|           |        | OFF, cellular is disabled                              |
| Wi-Fi     | Green  | Solid green, Client/AP is enabled                      |
| UHF       | Green  | ON, UHF is enabled                                     |
|           |        | Flashing green, data transmitting via UHF              |
|           |        | OFF, UHF is disabled                                   |
| Heading   | Green  | ON, Heading is enabled                                 |
|           |        | OFF, heading is disabled                               |

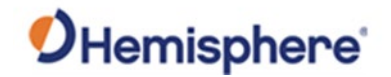

#### **Ports**

**R632 ports** Figure 2-2 below shows the R632 communication ports and port name labels.

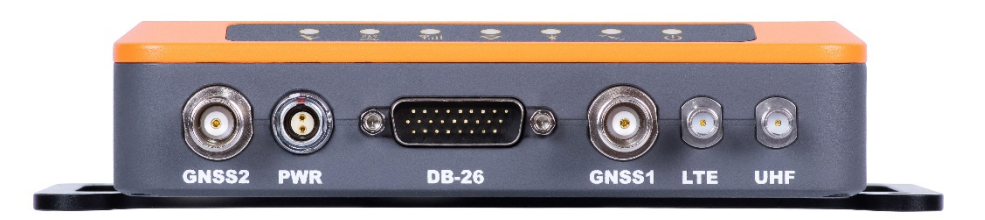

Figure 2-2: R632 communication ports

Table 2-2 lists the communication ports and a description of each function.

#### Table 2-2: R632 communication ports

|   | Port Name | Description                                 |
|---|-----------|---------------------------------------------|
| 1 | GNSS2     | TNC, external GNSS slave antenna connector  |
| 2 | PWR       | 2-pin LEMO connector, power supply          |
| 3 | DB-26     | Two RS-485 serial ports                     |
|   |           | One RS-232 serial port                      |
|   |           | One USB 2.0 interface (supports OTG)        |
|   |           | One PPS output interface                    |
|   |           | One EVENT interface One 100M Ethernet port  |
| 4 | GNSS1     | TNC, external GNSS master antenna connector |
| 5 | LTE       | SMA, 4G antenna interface                   |
| 6 | UHF       | External UHF antenna                        |

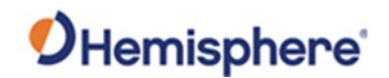

#### SIM and MicroSD Cards

Insert cards If you need to use the SIM card or a MicroSD card, you should insert the card before you power on the R632.

Refer to Figure 2-3 below. Open the card cover first, then insert the SIM card and MicroSD card and close the card cover.

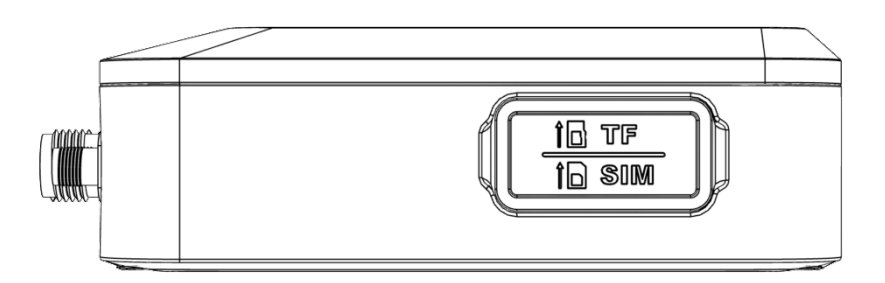

Figure 2-3: Card cover

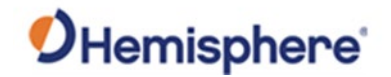

#### SIM and MicroSD Cards, Continued

Insert cards, Table 2-3 lists the R632 card slot ports and descriptions.

continued

Table 2-3: R632 card slots

|   | Port Name     | Description                      |
|---|---------------|----------------------------------|
| 1 | TF card slot  | MicroSD card slot                |
| 2 | SIM card slot | Standard size SIM card interface |

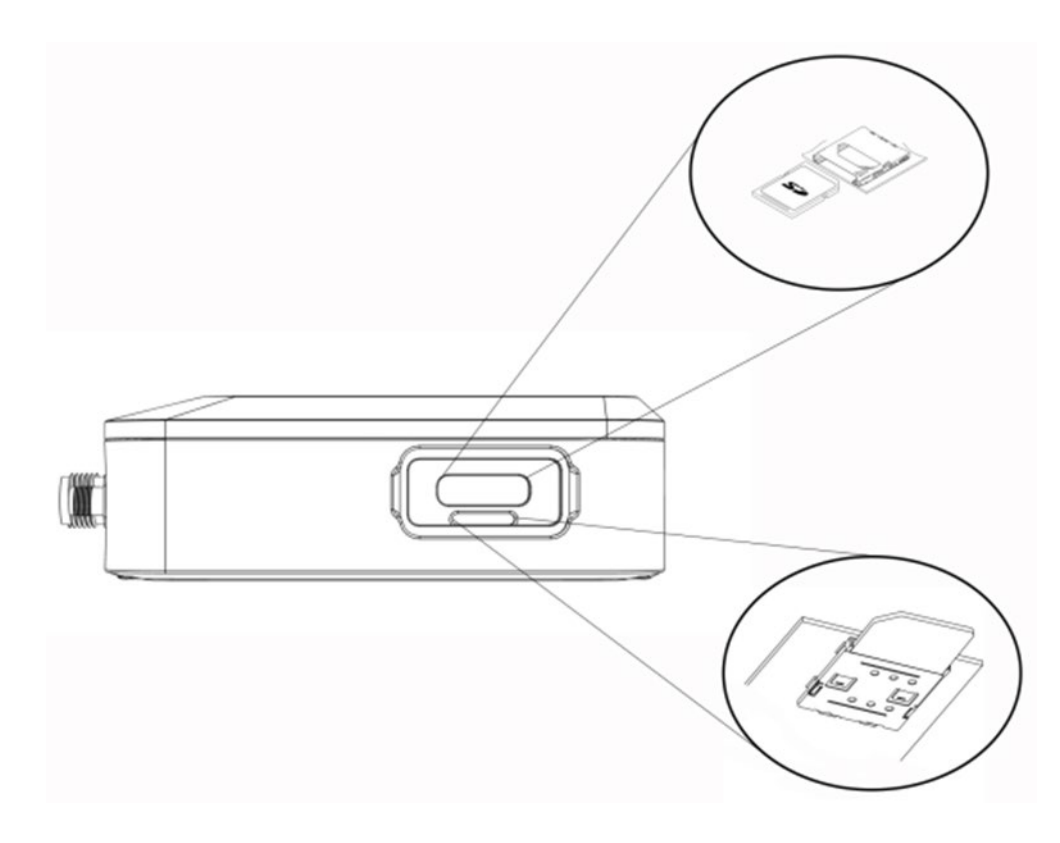

Figure 2-4: R632 card slots

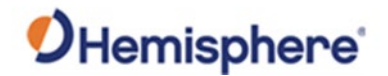

#### SIM and MicroSD Cards, Continued

Connect LTEThe R632 features an LTE modem that can be used to connect the receivermodemto the internet. R632 can also be used as an NTRIP client, NTRIP caster, and<br/>NTRIP server.

You can also upload raw data files to and FTP site or send emails and SMS messages when receiver conditions or criteria have been met (i.e., the receiver has moved, overheated, etc.). To connect to the LTE modem, use the following steps. Table 2-4 lists the steps to connect the LTE modem.

| Step | Action                                                      |  |
|------|-------------------------------------------------------------|--|
| 1    | Locate the SIM card slot.                                   |  |
|      |                                                             |  |
| 2    | Insert the SIM card using the below orientation.            |  |
| 3    | Carefully push the SIM card until you hear the card click.  |  |
| 4    | Install the LTE antenna.                                    |  |
| 5    | The receiver will automatically power on.                   |  |
|      | The power port is a 2-pin LEMO connector shown in the photo |  |
|      | in Step 1. Optional power adapters include an AC and a DC   |  |
|      | option (8-36V).                                             |  |

#### Table 2-4: Connect LTE modem

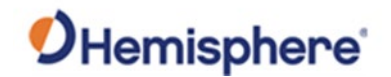

#### **Connecting to the WebUI**

| Connect to the<br>WebUI | Use the following steps in Table 2-5 to login to the WebUI. |
|-------------------------|-------------------------------------------------------------|
|                         | Note: When completing subsequent portions of the R632 setup |

**Note:** When completing subsequent portions of the R632 setup and installation (discussed later in this manual) return to this section for the steps you need to use the WebUI.

# Action Step Click to connect to the SSID. The SSID is the serial number of 1 the receiver. D2017052351011 Open Other people might be able to see info you send over this network Connect automatically Connect 2 Type 192.168.10.1 in the browser address bar to log into WebUI. 3 Type the username: **admin** and type the default password: password. Click Log in. Sign In Password Log in English v

#### Table 2-5: Connect to the WebUI

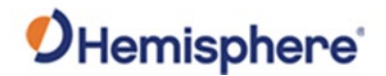

#### **Upgrading Firmware**

UpgradeThe R632 has two firmware files: the carrier board firmware, and the GNSSfirmwarefirmware. The carrier board firmware and the GNSS firmware can be<br/>upgraded via the WebUI.

To upgrade firmware with the WebUI, log into the WebUI (see Connecting to the WebUI), and click **System Management**.

| R632 Refei                                                                                                    | rence Station |                                                                                                    |
|----------------------------------------------------------------------------------------------------|---------------|----------------------------------------------------------------------------------------------------|
| Summary<br>System Information<br>  System Information<br>  GPS Status<br>  Satellites<br>  Compass<br>Reference Station              | ~             | Online Upgrade<br>1. Upload File Choose File No file chosen Upgrade                                                                                      |
| Ntrip Server<br>Recording<br>Port Configuration<br>Network<br>Other<br>Download<br>System Management<br>Language English ~<br>Logout | ~             | View Logs<br>1. APP Log Download View<br>2. OS Log Download View<br>3. NET Log Download View                                                             |
|                                                                                                    |               | Security  C Enable Login Authentication  Current User : admin  Old Password :  New Password :  Verify New Password  Change  Change  Change Change Change |
|                                                                                                    |               | Self Test Reset Device Freset OEM Factory Reset Format Internal Disk                                                                                     |

Locate the **Online Upgrade** option and click **Choose File**. Select the applicable file. Click **Upgrade**.

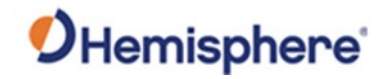

# Upgrading Firmware, Continued

| Upgrade<br>firmware,<br>continued | The WebUI will indicate either <b>OEM Firmware</b> (GNSS board) or <b>Web</b><br><b>firmware</b> . Click <b>OK</b> to confirm that you wish to upgrade firmware. | UI  |
|-----------------------------------|----------------------------------------------------------------------------------------------------|-----|
|                                   | Firmware Type : OEM Firmware<br>New Version : 6.0Aa02a                                                                                                    |     |
|                                   | Are you sure want to upgrade ?                                                                                                    |     |
|                                   | The status bar displays the upgrade status.                                                                                                    |     |
|                                   | Firmware Type : OEM Firmware<br>New Version : 6.0Aa02a                                                                                                    |     |
|                                   | Update running                                                                                                    |     |
|                                   |                                                                                                    | 26% |
|                                   |                                                                                                    |     |

875-0441-10 R632 GNSS Receiver User Guide Rev A2

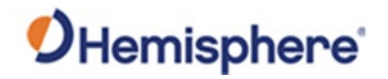

#### Using the WebUI

Overview The R632 WebUI is used for configuration, logging, and data output via the communication ports (RS-232, RS-485, Bluetooth, and Ethernet (TCP/IP). Additional configuration related to the **Reference Station**, **NTRIP**, **Ports**, and **Network** options are available.

# SummaryThe Summary page contains information about the Device Model, Device<br/>Serial, GNSS Model, and GNSS Serial Number with a brief overview of the<br/>Longitude, Latitude, Height, and GNSS Status. The Internal and External<br/>Memory indicates the available internal and external storage in real-time.

Station Name

Test

#### **R632 Reference Station**

| Summary              |
|----------------------|
| System Information V |
| System Information   |
| GPS Status           |
| Satellites           |
| Compass              |
| Reference Station V  |
| Ntrip Server         |
| Recording            |
| Port Configuration   |
| Network 🗸            |
| Other 🗸              |
| Download             |
| System Management    |
| Language English 🗸   |
| Logout               |
|                      |

| Run Time     | 0 day 3 hour 38 min |
|--------------|---------------------|
|              |                     |
|              |                     |
| Device Model | R632                |
|              |                     |

| Device Serial | D2017052351009 |
|---------------|----------------|
| GNSS Model    | V28            |
| GNSS Serial   | 21401018       |
| Radio Model   | TRM121         |
| Radio Serial  |                |

| Longitude   | -111°53' 43.50531"  |
|-------------|---------------------|
| Latitude    | 33°38' 35.93221"    |
| Height      | 456.920 m           |
| GNSS Status | Single              |
| Local Time  | 2020-12-10 10:22:53 |

| Internal Memory | 87.908 MB / 223.866 MB (39% Free) |  |
|-----------------|-----------------------------------|--|
| Data Memory     | 6.672 GB / 6.743 GB (98% Free)    |  |
| External Memory | / (0% Free)                       |  |
| TF Memory       | / (0% Free)                       |  |

| Battery Power | -%       |
|---------------|----------|
| Power Source  | External |

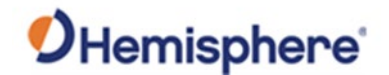

System Information The **System Information** page contains an in-depth view of the GNSS receiver's technology. You can see the **GNSS Model**, **GNSS Serial Number**, **Firmware/Software** versions, **IMEI (Internal Modem)**, and **Radio** version and model.

| xelefence Station |                        |                                                            |
|-------------------|------------------------|------------------------------------------------------------|
|                   |                        |                                                            |
|                   | Station Name           | Test                                                       |
| rmation 🗸         | Time Zone              | GMT-07:00                                                  |
| ormation          |                        |                                                            |
|                   |                        |                                                            |
|                   | Device Model           | R632                                                       |
|                   | Device Serial          | 02017052351009                                             |
| totion and        | IMEI                   | 867698042199557                                            |
| Caulon V          | ICCID                  | 1002.000                                                   |
| Station           | POOT Meeters           | M102-V42                                                   |
| tiguration        | OS Marsion             | 0113                                                       |
| atelines          | APP Version            | 2 12.20117-WHORS                                           |
|                   | Web Version            | 30                                                         |
|                   | MCU Version            | 0207                                                       |
|                   |                        |                                                            |
| ration            |                        |                                                            |
| ~                 | GNSS Model             | 1/28                                                       |
|                   | GNSS Serial            | 21401018                                                   |
| NS                | GNSS Hardware Version  | 1                                                          |
|                   | GNSS Firmware Version  | 6.0As01a                                                   |
|                   | GNSS Functionality     | OPT=20Hz;RTK;RAW_DATA;L2_L5;MULTI_GNSS;HEADING;ATLAS_LBAND |
|                   |                        |                                                            |
| eoug              |                        |                                                            |
|                   | Radio Model            | TBM121                                                     |
|                   | Radio Serial           |                                                            |
| ~                 | Radio Firmware Version | 0.1                                                        |
|                   | Radio Channel          | [2 [440.125 MHz, H]                                        |
| n                 | Radio Protocol         | South 9600                                                 |
| on Set            |                        |                                                            |
|                   |                        |                                                            |
| agement           | DHCP                   | On                                                         |
| ndish X           | MAC address            | D4.53.83.5D.59.27                                          |
| ingrism -         | IP                     | 172.17.12.98                                               |
|                   | Mask                   |                                                            |
|                   | Gateway                | •                                                          |
|                   |                        |                                                            |
|                   | Internet Memory        | 87 645 140 / 751 862 140 / 164 (C-++)                      |
|                   | Internal Memory        | 01.012 MD / 22.000 MD (27.01149)                           |
|                   | Data Memory            | 6-072-001-0-143-0D (200)-FH49                              |
|                   | External Memory        | (U% (red)                                                  |
|                   | TE Memory              | / (0% Free)                                                |
|                   |                        |                                                            |
|                   | Battery Power          | -5                                                         |
|                   |                        |                                                            |

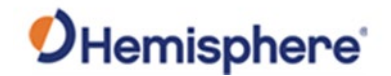

GPS StatusThe GPS Status page shows the Local Time, the Satellites currently used in<br/>the solution, with Longitude, Latitude, Height, and PDOP, HDOP,<br/>Horizontal RMS, and Vertical RMS. The Station Number and Base<br/>(Latitude, Longitude, and Height) identify the current solution. Other items<br/>include the environmental information and selected antenna type visible at<br/>the bottom of the page.

| R632 Reference Station                            |                  |                                      |  |
|---------------------------------------------------|------------------|--------------------------------------|--|
|                                                   |                  |                                      |  |
|                                                   |                  |                                      |  |
| Summary                                           |                  |                                      |  |
| System Information V                              |                  |                                      |  |
| System Information                                | Local Time       | 2020-12-10 11:12:21 (GPS Time7)      |  |
| LGPS Status                                       | Satellites       | 34<br>444852' 42 40224"              |  |
| Satellites                                        | Longitude        | -111 03 43.49324<br>33938' 36 04440" |  |
| Compace                                           | Height           | 456 251 m                            |  |
| Defenses Challer                                  | Status           | Single                               |  |
| Reference Station                                 | PDOP             | 0.899                                |  |
| Reference Station                                 | HDOP             | 0.444                                |  |
| GNSS Configuration                                | HRMS             | 0.888                                |  |
| Tracking Satellites                               | VRMS             | 1.563                                |  |
| Heading                                           |                  |                                      |  |
| Ntrip Server                                      |                  |                                      |  |
| Recording                                         | Station Number   | 0111                                 |  |
| Port Configuration                                | Base Longitude   | -111°53' 43.49458"                   |  |
| Network V                                         | Base Latitude    | 33°38' 35.93740"                     |  |
| Network                                           | Base Height      | 454.961 m                            |  |
| Dynamic DNS                                       |                  |                                      |  |
| LETP Server                                       |                  |                                      |  |
| I NTP Server                                      | MET Type         | ZZ11A                                |  |
| L Romoto Dobug                                    | Pressure         | - hPa                                |  |
| I Remote Debug                                    | Temperature      | - °C                                 |  |
| SNMPD                                             | Humidity         | - %RH                                |  |
| Firewall                                          |                  |                                      |  |
| Other 🗸                                           |                  |                                      |  |
| Alerts                                            | Antenna Type     | HX-GG486A                            |  |
| Registration                                      | Antenna Height   | 0 mm                                 |  |
| Configuration Set                                 | Measurement Mode | Antenna Phase Center                 |  |
|                                                   | 5                |                                      |  |
| Download                                          | L                |                                      |  |
| Download<br>System Management                     |                  |                                      |  |
| Download<br>System Management<br>Language English |                  |                                      |  |

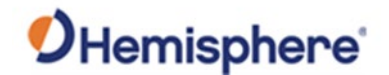

#### Satellites

The **Satellites** page displays the **Satellites** currently being used in the GNSS solution. All of the lines in **GREEN** are being **Tracked** and **Used** in the solution. Items in **WHITE** are being **Tracked** but **Not Used** in the solution. There is also a convenient summary line at the bottom of the page showing the total counts of satellites and constellation being used and/or tracked.

#### **Sky Plot**

The **Sky Plot** provides a graphical representation of available satellites being tracked and used in the solution along with the ability to see the **Satellite Vehicle** orientation compared to the R632 GNSS receiver. The bubbles on the **Sky Plot** identify the constellation of each satellite vehicle.

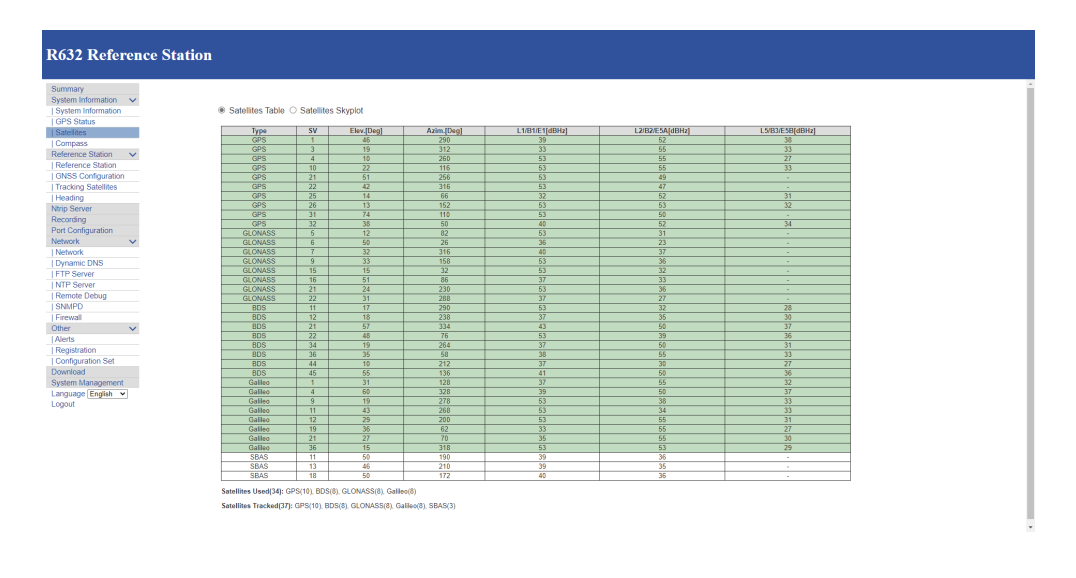

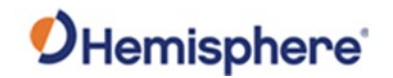

CompassOn the Compass page you can find a graphical real-time view of the<br/>Heading and the Course over Ground data.

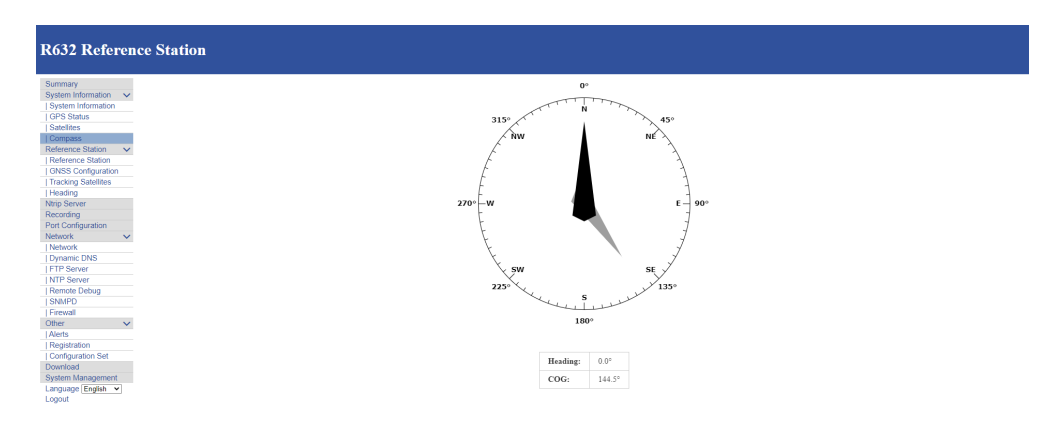

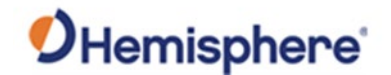

#### Reference Station

Use the **Reference Station** page to setup and configure your Reference Station. You can name the station, set the markers, local time, working mode, and antenna height. Additionally, the **Antenna** portion of this page provides a drop-down list of existing **Antenna Manufacturers** and configurations. For manufacturer antennas that are not on the list, a "Custom" option allows you to input the necessary information.

| <b>532 Reference Station</b> |                                       |               |                    |                              |             |                |        |                                          |
|------------------------------|---------------------------------------|---------------|--------------------|------------------------------|-------------|----------------|--------|------------------------------------------|
|                              |                                       |               |                    |                              |             |                |        |                                          |
| mary                         |                                       |               |                    |                              |             |                |        |                                          |
| m Information 🗸 🗸            |                                       |               |                    | -                            |             |                |        |                                          |
| tem Information              | Ubserver Name                         | OBSERVI       | ER                 |                              |             |                |        |                                          |
| Status                       | Agency Name                           | AGENCY        |                    |                              |             |                |        |                                          |
| lites                        | Station Name                          | Test          |                    |                              |             |                |        |                                          |
| pass                         | Marker Number                         | 0~            |                    |                              |             |                |        |                                          |
| ance Station V               | Marker Type                           | GEODET        |                    |                              |             |                |        |                                          |
| ence Station                 | Receiver Number                       | 0 ~           |                    |                              |             |                |        |                                          |
| S Conliguation               | Country Code                          | USA - Un      | ited States        |                              | ~           |                |        |                                          |
| ling                         | Site ID                               |               |                    |                              |             |                |        |                                          |
| Senier                       | Time Zone                             | GMT-07:0      | 10 v               |                              |             |                |        |                                          |
| ting                         | HTTP Server Port                      | 80            |                    |                              |             |                |        |                                          |
| Configuration                |                                       |               |                    |                              |             |                |        |                                          |
| ork 🗸                        |                                       |               | -                  |                              |             |                |        |                                          |
| vork                         | Working Mode                          | Base     Base | O Rover            |                              |             |                |        |                                          |
| mic DNS                      |                                       |               |                    |                              |             |                |        |                                          |
| Server                       |                                       |               |                    |                              |             |                |        |                                          |
| Server                       | Antenna Type                          | HX-GG48       | 8A                 | <ul> <li>Download</li> </ul> | Choose File | No life chosen | Upload |                                          |
| te Debug                     | Antenna Serial                        |               |                    |                              |             |                |        |                                          |
| 2D                           | R(mm)                                 | 0             |                    |                              |             |                |        |                                          |
| al                           | H(mm)                                 | 0             |                    |                              |             |                |        |                                          |
| ~                            | HL1(mm)                               | 116           |                    |                              |             |                |        |                                          |
|                              | HL2(mm)                               | 142           |                    |                              |             |                |        |                                          |
| trabon                       |                                       |               |                    |                              |             |                |        |                                          |
| guration Set                 |                                       |               |                    |                              |             |                |        |                                          |
| m Managament                 | Coordinate System                     | Geodetic      | Coordinates (B,L,I | 4) ¥                         |             |                |        |                                          |
| n Management                 | Base Longitude                        | -111          | * 53               | 43                           | 4945760     | -              |        |                                          |
| ogo cirgion +                | Base Latitude                         | 33            | * 38               | 35                           | 9374020     | -              |        | Load Current Position Cancel Base Positi |
|                              | Base Height(m)                        | 454,961       |                    |                              |             |                |        |                                          |
|                              | Height of the point on the ground(m)  | 454.961       |                    | 1                            |             |                |        |                                          |
|                              | inight of the point of the ground(in) |               |                    |                              |             |                |        |                                          |
|                              |                                       |               |                    |                              |             |                |        | HL1 HL2                                  |
|                              | Antenna Height(mm)                    | 0             |                    |                              |             |                |        |                                          |
|                              |                                       |               |                    |                              |             |                |        |                                          |
|                              |                                       |               |                    |                              |             |                |        | Anterna<br>height-                       |
|                              |                                       |               |                    |                              |             |                |        | (467)                                    |
|                              | Measurement Mode                      | Antenna P     | Phase Center 👻     |                              |             |                |        | Height of the point                      |
|                              |                                       |               |                    |                              |             |                |        | on the ground-                           |
|                              | L                                     |               |                    |                              |             |                |        |                                          |

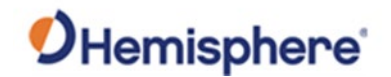

GNSS Configuration **GNSS Configuration** allows enabling and disabling of **PPS**, **BeiDou**, **GPS**, **GLONASS**, **Galileo**, **QZSS**, **SBAS**, **Atlas**, and **RTK Mode**. **Cutoff Angle** can be adjusted in a situation if the standard 10° cutoff isn't sufficient for your application.

| R632 Reference Station |              |                      |
|------------------------|--------------|----------------------|
|                        |              |                      |
| Summary                |              |                      |
| System Information V   |              |                      |
| System Information     |              | GN55 Comgutation     |
| CF-3 Status            | Cutoff Angle | 10                   |
| Compass                | 1PPS         | C Enable   Disable   |
| Reference Station      | BDS          | Enable      Disable  |
| Reference Station      | GPS          | Enable      Disable  |
| I GNSS Configuration   | GLONASS      | Enable      Disable  |
| Tracking Satellites    | Galileo      | Enable      Disable  |
| Heading                | QZSS         | Enable      Disable  |
| Ntrip Server           | SBAS         | O Enable   Disable   |
| Recording              | Atlas        | O Enable   B Disable |
| Port Configuration     | RTK MODE     | NORMAL O SUREFIX     |
| Network 🗸              |              |                      |
| Network                |              |                      |
| Dynamic DNS            | Submit       | Reload               |
| FTP Server             |              |                      |
| NTP Server             |              |                      |
| Remote Debug           |              |                      |
| SNMPD                  |              |                      |
| Firewall               |              |                      |
| Other V                |              |                      |
| Alens                  |              |                      |
| Registration           |              |                      |
| Download               |              |                      |
| Sustem Management      |              |                      |
| Language English       |              |                      |
| Locout                 |              |                      |
|                        |              |                      |
|                        |              |                      |
|                        |              |                      |

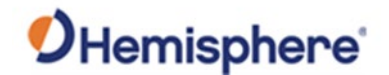

# Tracking<br/>SatellitesThe Tracking Satellites page shows every satellite that is capable of being<br/>tracked by the R632. If you have a specific satellite that causes issues or has<br/>been known to cause interference in your application, you can shut off that<br/>specific satellite form being used.

**Note:** Only advanced should make changes to the **Tracking Satellites** page.

| mary             |      |             |         |             |        |                    |         |             |      |             |
|------------------|------|-------------|---------|-------------|--------|--------------------|---------|-------------|------|-------------|
| stem Information |      |             |         |             |        | racking Satellites |         |             |      |             |
| 'S Status        | GPS  | Don't track | Glonass | Don't track | BeiDou | Dos't track        | Galileo | Don't track | QZSS | Don't track |
| slites           | G1   |             | R1      |             | C1     |                    | E1      | 0           | J193 |             |
| nce Station      | 62   |             | R2      | 0           | C2     |                    | E2      | 0           | J194 | 0           |
| nce Station      | 63   | 0           | R3      | D           | C3     | 0                  | 63      | 0           | J195 | 0           |
| Configuration    | G4   |             | Ré      |             | C4     |                    | E4      |             | J196 | 0           |
| ng same area     | 05   |             | R5      |             | C5     |                    | E5      |             | J197 |             |
| irver            | 05   |             | RS      |             | 06     |                    | E6      |             | J198 |             |
| ng               | 67   |             | R7      |             | C7     |                    | 67      |             | J199 |             |
| k v              | 68   | 0           | 80      |             | C8     |                    | Eð      | 0           | 1200 |             |
| <b>x</b>         | 09   |             | 89      |             | C9     |                    | E9      |             | .201 | 0           |
| c DNS            | 610  | 0           | R10     | 0           | C10    | 0                  | E10     | 0           | 1202 |             |
| siver            | 611  | 0           | B11     | 0           | C11    | 0                  | E 11    | 0           |      |             |
| e Debug          | 612  | 0           | 812     |             | C12    |                    | F12     |             |      |             |
| 0                | 013  | 0           | 013     | 0           | C13    | 0                  | E13     | 0           |      |             |
| ~                | 014  | 0           | 014     | 0           | C14    | 0                  | F14     | 0           |      |             |
|                  | 016  | 0           | 015     |             | 016    | 0                  | E 16    | 0           |      |             |
| ration Set       | 015  |             | 045     |             | 015    |                    | 215     |             |      |             |
| 1                | 015  | 0           | 010     |             | CIR    |                    | E 10    | 0           |      |             |
| Management       | 017  | 0           | 0.17    | 0           | C17    |                    | 6.17    | 0           |      |             |
| Ge English +     | 010  |             | Rip     |             | 0.10   |                    | E.10    | 0           |      |             |
|                  | 019  | 0           | 0.05    |             | 019    |                    | E19     |             |      |             |
|                  | 6420 |             | H20     |             | 620    |                    | 6.29    | U           |      |             |
|                  | 021  | 0           | R21     | 0           | 621    | 0                  | 621     | 0           |      |             |
|                  | 622  | 0           | 822     | 0           | C22    | 0                  | £22     | 0           |      |             |
|                  | 623  | 0           | R23     | 0           | C23    | 0                  | E23     | 0           |      |             |
|                  | 624  |             | R24     |             | C24    |                    | E24     |             |      |             |
|                  | 625  | 0           |         |             | C25    |                    | £25     | 0           |      |             |
|                  | 626  |             |         |             | C36    |                    | E26     |             |      |             |

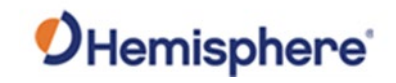

| Summary                         | C42     |  |
|---------------------------------|---------|--|
| System Information V            | C43 🛛   |  |
| System Information              | 044 [7] |  |
| GPS Status                      |         |  |
| Satellites                      | C45     |  |
| Compass                         | C46     |  |
| Kelerence Station               | 047     |  |
| Reference Station               | G0 U    |  |
| GNSS Computation                | C48     |  |
| I racing satemes                | C49 [7] |  |
| Altria Second                   | 050     |  |
| Reputing                        | Call [] |  |
| Recording<br>Pert Configuration | C51     |  |
| Network                         | C52     |  |
| I Notwork                       | C83 D   |  |
| Dynamic DNS                     |         |  |
| LETP Server                     | C54     |  |
| INTP Server                     | C55 🗋   |  |
| Remote Debug                    | C50 [7] |  |
| I SNMPD                         | con U   |  |
| Finewall                        | C57 🗆   |  |
| Other 🗸                         | C58     |  |
| Alerts                          | C59     |  |
| Registration                    | -       |  |
| Configuration Set               | C60     |  |
| Download                        | 061     |  |
| System Management               | 08      |  |
| Language English v              |         |  |
| Logout                          | C63     |  |
|                                 |         |  |
| Select All Unselect All         |         |  |
|                                 | Submit  |  |
|                                 |         |  |

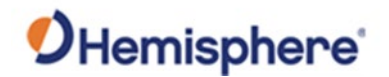

Ntrip ServerThe NTRIP Server page allows the implementation of up to three servers.Each server can have unique IP addresses, ports, mount points, and can<br/>output a variety of data protocols (RTCM, CMR, ROX, DGPS, and Raw).

| R632 Reference Station                                       |                |                     |            |                 |                |                    |                     |           |                 |
|--------------------------------------------------------------|----------------|---------------------|------------|-----------------|----------------|--------------------|---------------------|-----------|-----------------|
| Summary<br>System Information<br>  GPS status<br>  Satelites |                |                     |            |                 |                | Ntrip Server       |                     |           |                 |
| Compass                                                      | Name           | Server Address      | Mount      | point           | Data Type      | Status             | Start Time          | Data Size | Operation       |
| Reference Station V                                          | hemi           | 172.17.12.98.2101   | Scottsdale | RTCM32          | RTCM32         | connecting         | 2020-12-10 07:16:59 | 0.8       | Edit Start Stop |
| GNSS Configuration                                           |                |                     |            |                 |                |                    |                     |           |                 |
| Tracking Satellites                                          |                |                     |            |                 |                |                    |                     |           |                 |
| Heading                                                      | Ntrip Server 1 | 1 •                 |            |                 |                |                    |                     |           |                 |
| Ntrip Server                                                 |                | Name                |            | hemi            |                |                    |                     |           |                 |
| Recording                                                    |                | Server Address      |            | 172 17 12 08    |                |                    |                     |           |                 |
| Port Connguration                                            |                | Server Prot         |            | 2101            |                |                    |                     |           |                 |
| I Maturada                                                   |                | Salterron           |            | 2101            |                |                    |                     |           |                 |
| Dynamic DNS                                                  |                | Version             |            | V1.0 V          |                |                    |                     |           |                 |
| ETP Server                                                   |                | Password            |            |                 |                |                    |                     |           |                 |
| INTP Server                                                  |                | Mountpoint          |            | ScottsdaleRTCM3 | 2              |                    |                     |           |                 |
| Remote Debug                                                 |                | Data Type           |            | ○ RTCM3.0 ○ (   | CMR 🔿 CMR+ 🖲 F | RTCM3.2 O ROX O DO | SPS 🔿 RAW           |           |                 |
| SNMPD                                                        |                | Interval            |            | 1HZ V           |                |                    |                     |           |                 |
| Firewall                                                     |                | Ephemeris Frequency |            | Onchanged ~     |                |                    |                     |           |                 |
| Other 🗸                                                      |                | Auto Connect        |            | Enable O Dis    | able           |                    |                     |           |                 |
| Alerts                                                       |                |                     |            |                 |                |                    |                     |           |                 |
| Registration                                                 |                |                     |            |                 |                |                    |                     |           |                 |
| Configuration Set                                            |                |                     |            |                 |                |                    |                     |           |                 |
| Download                                                     |                | Submit              |            |                 | 0              | elete              |                     | Reload    |                 |
| System Management                                            |                |                     |            |                 |                |                    |                     |           |                 |
| Language English V                                           |                |                     |            |                 |                |                    |                     |           |                 |

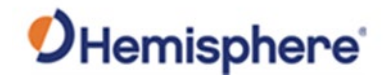

Recording Use the Recording page to enable the data logging on the R632. Specifically, this works for Raw Data that will be used for Post Processing. Customized fields for Name, Path Type, Interval, Duration, and File Push are available. File Push allows the data to be sent to an external FTP site.

The **Recording** page has a built in Rinex converter that can convert raw data into a usable file for post processing.

| Summary<br>System Information<br>GPS Status<br>Satellites |                                 |                               |           | F               | aw Data Recording Configuration |              |           |           |  |  |  |  |
|-----------------------------------------------------------|---------------------------------|-------------------------------|-----------|-----------------|---------------------------------|--------------|-----------|-----------|--|--|--|--|
| Compass<br>Reference Station and                          | Schedule Name                   | Interval                      | Path      | Status          | Start Time                      | Duration Tme | File Size | Operation |  |  |  |  |
| Reference Station                                         |                                 |                               |           |                 |                                 |              |           |           |  |  |  |  |
| GNSS Configuration                                        |                                 |                               |           |                 |                                 |              |           |           |  |  |  |  |
| Tracking Satellites                                       | Add Recording V                 |                               |           |                 |                                 |              |           |           |  |  |  |  |
| Heading                                                   | Schedule Nam                    |                               |           |                 |                                 |              |           |           |  |  |  |  |
| trip Server                                               | Path Type                       |                               | Session   | Date 🗸          |                                 |              |           |           |  |  |  |  |
| tecording                                                 | File Name                       |                               | sssaddd   | yyt 👻           |                                 |              |           |           |  |  |  |  |
| fort Configuration                                        | File System                     |                               | /Internal | Internal V      |                                 |              |           |           |  |  |  |  |
| Network                                                   | Interval Duration Tme Pool Auto |                               |           |                 |                                 |              |           |           |  |  |  |  |
| Dynamic DNS                                               |                                 |                               |           | Thour V         |                                 |              |           |           |  |  |  |  |
| FTP Server                                                |                                 |                               |           | Enable O Dishle |                                 |              |           |           |  |  |  |  |
| NTP Server                                                | Integral Point Res              | Auto<br>Integral Point Record |           |                 | © Fable © Diable                |              |           |           |  |  |  |  |
| Remote Debug                                              | File Push                       |                               | C Enab    |                 |                                 |              |           |           |  |  |  |  |
| Eiround                                                   |                                 |                               |           | Push Parameters |                                 |              |           |           |  |  |  |  |
| ther ¥                                                    | Protocol                        |                               | FTP       | © FTP           |                                 |              |           |           |  |  |  |  |
| Alerts                                                    | FTP Server Addr                 | 255                           |           |                 |                                 |              |           |           |  |  |  |  |
| Registration                                              | FTP Server Po                   | t                             |           |                 |                                 |              |           |           |  |  |  |  |
| Configuration Set                                         | FTP User                        |                               |           |                 |                                 |              |           |           |  |  |  |  |
| lownload                                                  | FTP Password                    |                               |           |                 |                                 |              |           |           |  |  |  |  |
| ongungo English at                                        | Remote Directo                  | ny .                          |           |                 |                                 |              |           |           |  |  |  |  |
| Logout                                                    |                                 |                               |           |                 |                                 |              |           |           |  |  |  |  |
|                                                           | Convert                         |                               | OEnabl    | e 🖲 Disable     |                                 |              |           |           |  |  |  |  |
|                                                           | Compress(Global) : Off 🗸        | mit                           |           |                 |                                 | Reload       |           |           |  |  |  |  |
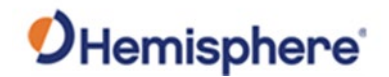

#### Port Configuration

The **Port Configuration** page is used to configure **Bluetooth**, **UHF**, **COM1-3**, **NTRIP Client**, **NTRIP Caster**, and five **TCP/IP Sockets**. All of these ports can be configured for **Baud Rate**, **Protocol**, **Mode**, **IP Port** (**TCP/IP**, and **NTRIP**), and **Function**.

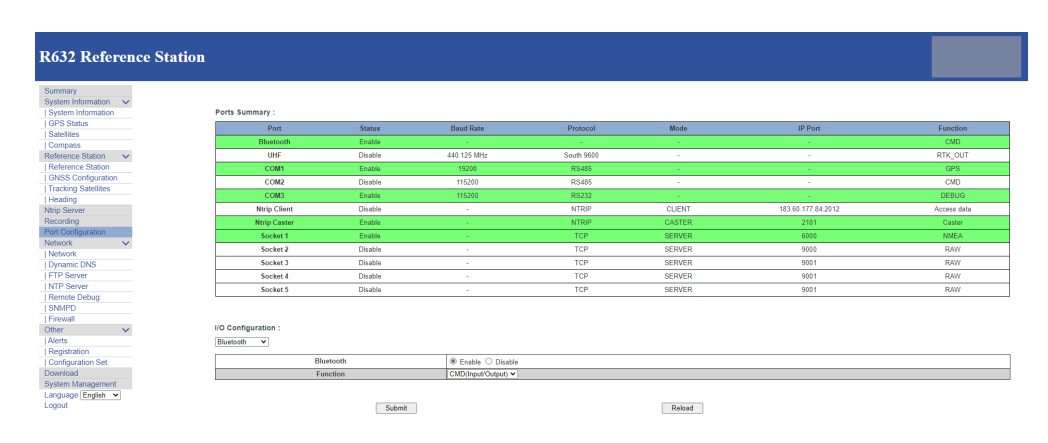

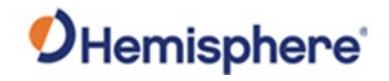

# NetworkThe Network page contains options to connect to the R632 via a Wired<br/>connection, Wireless connection, or a mobile connection.

| Network Connection  | Requirements                              |
|---------------------|-------------------------------------------|
| Wired Connection    | Network, Gateway, DNS, and PING           |
| Wireless Connection | DHCP or Static IP address, Mask, Gateway, |
|                     | and MAC Address                           |

| a Information V                                                                                                    |                             |                                               |  |
|----------------------------------------------------------------------------------------------------|-----------------------------|-----------------------------------------------|--|
| m Information                                                                                                    |                             | The Running Network                           |  |
| Status                                                                                                    | Priority Natwork            | (a) Idead Max (1) Meetices Max (1) Makila Max |  |
| les                                                                                                    | Current Network             | Wan                                           |  |
| 355                                                                                                    | Default Category            | 172 17 15 1                                   |  |
| ice Station 🗸                                                                                                    | DNS                         | 134.134.134.134.134.8.8.8.8                   |  |
| ence Station                                                                                                    | PING                        | Transit (a) Counter                           |  |
| Configuration                                                                                                    | 1110                        | micour: [o] course :                          |  |
| ng batenites                                                                                                    |                             |                                               |  |
| enver                                                                                                    |                             | Davies Network Settings                       |  |
| ling                                                                                                    |                             | Device network settings                       |  |
| onfiguration                                                                                                    | Wired Net                   | ® WAN                                         |  |
| k 🗸                                                                                                    | DHCP                        | Enable      Disable                           |  |
| «k                                                                                                    | IP                          | 172.17.12.98                                  |  |
| nic DNS                                                                                                    | Mask                        | 255.255.252.0                                 |  |
| erver                                                                                                    | Gateway                     | 172.17.15.1                                   |  |
| erver                                                                                                    | MAC address                 | 6C.C3.74.62.C5.52                             |  |
| te Debug                                                                                                    | Link Status                 | Link connected                                |  |
| 2D                                                                                                    | Status                      | Internet access                               |  |
| all                                                                                                    |                             |                                               |  |
| ~                                                                                                    |                             |                                               |  |
| lea lá a c                                                                                                    | Wireless Net                | ○ Clent                                       |  |
| uration Sot                                                                                                    | MAC address                 | D4.53.83.50.59.27                             |  |
| and the set                                                                                                    | SSID                        | D2017052351009                                |  |
| Management                                                                                                    | Password                    | NONE                                          |  |
| Inc English                                                                                                    | IP                          | 192 168 10 1                                  |  |
| Sector Sector Se |                             | 122-120-121                                   |  |
|                                                                                                    |                             |                                               |  |
|                                                                                                    | Mobile Net                  | C Frankla @ Disable                           |  |
| age English V                                                                                                    | rasanou<br>IP<br>Mobile Net | von.<br> 12164131<br>○ Ende ● Dode            |  |

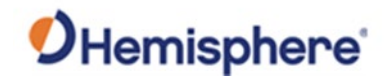

**Dynamic DNS** The **Dynamic DNS** provides the option to use common DNS sites, and an option to input a custom DNS.

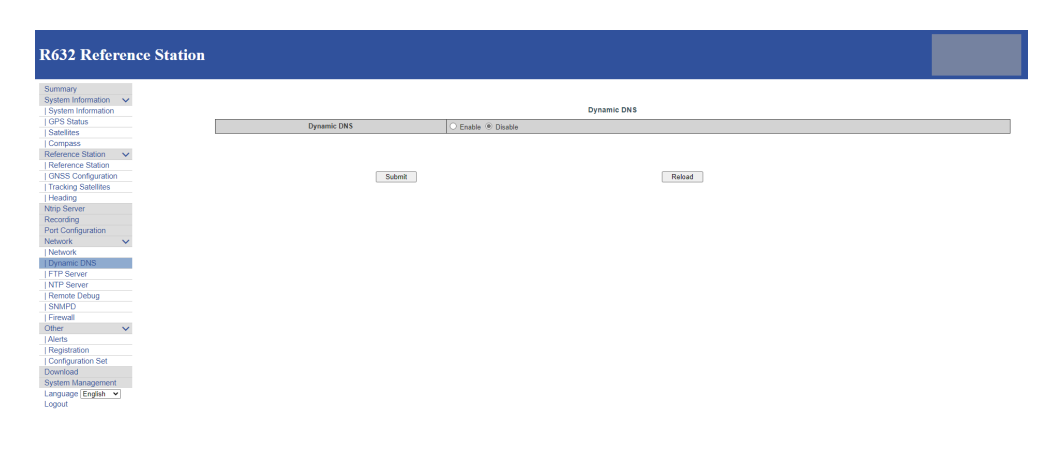

#### FTP Server You can select to allow the R632 to output data directly to an FTP server.

| R632 Referen           | ce Station |                  |          |            |  |
|------------------------|------------|------------------|----------|------------|--|
| Summary                |            |                  |          |            |  |
| System Information 🛛 🗸 |            |                  |          |            |  |
| System Information     |            |                  |          | FTP Server |  |
| GPS Status             |            | Anonymous Access | Enable ¥ |            |  |
| Satelites              |            | liser            | admin    |            |  |
| Compass                | -          | Password         |          |            |  |
| elerence station V     | L          | 1000000          |          |            |  |
| WER Configuration      |            |                  |          |            |  |
| kacking Satellites     |            | Submit           |          | Reland     |  |
| loading                |            |                  |          | 100000     |  |
| in Server              |            |                  |          |            |  |
| cordina                |            |                  |          |            |  |
| rt Configuration       |            |                  |          |            |  |
| twork 🗸                |            |                  |          |            |  |
| etwork                 |            |                  |          |            |  |
| ynamic DNS             |            |                  |          |            |  |
| TP Server              |            |                  |          |            |  |
| TP Server              |            |                  |          |            |  |
| emote Debug            |            |                  |          |            |  |
| NMPD                   |            |                  |          |            |  |
| rewall                 |            |                  |          |            |  |
| ier 🗸 🗸                |            |                  |          |            |  |
| lerts                  |            |                  |          |            |  |
| egistration            |            |                  |          |            |  |
| onfiguration Set       |            |                  |          |            |  |
| whicad                 |            |                  |          |            |  |
| stem management        |            |                  |          |            |  |
| inguage english V      |            |                  |          |            |  |
|                        |            |                  |          |            |  |

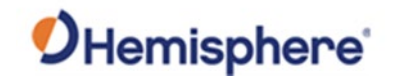

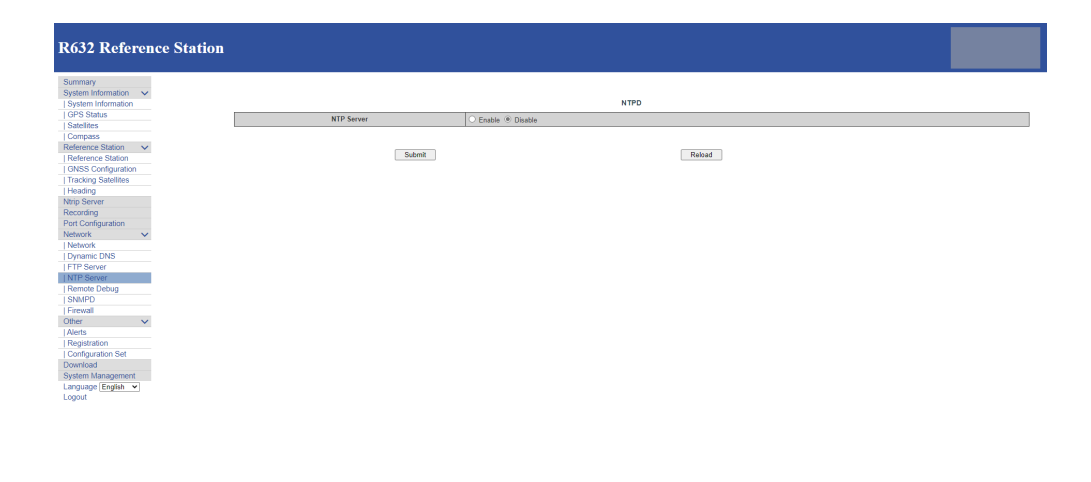

**NTP Server** This allows the R632 to output to a specific **NTP Server**.

**Remote Debug** is typically used by HGNSS Technical Support. If you have an issue with the R632, HGNSS Technical Support may require you to turn this feature on and provide a specific log for better troubleshooting.

| R632 Reference Static | on     |                     |
|-----------------------|--------|---------------------|
| Summary               |        |                     |
| System mornauon V     |        | Bamata Dabua        |
| System Information    |        | Kemote Debug        |
| GPS Status            | Enable | Enable      Disable |
| Satelines             |        |                     |
| Deference Station     |        |                     |
| Deference Station     | Submit | Reload              |
| I ONES Configuration  |        |                     |
| Tracking Satellites   |        |                     |
| Heading               |        |                     |
| Ntrip Server          |        |                     |
| Recording             |        |                     |
| Port Configuration    |        |                     |
| Network 🗸             |        |                     |
| Network               |        |                     |
| Dynamic DNS           |        |                     |
| FTP Server            |        |                     |
| NTP Server            |        |                     |
| Remote Debug          |        |                     |
| SNMPD                 |        |                     |
| Firewall              |        |                     |
| Other V               |        |                     |
| Alerts                |        |                     |
| Registration          |        |                     |
| Configuration Set     |        |                     |
| Contract Management   |        |                     |
| System management     |        |                     |
| Longuit               |        |                     |
| Logour                |        |                     |

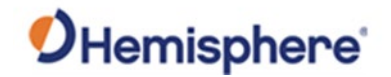

**SNMPD** SNMPD can be selected to add the R632 to existing Network Management software updates and alerts.

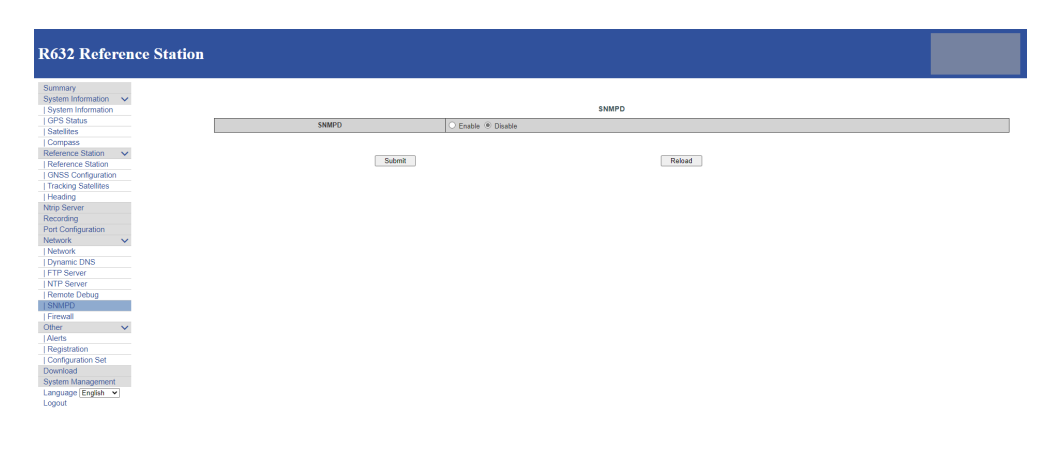

#### Firewall

The firewall feature enables a user to "White List" specific IP addresses that are authorized to access the R632. Or the user can "Blacklist" certain IP addressed that they would prefer to deny access to the R632.

| R632 Reference Station                                |                         |                     |        |  |
|-------------------------------------------------------|-------------------------|---------------------|--------|--|
| Summary<br>System Information V<br>System Information |                         | Firewa              | п      |  |
| GPS Status                                            | Network Services Filter | C Easthia @ Disable |        |  |
| Satelites                                             |                         | C Liable © Disable  |        |  |
| Compass                                               |                         |                     |        |  |
| Reference Station V                                   |                         |                     |        |  |
| Reference Station                                     |                         |                     |        |  |
| GNSS Configuration                                    | Submit                  |                     | Reload |  |
| Tracking Satellites                                   |                         |                     |        |  |
| Minis Consum                                          |                         |                     |        |  |
| Recording                                             |                         |                     |        |  |
| Port Configuration                                    |                         |                     |        |  |
| Network V                                             |                         |                     |        |  |
| Network                                               |                         |                     |        |  |
| Dynamic DNS                                           |                         |                     |        |  |
| FTP Server                                            |                         |                     |        |  |
| NTP Server                                            |                         |                     |        |  |
| Remote Debug                                          |                         |                     |        |  |
| SNMPD                                                 |                         |                     |        |  |
| Other                                                 |                         |                     |        |  |
| L Alerts                                              |                         |                     |        |  |
| Registration                                          |                         |                     |        |  |
| Configuration Set                                     |                         |                     |        |  |
| Download                                              |                         |                     |        |  |
| System Management                                     |                         |                     |        |  |
| Language English 👻                                    |                         |                     |        |  |
| Logout                                                |                         |                     |        |  |
|                                                       |                         |                     |        |  |

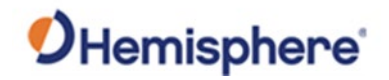

Alerts Use the Alerts page to send alerts in reference to Temperature, Internal Disk Space, Estimated Coordinates, and Satellite Counts. If any of these items fall outside their set parameters, and alert will be sent via SMS or email.

Note: Alerts require a cellular data plan to work properly.

| R632 Reference Station                                |                                                                       |                       |                                         |        |                                         |
|-------------------------------------------------------|-----------------------------------------------------------------------|-----------------------|-----------------------------------------|--------|-----------------------------------------|
| Summary<br>System Information V<br>System Information |                                                                       |                       | Alerts                                  |        |                                         |
| GPS Status                                            | E-Mail Alerts                                                         | Enable      Disable   |                                         |        |                                         |
| Company                                               | SMTP Server                                                           | smtp.office365.com    | : 587 Encryption : TLS V                |        |                                         |
| Reference Station                                     | From E-Mail Address                                                   | dsass@hgras.com       |                                         |        |                                         |
| Reference Station                                     | E-Mail Login Name                                                     | dsass@hgnss.com       |                                         |        | Test                                    |
| GNSS Configuration                                    | E-Mail Login Password                                                 |                       |                                         |        |                                         |
| Tracking Satellites                                   | To E-Mail Address                                                     | techsupport@honss.com |                                         |        |                                         |
| Heading                                               |                                                                       |                       |                                         |        |                                         |
| Ntrip Server                                          |                                                                       |                       |                                         |        |                                         |
| Recording                                             | SMS Alerts                                                            |                       | C Enable   Disable                      |        |                                         |
| Port Configuration                                    |                                                                       |                       |                                         |        |                                         |
| Network V                                             |                                                                       |                       |                                         |        |                                         |
| Departic DNS                                          | Temperature is above a limit 70 PC                                    | Internal Disk         | space is close to be full (under 500Mb) |        | GNSS satellites drop below an amount 28 |
| I FTP Server                                          | Difference between estimated coordinates and base coordinates over 40 | -                     |                                         |        |                                         |
| INTP Server                                           |                                                                       | <i></i>               |                                         |        |                                         |
| Remote Debug                                          |                                                                       |                       |                                         |        |                                         |
| SNMPD                                                 | Submit                                                                |                       |                                         | Reload |                                         |
| Firewall                                              |                                                                       |                       |                                         |        |                                         |
| Other 🗸                                               |                                                                       |                       |                                         |        |                                         |
| Alerts                                                |                                                                       |                       |                                         |        |                                         |
| Registration                                          |                                                                       |                       |                                         |        |                                         |
| Computation Set                                       |                                                                       |                       |                                         |        |                                         |
| Putton Management                                     |                                                                       |                       |                                         |        |                                         |
| Language English                                      |                                                                       |                       |                                         |        |                                         |
| Logout                                                |                                                                       |                       |                                         |        |                                         |
|                                                       |                                                                       |                       |                                         |        |                                         |

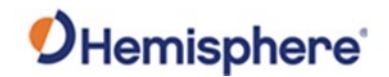

RegistrationThe Registration page updates the R632 with Activations and<br/>Subscriptions. The fields below show the GNSS Serial Number, GNSS<br/>Functionality, and AuthCode input.

**Note:** When an activation or subscription is input, the user is required to power cycle the device and wait 10 seconds and refresh the page to see the GNSS Functionality change.

| Seman (Second Second Se                                                                                                    | R632 Referer                                                                                 | ice Station |                                         |                                                |                |  |
|----------------------------------------------------------------------------------------------------|----------------------------------------------------------------------------------------------|-------------|-----------------------------------------|------------------------------------------------|----------------|--|
| Reference Salon         ORSS // Conscienting         OFT-ZHE_ATKRAW_DARAU_LASUARDARIATIAS_IBARO           Autocional         Autocional         <                                                                                                    | Summary<br>System Information V<br>System Information<br>GPS Status<br>Satellites<br>Compass |             | GNSS Board Registration     GNSS Secial | 21401018                                       |                |  |
| Netrocito         AutiCole           Victoria Selloni         AutiCole           Victoria Selloni         Netrocito           Victoria Selloni         Rebasi           Victoria Selloni         Rebasi           Victoria Selloni         Rebasi           Victoria Selloni         Rebasi           Victoria Selloni         Rebasi           Victoria Selloni         Rebasi           Victoria Selloni         Rebasi           Victoria Selloni         Rebasi           Victoria Selloni         Rebasi           Victoria Selloni         Rebasi           Victoria Selloni         Rebasi           Victoria Selloni         Reparticitoria           Victoria Selloni         Reparticitoria           Victoria Selloni         Reparticitoria           Victoria         Selloni                                                                                                    | Reference Station V                                                                          |             | GNSS Functionality                      | OPT=:20Hz;RTK;RAW_DATA;L2_L5;MULTI_GNSS;HEADIN | IG;ATLAS_LBAND |  |
| (AVSE) Configuration<br>Neig Server<br>Recording<br>Per Configuration<br>Neihook ✓<br>(Opvinient DNA<br>FTP Server<br>Recording<br>Per Per Per Per Per Per Per Per Per Per                                                                                                    | Reference Station                                                                            |             | AuthCode                                |                                                |                |  |
| i Hading<br>Recording James<br>Recording James<br>Nethook<br>Nethook<br>N                                                                                                    | GNSS Configuration                                                                           |             | <u>.</u>                                |                                                | ·              |  |
| Neg Sever<br>Recording<br>PerC Configuration<br>VerC Configuration<br>VerC Configuration<br>NUTP Sever<br>Receive Detaug<br>Receive Detaug<br>Preve<br>Receive Detaug<br>Receive Detaug<br>Re                                                                                                    | Heading                                                                                      |             |                                         |                                                |                |  |
| Recording     Recording       Netrock // Company     Submit       Netrock // Company     Record       (Promote Company     Record // Company       (Promote Company     Record // Company       (Promote Company     Record // Company       (Promote Company     Record // Company       (Promote Company     Record // Company       (Promote Company     Record // Company       Company     Record // Company       (Promote Company)     Record // Company                                                                                                    | Ntrip Server                                                                                 |             |                                         |                                                |                |  |
| Perd Configuration     Submit     Refered       Nethork K     Immediate     Nethork K       Immediate     Nethork K     Immediate       Immediate     Refered Details     Immediate       Immediate     Refered Details     Immediate       Immediation     Refered Details     Immediate                                                                                                    | Recording                                                                                    |             |                                         |                                                |                |  |
| Network v Upmane USS FFP Server Instruction State Instruction Instruction Inst                                                                                                    | Port Configuration                                                                           |             | Submi                                   | it                                             | Reload         |  |
| Nethook k<br>  Dyname (DSS<br>  Prime Sea<br>  Sea APTO<br>  Sea APTO<br>  Sea | Network V                                                                                    |             |                                         |                                                |                |  |
| I (Sprame UNS)<br>FTP Server<br>I NTP Server<br>I NTP Server<br>I Server<br>I Server                                                                                                    | Network                                                                                      |             |                                         |                                                |                |  |
| IFIP Storer<br>(MPS Storer<br>Remote Debug<br>ISMATD<br>Freval<br>Comparation Set<br>Download<br>Download<br>Download<br>Download<br>Language (Spylan v)<br>Language (Spylan v)                                                                                                    | Dynamic DNS                                                                                  |             |                                         |                                                |                |  |
| NPP Server<br>Florido Dedug<br>(SNAFD<br>Offer ✓<br>Alatons<br>Configuration Set<br>Configuration Set<br>Configuration Se                                                                                                    | FTP Server                                                                                   |             |                                         |                                                |                |  |
| Remite Debug       SNATD       Freval       Other       ✓       JActs stand       Configuration Set       Deveload       Deveload       Language (Styles v)       Loggad                                                                                                    | NTP Server                                                                                   |             |                                         |                                                |                |  |
| ISRAFD Frevail  Frevail  Frev                                                                                                    | Remote Debug                                                                                 |             |                                         |                                                |                |  |
| Freval Actor Actor Actor Configuration Set Development Language (Style V Language (Style V Language                                                                                                    | SNMPD                                                                                        |             |                                         |                                                |                |  |
| Other ✓<br>Natis<br>Begenation<br>Configuration Set<br>Downlead<br>System Management<br>Larguage (System ✓<br>Logant                                                                                                    | Firewall                                                                                     |             |                                         |                                                |                |  |
| Akorts<br>Respension<br>Configuentes<br>Sector Management<br>Language (Sagbita ♥)                                                                                                    | Other V                                                                                      |             |                                         |                                                |                |  |
| Registration       Configuration Set       Download       System Management       Language (Styleth ♥)       Logguat                                                                                                    | Alerts                                                                                       |             |                                         |                                                |                |  |
| Configuration Set<br>Control and Control and                                                                                                    | Registration                                                                                 |             |                                         |                                                |                |  |
| Download<br>System Management<br>Language (Spelat ♥<br>Logust                                                                                                    | Configuration Set                                                                            |             |                                         |                                                |                |  |
| Skyden Management<br>Language (Englah 🔹<br>Langua                                                                                                    | Download                                                                                     |             |                                         |                                                |                |  |
| Language [Segith v]<br>Logout                                                                                                    | System Management                                                                            |             |                                         |                                                |                |  |
| Logout                                                                                                    | Language English 💌                                                                           |             |                                         |                                                |                |  |
|                                                                                                    | Logout                                                                                       |             |                                         |                                                |                |  |

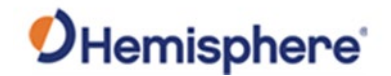

ConfigurationThe Configuration page allows the user to create a current profile of the<br/>R632 configuration. This will be packaged as a file that can be saved on a<br/>local drive. In the event an R632 needs to be restored, the file can be<br/>uploaded and restore all the previous configuration settings.

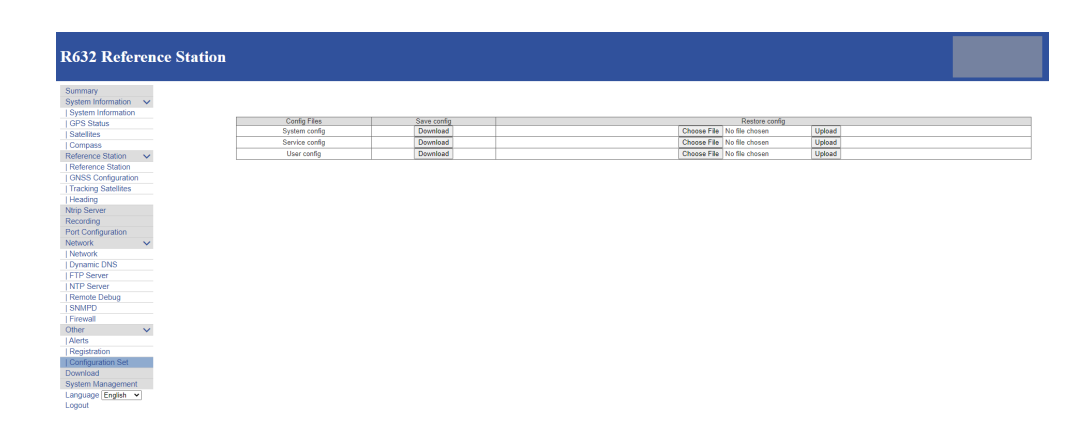

# **Download** The **Download** page provides access to the internal and external storage of the R632 with the option to export these files to an FTP or download and save to a local drive. You can also delete any unwanted files.

| 37 Roforanco Stati | on                    |                                    |               |                     |                         |
|--------------------|-----------------------|------------------------------------|---------------|---------------------|-------------------------|
| 52 Reference Stati | 011                   |                                    |               |                     |                         |
|                    |                       |                                    |               |                     |                         |
| nmary              |                       |                                    |               |                     |                         |
| tem Information    |                       |                                    |               |                     |                         |
| stem Information   |                       |                                    |               |                     |                         |
| PS Status          | Select                | Name Size                          | Creation Time | Modification Time   | Operation               |
| telites            |                       | ITERNAL 72.943M                    |               |                     | FTP Push Package Delete |
| impass             |                       | TF 0B                              |               | 2020-12-10 11:41:58 | FTP Push Package Delete |
| erence Station 🗸   | Select All Package Dr | alata Salactad - Pray 1 (1/1) Navt |               |                     |                         |
| ference Station    | outerra racinge be    |                                    |               |                     |                         |
| 4SS Configuration  |                       |                                    |               |                     |                         |
| acking Satellites  |                       |                                    |               |                     |                         |
| ading              |                       |                                    |               |                     |                         |
| p Server           |                       |                                    |               |                     |                         |
| ordina             |                       |                                    |               |                     |                         |
| Configuration      |                       |                                    |               |                     |                         |
| work 🗸             |                       |                                    |               |                     |                         |
| rtwork             |                       |                                    |               |                     |                         |
| namic DNS          |                       |                                    |               |                     |                         |
| P Server           |                       |                                    |               |                     |                         |
| P Server           |                       |                                    |               |                     |                         |
| mote Debug         |                       |                                    |               |                     |                         |
| MPD                |                       |                                    |               |                     |                         |
| ewall              |                       |                                    |               |                     |                         |
| er 🗸 🗸             |                       |                                    |               |                     |                         |
| arts               |                       |                                    |               |                     |                         |
| sgistration        |                       |                                    |               |                     |                         |
| nfiguration Set    |                       |                                    |               |                     |                         |
| mload              |                       |                                    |               |                     |                         |
| tem Management     |                       |                                    |               |                     |                         |
| quage English V    |                       |                                    |               |                     |                         |
|                    |                       |                                    |               |                     |                         |

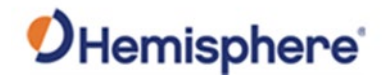

SystemUse the System Management page to update Application Software andManagementGNSS Firmware via the "Online Upgrade" feature.

Additionally, the R632 can output logs for **APP**, **OS**, and **Net**. For security purposes, this page allows the user to reset or update the password for the R632 or create a guest password. The R632 can run a **Self-Test**, **Reset**, and **Format Internal Disk** options.

| R632 Reference St                                                                  | ation                                                                                         |
|------------------------------------------------------------------------------------|-----------------------------------------------------------------------------------------------|
| Summary<br>System Information<br>System Information<br>GPS Status<br>Satellites    | Online Upgrade<br>1. Uplad File <u>Count File</u> to the datasen. Upgentite                   |
| Reference Station  Reference Station GNSS Configuration Tracking Satellites        | View Logs                                                                                     |
| Heading<br>Ntrip Server<br>Recording<br>Port Configuration<br>Network              | 1.APP Log Security Mar<br>2.05 Log Security Mar<br>3.NF1 Log Security Mar                     |
| Network<br>  Dynamic DNS<br>  FTP Server<br>  NTP Server<br>  Remote Debug         | Security                                                                                      |
| SNMPD<br>  Firewall<br>Other V<br>  Alerts<br>  Registration                       | Endels Logis Automotication     Control Logis Automotication     Control Logis Automotication |
| Configuration Set<br>Download<br>System Management<br>Language English V<br>Logout | New Passent                                                                                   |
|                                                                                    | Set Test Revel Device Freed CEM Factor Revel Family Internal Dok                              |

Language

Supported languages for the R632 include English, Russian, and Chinese.

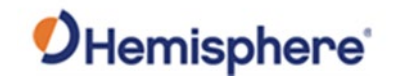

Logout

Click Logout to logout of the R632 system.

# **R632 Reference Station**

| Summary                                                                                                    |          |
|----------------------------------------------------------------------------------------------------|----------|
| System Information                                                                                                | ~        |
| System Information                                                                                                |          |
| GPS Status                                                                                                    |          |
| Satellites                                                                                                    |          |
| Compass                                                                                                    |          |
| Reference Station                                                                                                 | ~        |
| Reference Station                                                                                                 |          |
| GNSS Configuration                                                                                                | -        |
| Tracking Satellites                                                                                               |          |
| Heading                                                                                                    |          |
| Ntrip Server                                                                                                    |          |
| Recording                                                                                                    |          |
| Port Configuration                                                                                                |          |
| Network                                                                                                    | ~        |
| Network                                                                                                    |          |
| Dynamic DNS                                                                                                    |          |
| FTP Server                                                                                                    |          |
| NTP Server                                                                                                    |          |
| Remote Debug                                                                                                    |          |
| SNMPD                                                                                                    |          |
| Firewall                                                                                                    |          |
|                                                                                                    |          |
| Other                                                                                                    | ×        |
| Other<br>  Alerts                                                                                                 | ~        |
| Other<br>  Alerts<br>  Registration                                                                               | ~        |
| Other<br>  Alerts<br>  Registration<br>  Configuration Set                                                        | ~        |
| Other<br> Alerts<br>  Registration<br>  Configuration Set<br>Download                                             | ~        |
| Other<br>  Alerts<br>  Registration<br>  Configuration Set<br>Download<br>System Management                       | ~        |
| Other<br>  Alerts<br>  Registration<br>  Configuration Set<br>Download<br>System Management<br>Language English ✓ | <b>~</b> |

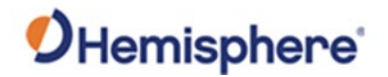

#### Mounting R632 as a Base Station

**Roof mount** To use the R632 as a base station, you can either mount the antenna using a roof mount, or mount the antenna using a tripod.

To roof mount an antenna is to permanently mount an antenna at the highest possible point, clear of multipath. Permanent base stations are often mounted on the top of buildings. You can mount the A45 antenna onto a 5/8" thread. The example below shows an A45 antenna mounted on a retaining wall on top of the roof of a Hemisphere GNSS office.

To roof mount the antenna, run an Rf cable to the R632. The R632 can be placed on a rack or mounted permanently to the wall of an office. Carefully run the cable down, keeping in mind attenuation (see Routing and Securing the Antenna Cable).

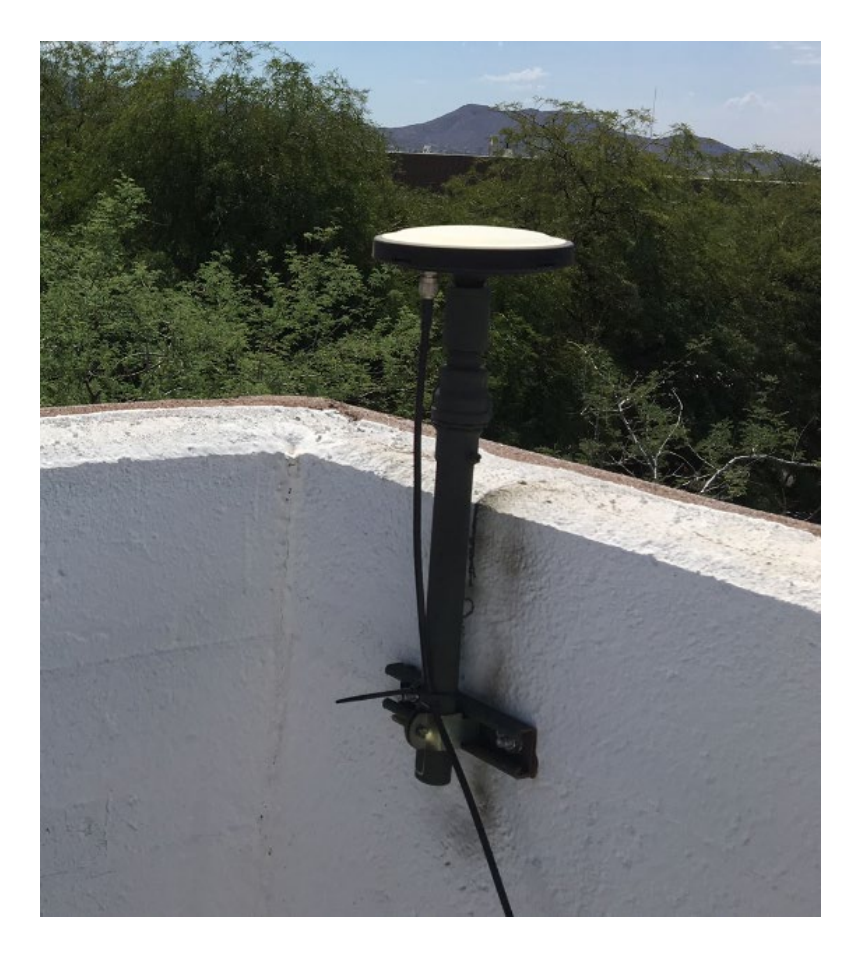

Figure 2-5: Roof mounted antenna

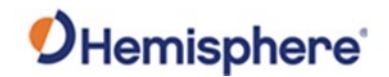

## Mounting R632 as a Base Station, Continued

**Tripod mount** Another option to mount the R632 as a base station is to place the antenna on a tripod and place it over a known point. This is a less typical setup for the R632. Figure 2-6 shows the R632 receiver mounted on a tripod.

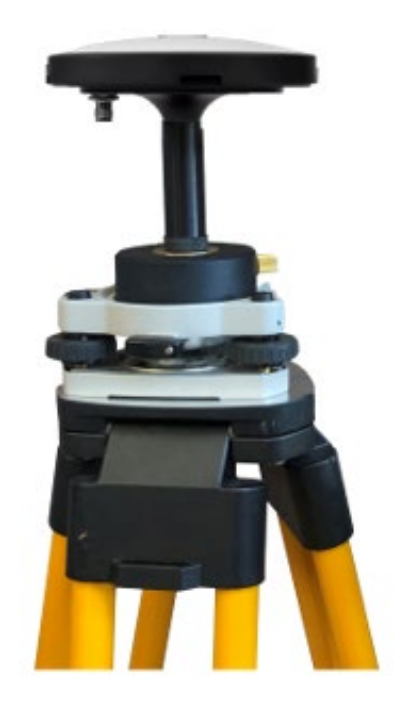

Figure 2-6: R632 Mounted on a Tripod

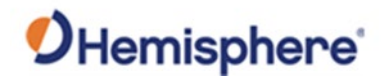

#### **Configuring R632 as a Base Station**

Base stationAfter mounting the R632 as a base station, you must configure the R632 as<br/>a reference station.

In the R632 WebUI, click Reference Station on the left panel.

**Note:** The configurations before **Working Mode** are used if collecting raw data and converting to Rinex and are used to populate the header file.

To configure the R632 as a base station, set **Working Mode** to **Base**. Use the **Antenna Type** drop-down menu to select an antenna from the list or choose **Custom** for **Antenna Type**.

If choosing custom, type in the antenna phase center offsets and the base station coordinate.

To set the **Coordinate System**, you can select **Geodetic Coordinates** (latitude, longitude, and height) or **Cartesian** (ECEF reference frame). Type in a **Base Height**.

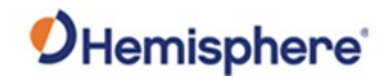

## Configuring R632 as a Base Station, Continued

#### Base station configuration, continued

Type in an **Antenna Height** and **Measurement Mode**. For **Measurement Mode**, you can specify that the base coordinate is to the APC or to the antenna base. Click **Submit**.

| Observer Name                        | OBSERV   | /ER          |          |          |         |          |                     |        |                     |
|--------------------------------------|----------|--------------|----------|----------|---------|----------|---------------------|--------|---------------------|
| Agency Name                          | AGENCY   | (            |          |          |         |          |                     |        |                     |
| Station Name                         | Test     |              |          |          |         |          |                     |        |                     |
| Marker Number                        | 0 🗸      |              |          |          |         |          |                     |        |                     |
| Marker Type                          | GEODE    | TIC          | ~        |          |         |          |                     |        |                     |
| Receiver Number                      | 0 🗸      |              |          |          |         |          |                     |        |                     |
| Country Code                         | USA - U  | nited States | 5        |          |         | ~        |                     |        |                     |
| Site ID                              |          |              |          |          |         |          |                     |        |                     |
| Time Zone                            | GMT-07:  | • 00         |          |          |         |          |                     |        |                     |
| HTTP Server Port                     | 80       |              |          |          |         |          |                     |        |                     |
| Working Mode                         | Base     | O Rover      |          |          |         |          |                     |        |                     |
|                                      |          |              |          |          |         |          |                     |        |                     |
| Antenna lype                         | Custom   |              |          | <b>*</b> |         | Download | Choose File No file | chosen | Upload              |
| Antenna Serial                       |          |              |          |          |         |          |                     |        |                     |
| R(mm)                                | 0        |              |          |          |         |          |                     |        |                     |
| H(mm)                                | 0        |              |          |          |         |          |                     |        |                     |
| HL1(mm)                              | 116      |              |          |          |         |          |                     |        |                     |
| HL2(mm)                              | 142      |              |          |          |         |          |                     |        |                     |
| Coordinate System                    | Coodatio | Coordinate   | oc (P I  | ш        |         |          |                     |        |                     |
| Rase Longitude                       | -112     | < COOLUMAR   | 55 (D,L, | (i) ¥    | 000000  |          |                     |        |                     |
| Page Letitude                        | 24       | 0            | 10       |          | 0000000 |          |                     | Load   | d Current Position  |
|                                      | 0.000    |              |          |          | 000000  |          |                     | Can    | cel Base Position   |
| Base Height(m)                       | 0.000    |              |          |          |         |          |                     |        |                     |
| Height of the point on the ground(m) | 0        |              |          |          |         |          |                     | _      |                     |
|                                      |          |              |          |          |         |          |                     | und l  |                     |
| Antenna Height(mm)                   | 0        |              | _        |          |         |          |                     |        | HL2-                |
| Antenna Horginalini,                 | -        |              |          |          |         |          |                     |        | >                   |
|                                      |          |              |          |          |         |          |                     |        | Antenna             |
|                                      |          |              |          |          |         |          |                     |        | (ARP)               |
| Measurement Mode                     | Antenna  | Phase Cen    | ter v    | 7        |         |          |                     | _      | Height of the point |
|                                      |          |              |          |          |         |          |                     |        | on the ground-      |
| ·                                    |          |              |          |          |         |          |                     |        |                     |
|                                      |          |              |          |          |         |          |                     |        |                     |
| Submit                               |          |              |          |          |         | Reload   |                     |        |                     |

After setting up the base station, you will need to output RTK. Refer to the next section, Setting Up R632 RTK Output.

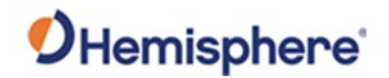

#### Setting up R632 RTK Output

NTRIP Server/Caster To setup as an NTRIP server, select **NTRIP server** from the dropdown menu on the left panel.

| Name                | HGNSS                                        |
|---------------------|----------------------------------------------|
| Server Address      |                                              |
| Server Port         | 2101                                         |
| Version             | V1.0 ~                                       |
| Password            |                                              |
| Mountpoint          | ScottsdaleOffice                             |
| Data Type           | ○ RTCM3.0 ○ CMR ● RTCM3.2 ○ ROX ○ DGPS ○ RAW |
| Interval            | 1HZ 🗸                                        |
| Ephemeris Frequency | Onchanged V                                  |
| Auto Connect        | ● Enable ○ Disable                           |

Type the credentials for the NTRIP caster (Name, Server Address, Server Port, Password, Mountpoint, etc.). Select **Data Type**. Use RTCM3.2 or ROX for best performance. RTCM 3.0 is GPS+GLONASS only.

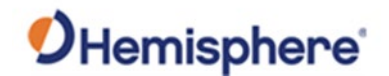

External UHFTo output RTK over serial, click Port Configuration. Click on the COM port<br/>you wish to use to output RTK (COM3 is RS-232 and the COM1 and COM2<br/>are RS-485). Check your cable to see the COM port to which you have<br/>access.

Set the COM port to **Enable**. Set the baud rate. For the function of the COM port, set to RTK(Output). Configure the RTK message type. We suggest using RTCM3.2 or ROX for output observations for all constellations / signals.

Next, connect this serial port to an external radio. Most radios will require a null modem connection. (Contact HGNSS for the DB26 to null modem DB9.)

| Port         | Status  | Baud Rate | Protocol | Mode   | IP Port            | Function     |
|--------------|---------|-----------|----------|--------|--------------------|--------------|
| Bluetooth    | Enable  |           | -        | -      | -                  | CMD          |
| UHF          | Enable  | 451.8 MHz | Satel    |        | -                  | RTK_IN       |
| COM1         | Enable  | 19200     | RS485    |        |                    | NMEA         |
| COM2         | Disable | 115200    | RS485    | -      | -                  | NMEA         |
| COM3         | Enable  | 19200     | RS232    | -      | -                  | DEBUG(RTCM3) |
| Ntrip Client | Disable | -         | NTRIP    | CLIENT | 183.60.177.84:2012 | Access data  |
| Ntrip Caster | Disable | -         | NTRIP    | CASTER | 6070               | Caster       |
| Socket 1     | Disable | -         | TCP      | SERVER | 6060               | RAW          |
| Socket 2     | Disable | -         | TCP      | SERVER | 9000               | RAW          |
| Socket 3     | Disable | -         | TCP      | SERVER | 9001               | RAW          |
| Socket 4     | Disable | -         | TCP      | SERVER | 9001               | RAW          |
| Socket 5     | Disable | -         | TCP      | SERVER | 9001               | RAW          |

#### I/O Configuration :

COM3 V

| COM3                | Enable      Disable |
|---------------------|---------------------|
| Baud Rate           | 19200 🗸             |
| Function            | RTK(Output) ~       |
|                     |                     |
| Data Type           | RTCM3.2 V           |
| Interval            | 1HZ V               |
| Ephemeris Frequency | Off v               |
|                     |                     |

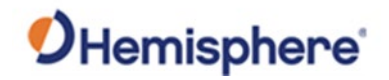

Internal UHFTo output RTK over UHF, select the UHF radio. Set Function to RTK(Output).RadioSelect options to configure radio settings. Set the frequency, protocol.

Channel spacing, FEC, and transmit power. Select the **RTK(Output)** format.

| I/O Configuration : |                                 |
|---------------------|---------------------------------|
| UHF v               |                                 |
| UHF                 | ● Enable ○ Disable              |
| Radio Channel       | 1 V 451.8 MHz Default Frequency |
| Radio Protocol      | Satel V                         |
| Radio Power         | High 🗸                          |
| Channel Spacing     | 12.5 •                          |
| FEC                 | ON 🗸                            |
| Function            | RTK(Output) V                   |
| Data Tura           | DTCM2 2                         |
| Data type           |                                 |
| Interval            | IHZ ∨                           |
| Ephemeris Frequency | Off 🗸                           |
|                     |                                 |

Submit

Reload

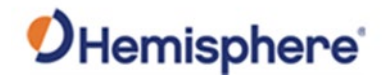

**NTRIP Caster** The R632 has a built-in NTRIP caster. You can configure the built-in NTRIP server to send data to the built-in NTRIP caster.

Click **Network** on the left menu. If you are connected via Ethernet, select the **Enable** radio button next to **DHCP** and allow the network switch to determine an IP address, or disable DHCP and type in a static IP address.

If you are using a SIM card (that provides a public IP address), refer to SIM and MicroSD cards in this manual.

| nary                                                                                                    |                                                                                          |                                                                                                    |
|----------------------------------------------------------------------------------------------------|------------------------------------------------------------------------------------------|----------------------------------------------------------------------------------------------------|
| Information                                                                                                    |                                                                                          |                                                                                                    |
| em Information                                                                                                  |                                                                                          |                                                                                                    |
| PS Status                                                                                                    | Priority Network                                                                         | Wired Net O Wireless                                                                                                    |
| tellites                                                                                                    | Current Network                                                                          | WAN                                                                                                    |
| ta Transmission                                                                                                 | Default Gateway                                                                          | 172 17 15 1                                                                                                    |
| ta Recording                                                                                                    | DNS                                                                                      | 114 114 114 114 114 8 8 8                                                                                                  |
| onfiguration                                                                                                    | DING                                                                                     | Timesut: (a) Cau                                                                                                    |
| teference Station                                                                                               | PING                                                                                     | limeout : (s) Cou                                                                                                    |
| GNSS Configuration                                                                                              |                                                                                          |                                                                                                    |
| icking Satellites                                                                                               |                                                                                          |                                                                                                    |
| eading                                                                                                    |                                                                                          |                                                                                                    |
| etwork                                                                                                    | Wired Net                                                                                | WAN                                                                                                    |
| ynamic DNS                                                                                                    | DHCP                                                                                     | Enable      Disable                                                                                                    |
| trip Server                                                                                                    | IP                                                                                       | 172.17.12.98                                                                                                    |
| ecording                                                                                                    | Maek                                                                                     | 255 255 252 0                                                                                                    |
|                                                                                                    |                                                                                          |                                                                                                    |
| rt Configuration                                                                                                | Catoway                                                                                  | 172 17 15 1                                                                                                    |
| ort Configuration<br>erts                                                                                       | Gateway                                                                                  | 172.17.15.1                                                                                                    |
| ort Configuration<br>lerts<br>NMPD                                                                              | Gateway<br>MAC address                                                                   | 172.17.15.1<br>6C:C3:74:62:C5:52                                                                                           |
| Port Configuration<br>Nerts<br>SNMPD<br>Firewall                                                                | Gateway<br>MAC address<br>Link Status                                                    | 172.17.15.1<br>6C:C3:74:62:C5:52<br>Link connected                                                                         |
| Port Configuration<br>Alerts<br>SNMPD<br>Firewall<br>ownload                                                    | musak<br>Gatoway<br>MAC address<br>Link Status<br>Status                                 | 172.17.15.1<br>6C:C3:74:62:C5:52<br>Link connected<br>Internet access                                                      |
| Port Configuration<br>Gets<br>NIMPD<br>Firewall<br>SwenManagement                                               | Mass<br>Gateway<br>MAC address<br>Link Status<br>Status                                  | 172.17.15.1<br>6C:C3:74.62:C5:52<br>Link connected<br>Internet access                                                      |
| ort Configuration<br>erts<br>NMPD<br>rewall<br>winload<br>tem Management<br>nfiguration Set                     | Mass<br>Gateway<br>MAC address<br>Link Status<br>Status                                  | 172-17.15.1<br>6C:C3.74.62:C5.52<br>Link connected<br>Internet access                                                      |
| rt Configuration<br>rts<br>MPD<br>ewall<br>mioad<br>em Management<br>figuration Set<br>juage [English V         | Mass<br>Gateway<br>MAC address<br>Link Status<br>Status<br>Wireless Net                  | 172-17.15.1<br>6C.C3.74.62.C5.52<br>Link connected<br>Internet access                                                      |
| rt Configuration<br>rts<br>MPD<br>ewall<br>mload<br>em Management<br>figuration Set<br>juage [English ♥]<br>but | Missis<br>Gateway<br>MAC address<br>Link Status<br>Status<br>Wireless Net<br>MAC address | 172 17 15 1     6C C3 74 62 C5 52     Link connected     Internet access     ○ Client ● Hotspot ○ 1     D 4 53 83 50 59 27 |

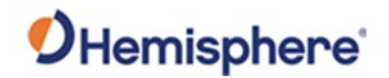

NTRIP Caster,<br/>continuedGo to Port Configuration and click NTRIP Caster. Select Enable to set a port.If the R632's NTRIP server(s) is pointing to this IP address, you can use the<br/>R632 as an NTRIP caster.

Ports Summary :

| Port         | Status  | Baud Rate   | Pr  |
|--------------|---------|-------------|-----|
| Bluetooth    | Disable | -           |     |
| UHF          | Disable | 440.125 MHz | Sou |
| COM1         | Disable | 115200      | F   |
| COM2         | Disable | 115200      | F   |
| COM3         | Disable | 115200      | F   |
| Ntrip Client | Disable | -           | ٨   |
| Ntrip Caster | Enable  | -           | ٨   |
| Socket 1     | Enable  | -           |     |
| Socket 2     | Disable | -           |     |
| Socket 3     | Disable | -           |     |
| Socket 4     | Disable | -           |     |
| Socket 5     | Disable | -           |     |

#### I/O Configuration :

Ntrip Caster 🗸

| Ntrip Caster | ● Enable ○ Disable |
|--------------|--------------------|
| Port         | 2101               |

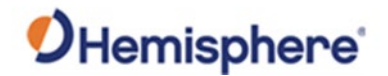

#### **Logging Raw Data**

Logging RawTo record data for converting to Rinex, go to the Data Recording tab. The<br/>current data logs are displayed. To create a new file, click New Session.

Click the **Add Recording** dropdown menu to select and append an existing record, or type a **Schedule Name**, then select a **Path Type** and **File Name**. Click the arrow to select the **File System** (i.e., storage location).

Complete the remaining fields to set the other options. Click **Enable** to automatically convert this data file to your preferred version of Rinex.

| Summary             |                         |                                     |
|---------------------|-------------------------|-------------------------------------|
| System Information  |                         | Dave Data Das antiger Configuration |
| System Information  |                         | Raw Data Recording Configuration    |
| GPS Status          |                         |                                     |
| Satellites          |                         |                                     |
| Data Transmission   | Compress(Global)        |                                     |
| Data Recording      | compress(clobal) . On t |                                     |
| Configuration       | Add Becording ¥         |                                     |
| Reference Station   |                         |                                     |
| GNSS Configuration  | Schedule Name           |                                     |
| Tracking Satellites | Path Type               | Session/Date V                      |
| Heading             | File Name               | ssssdddf.yyt 🗸                      |
| Network             | File System             | /Internal V                         |
| Dynamic DNS         | Interval                | 1HZ V                               |
| Ntrip Server        | Duration Tme            | 1 hour V                            |
| Recording           | Pool                    | Off Y                               |
| Port Configuration  | Auto                    | O Fachia Diachia                    |
| Alerts              | Integral Point Record   |                                     |
| SNMPD               | File Duch               |                                     |
| Firewall            | File Fusi               | U Enable Uisable                    |
| Download            |                         | Push Parameters                     |
| System Management   | Protocol                | © FTP                               |
| Configuration Set   | FTP Server Address      |                                     |
| Language English 🗸  | FTP Server Port         |                                     |
| Logout              | FTP User                |                                     |
|                     | FTP Password            |                                     |
|                     | Remote Directory        |                                     |
|                     |                         | •                                   |
|                     | Convert                 | O Enable   Disable                  |
|                     |                         |                                     |

Submit

Reload

| - | Convert | Enable      Disable      |
|---|---------|--------------------------|
|   |         | Rinex 3.02 V Mixed V3.02 |
|   |         | Compress .zip V          |
|   |         | Antenna Phase Center     |
|   |         | File Push                |

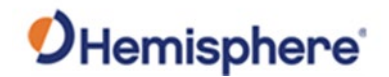

## Logging Raw Data, Continued

Logging RawIf you click on a data file (see previous screenshot), the following screenData, continueddisplays:

| Select | Name                  | Size    | Creation Time       | Modification Time   | Operation                              |
|--------|-----------------------|---------|---------------------|---------------------|----------------------------------------|
|        | Test223T.dat          | 7.031M  | 2020-08-11 03:59:45 | 2020-08-11 04:59:45 | Convert FTP Push Email Download Delete |
| 0      | Test223T_RINEX211.zip | 5.012M  | 2020-08-11 06:52:24 | 2020-08-11 06:52:24 | FTP Push Email Download Delete         |
| 0      | Test223T_RINEX302.zip | 5.904M  | 2020-08-11 06:49:35 | 2020-08-11 06:49:35 | FTP Push Email Download Delete         |
| 0      | Test223W.dat          | 29.753M | 2020-08-11 06:46:46 | 2020-08-11 10:46:46 | Convert FTP Push Email Download Delete |
|        | Test223W RINEX302.zip | 25.167M | 2020-08-11 10:53:06 | 2020-08-11 10:53:06 | FTP Push Email Download Delete         |

You can convert the raw files (.dat file extension) to Rinex. In the example above, a file has been converted to Rinex version 2.11 and 3.02.

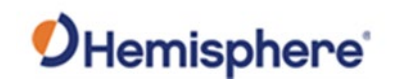

# **Chapter 3: Installing the R632**

| roduction | This chapter describes the steps to install and the equip install the R632. | oment you need |
|-----------|-----------------------------------------------------------------------------|----------------|
| ntents    |                                                                             |                |
|           | Торіс                                                                       | See Page       |
|           | Routing and Securing the Antenna Cable                                      | 59             |
|           | Measuring Antenna Dimensions                                                | 60             |
|           | Mounting the Antennas                                                       | 62             |
|           | Heading Configuration                                                       | 63             |
|           | Measuring R632 Dimensions                                                   | 68             |
|           | Mounting the R632                                                           | 70             |
|           | Connecting the R632                                                         | 76             |
|           | Connecting the Receiver to External Devices                                 | 78             |
|           | Connecting the Receiver to External Accessories                             | 83             |

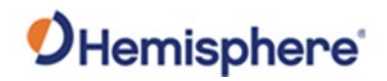

# **Routing and Securing the Antenna Cable**

| Routing and<br>securing the | To route and secure the antenna cables, review the following guidelines.                                                                                                    |
|-----------------------------|----------------------------------------------------------------------------------------------------|
| antenna cable               | Prior to selecting a cable, consider the attenuation of the cable. Attenuation of a cable is often specified at dB/100m and is related to the frequency of the signal being transmitted. GNSS signals are in the L-band frequency-which ranges from 1GHz –2GHz. |
|                             | The R632 is designed to work with active GNSS antennas with an LNA gain range of 10 to 40 dB. The purpose of the range is to accommodate for losses in the cable system.                                                                                        |
|                             | There is a maximum cable loss budget of 30 dB for a 40 dB gain<br>antenna. The A45 antenna gain is 30 dB and has an antenna loss budget of<br>20 dB.                                                                                                    |

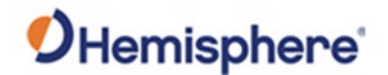

## **Measuring Antenna Dimensions**

AntennaHemisphere offers two antennas available for purchase with your R632: thedimensionsA45 (dual-frequency) antenna and the A25 (single-frequency) antenna.

The phase center measurements are important when using an RTK positioning solution with a dual frequency antenna (A45).

The phase center measurements for the A45 antenna are: L1=45.8 L2=40.5

Figure 3-1 shows the antenna dimensions.

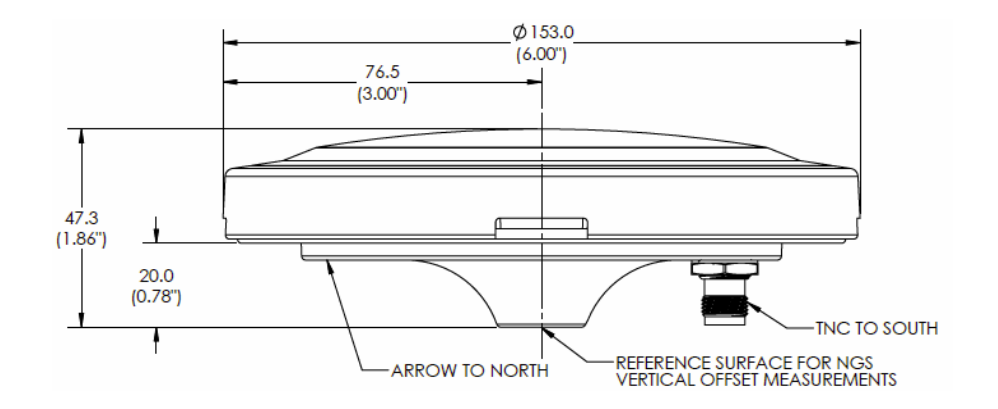

Figure 3-1: Antenna dimensions

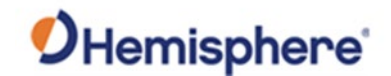

## Measuring Antenna Dimensions, Continued

Antenna alignment An arrow on the bottom of the antenna indicates the forward-facing direction for heading, and the marks on the side of the antenna allow you a "zero" point for measuring the height of the antennas for the surface on which it is mounted. The height is relative to the accuracy of the RTK solution. Figure 3-2 shows the antenna arrow and alignment marks.

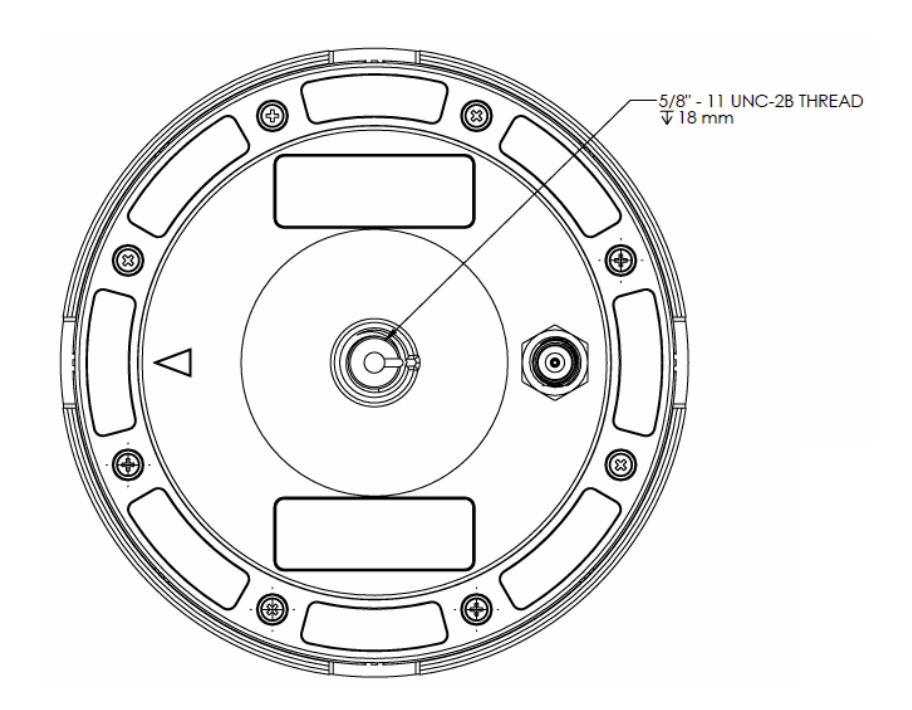

Figure 3-2: Antenna arrow and alignment marks

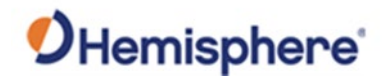

# **Mounting the Antennas**

| Default<br>configuration                        | The default configuration is a single antenna position solution. The R632 can be upgraded to a dual antenna heading solution with the addition of an activation purchased from HGNSS or an HGNSS authorized dealer.                                                                                                    |
|-------------------------------------------------|----------------------------------------------------------------------------------------------------|
| Parallel<br>antennas<br>orientation             | The most common installation is to orient the antennas parallel to, and<br>along the centerline of, the axis of the vessel with the primary antenna near<br>the stern and the secondary antenna near the bow. This provides a true<br>heading, since heading is calculated from the primary to secondary<br>antenna. If the primary antenna is near the bow and secondary antenna<br>near the stern, you will need a heading bias of approximately 180°.                                                                                                    |
| _                                               | In this orientation, you may need to enter a small heading bias in the RS632 to calibrate the physical heading to the true heading of the vessel.                                                                                                    |
| Perpendicular<br>antenna<br>orientation         | You can also install the antennas so they are oriented perpendicular to the centerline of the vessel's axis.<br>In this orientation, you will need to enter a heading bias of +90° if the primary antenna is on the star side of the vessel, and -90° if the primary antenna is on the port side of the vessel.                                                                                                    |
| Planning the<br>optimal<br>antenna<br>placement | <ul> <li>Proper antenna placement is critical to positioning accuracy. For the best results, orient the antennas so the antennas' connectors face the same direction. Place the antennas with a clear view of the horizon, away from other electronics and antennas, and along the vessel's centerline. When mounting the primary and secondary antennas, consider the following:</li> <li>The recommended minimum separation is 0.5m.</li> <li>The maximum separation is 10.0m if the receiver has a multi-frequency activation. If the receiver is only activated for single frequency, the maximum separation is 5.0m.</li> <li>The position is calculated from the primary antenna.</li> <li>Maintain at least 25cm distance from transmitting radios/antennas, as they may interfere with GNSS.</li> <li>Maintain a clear view of the sky, avoiding metal obstructions at a higher elevation than the antenna (when possible).</li> </ul> |

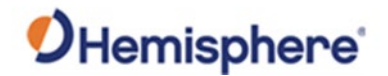

## **Heading Configuration**

HeadingIf using the R632 as a dual antenna GNSS position + heading solution, youconfigurationcan configure several heading parameters.

Click Heading on the left side of the screen.

**Note:** Heading requires an activation.

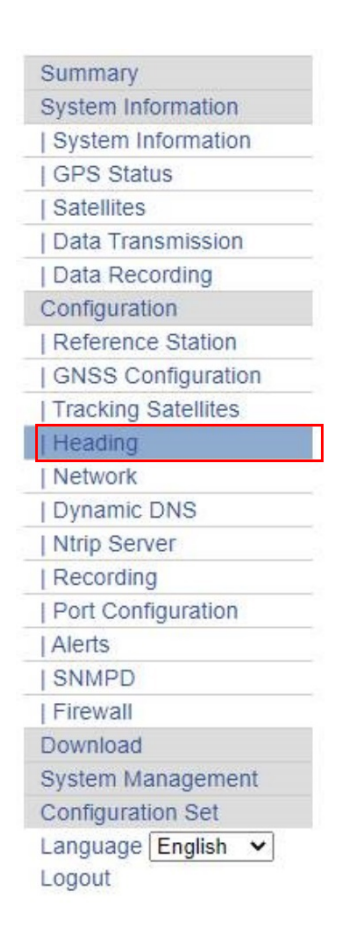

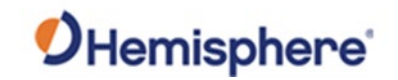

#### Heading Configuration, Continued

| Heading        | The following options display: |            |         |
|----------------|--------------------------------|------------|---------|
| configuration, |                                |            | Heading |
| continued      | ACC90                          | O Yes 💿 No |         |
| continued      | ACC180                         | O Yes 💿 No |         |
|                | ROLL                           | ● Yes ○ No |         |
|                | NEGTILT                        | ● Yes ○ No |         |
|                | GYROAID                        | ● Yes ○ No |         |
|                | LEVEL                          | ● Yes ○ No |         |
|                | MOVEBAS                        | O Yes ○ No |         |
|                | MSEP(m)                        | 4          |         |
|                | PBIAS(°)                       | 12         |         |
|                | HBIAS(°)                       | 5          |         |
|                | HTAU(s)                        | 10         |         |
|                | HRTAU                          | 5          |         |
|                | COGTAU                         | 5          |         |
|                | SPDTAU                         | 5          |         |
|                |                                |            |         |

Submit

Reload

The ACC90 and ACC180 values are dependent on the orientation of the R632 with respect to the antennas. The R632 provides heading, pitch, and roll. An internal gyro allows for the receiver to provide heading for up to 3 minutes during a GNSS outage. For pitch and roll, one axis is calculated from the antenna array and the other axis is calculated from an internal sensor. The ACC90 and ACC180 values are critical for using the gyro during a GNSS outage and for calculating either pitch or roll (whichever is coming from the internal sensor).

When you configure the ACC90/ACC180 values, the internal sensor value will calibrate to zero. It is important that the vehicle/vessel is level.

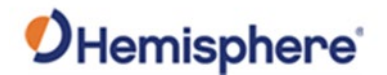

Heading<br/>configuration,<br/>continuedThe Heading page contains the ACC90 and ACC180 values. To determine<br/>which values to use for ACC90 and ACC180, refer to Mounting the<br/>Antennas.

Please note that any changes to the ACC90 and ACC180 values will automatically perform a tilt calibration of the R632's internal gyro. These should not be changed unless the R632 is properly oriented and in a static environment.

#### Additional items covered in this page:

**Roll** – If set to YES, the roll value that outputs from the receiver will be based on the antenna array and the pitch value will calculated from the sensor. If set to NO, the pitch value that outputs form the receiver will be based on the antenna array and the roll value will be calculated from the sensor.

**Neg Tilt** – If set to YES, the sign of the pitch (or roll) value calculated from the antenna array will be reversed.

**GyroAid** – If enabled, the internal gyro will be used to maintain heading for up to 3 minutes during a GNSS outage. **If gyroaid is used, the ACC90/ACC180 values must be properly configured.** 

**Level** – You can use level if the vector is always operated within +/- 10 degrees of level. This will improve heading acquisition time at startup.

**MoveBase** – This can only be set to YES if you have a multi-frequency activation. Setting MOVEBAS to YES will enable the receiver to automatically calculate the antenna separation.

**CSEP** – The calculated separation between the primary and secondary antennas.

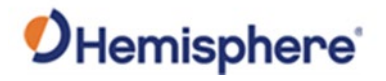

# Heading Configuration, Continued

| Heading<br>configuration,<br>continued | <ul> <li>MSEP – If MOVEBAS is set to NO, the slope distance (measured in meters) between the primary and secondary antenna must be entered.</li> <li>PBIAS – This adds an offset to the pitch (or roll) value calculated by the antenna array. WARNING: Adding a PBIAS does not account for the roll of the vessel or vehicle.</li> </ul> |
|----------------------------------------|----------------------------------------------------------------------------------------------------|
|                                        | <b>HBIAS</b> – This adds an offset to the heading value calculated by the antenna array. <b>WARNING:</b> Heading is the angle that the projection of the vector onto the horizontal plane makes with respect to north. HBIAS simply adds a constant value to heading.                                                                     |
|                                        | <b>HTAU</b> – This value adjusts the responsiveness of the heading measurement provided. The higher the value, the more smoothing is in place. If you are not sure what to set the value to, you can use the following formula:                                                                                                    |
|                                        | <u>Gyro On</u><br>htau (in seconds) = 40 / maximum rate of turn (in deg/sec)<br><u>Gyro Off</u><br>htau (in seconds) = 10 / maximum rate of turn (in deg/sec)                                                                                                    |
|                                        | <b>HRTAU</b> – This value adjusts the responsiveness of the rate of turn measurement. The higher the value the more smoothing. If you aren't sure what to set this to, you can use the following formula:                                                                                                    |
|                                        | HRTAU (in seconds) = 10 / maximum rate of turn (in deg / sec <sup>2</sup> )                                                                                                    |
|                                        | <b>COGTAU</b> – This value adjusts the responsiveness of the course over ground measurement. If you are not sure what to set it to, use the following formula:                                                                                                    |
|                                        | COGTAU (in seconds) = 10 / maximum change of course (in deg / sec)                                                                                                    |
|                                        |                                                                                                    |

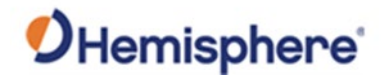

# Heading Configuration, Continued

Heading<br/>configuration,<br/>continued,<br/>continuedSPDTAU – This value adjusts the responsiveness of the speed measurement<br/>(such as velocity in \$GPVTG). If you are unsure what to set it to, use the<br/>following formula:

#### SPDTAU (in seconds) = 10 / maximum acceleration (in m/s<sup>2</sup>)

| R632 Reference Station |          |                                           |     |                                                                                                    |    |
|------------------------|----------|-------------------------------------------|-----|----------------------------------------------------------------------------------------------------|----|
| System Information     |          |                                           | Man | fine .                                                                                                    |    |
| COS Status             |          | 1                                         |     |                                                                                                    |    |
| Satalitas              | ACC90    | C Yes III No                              |     |                                                                                                    |    |
| Compass                | ACC180   | C Yes (# No                               |     |                                                                                                    |    |
| Reference Station      | ROLL     | O Yas III No                              |     |                                                                                                    |    |
| Reference Station      | NEGTLE   | O Yes (#) No                              |     |                                                                                                    |    |
| GNSS Configuration     | GYROAD   | O Yes @ No                                |     |                                                                                                    |    |
| Tracking Satellites    | LEVEL    | C Yes @ No.                               |     |                                                                                                    |    |
| 1 Heading              | BOVEDAS  | IP Yes O No.                              |     |                                                                                                    |    |
| Ntrip Server           | CSEP     | 0.000                                     |     |                                                                                                    | 23 |
| Recording              | MSEP(m)  | 1                                         |     |                                                                                                    |    |
| Port Configuration     | PBIAS(') | 0                                         |     |                                                                                                    |    |
| Network 🗸              | HEAAS(*) | 0                                         |     |                                                                                                    |    |
| Network                | HIAU(s)  | 0.5                                       |     |                                                                                                    | 16 |
| Dynamic DNS            | HRTAU    | 2                                         |     |                                                                                                    |    |
| FTP Server             | COGTAU   | 0                                         | 1   |                                                                                                    | 2  |
| INIP Server            | SPOTAU   | 0                                         |     |                                                                                                    |    |
| Tomos Moug             |          |                                           |     |                                                                                                    |    |
| L CORNER D             |          |                                           |     |                                                                                                    |    |
| Obser W                | Subr     | 5 Sec. Sec. Sec. Sec. Sec. Sec. Sec. Sec. |     | Fisherd                                                                                                    |    |
| L Merts                |          |                                           |     | And the second second sec |    |
| Registration           |          |                                           |     |                                                                                                    |    |
| I Confouration Set     |          |                                           |     |                                                                                                    |    |
| Download               |          |                                           |     |                                                                                                    |    |
| System Management      |          |                                           |     |                                                                                                    |    |
| Language English v     |          |                                           |     |                                                                                                    |    |
| Logout                 |          |                                           |     |                                                                                                    |    |

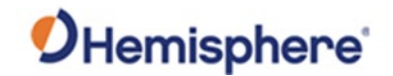

# **Measuring R632 Dimensions**

**R632** Figures 3-3 through 3-6 show the dimensions of the R632 receiver. **dimensions** 

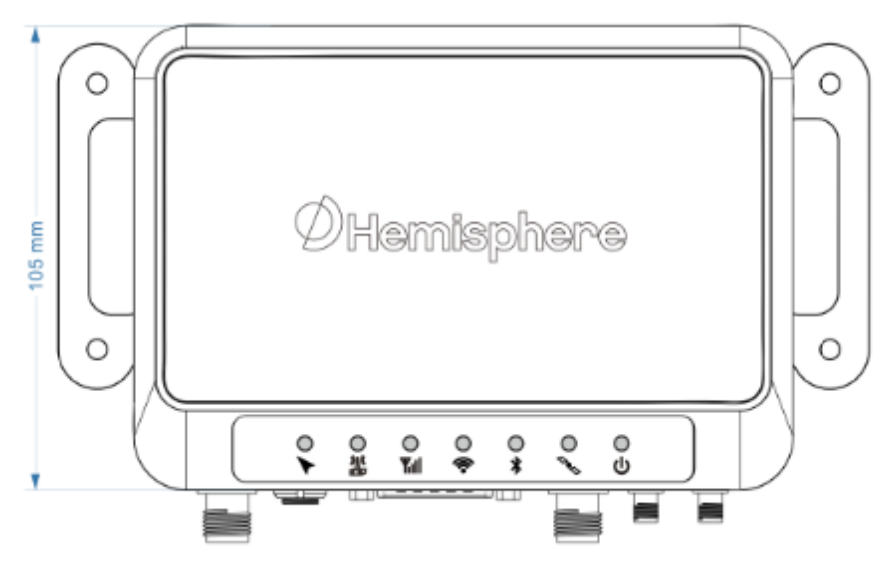

Figure 3-3: R632 receiver length

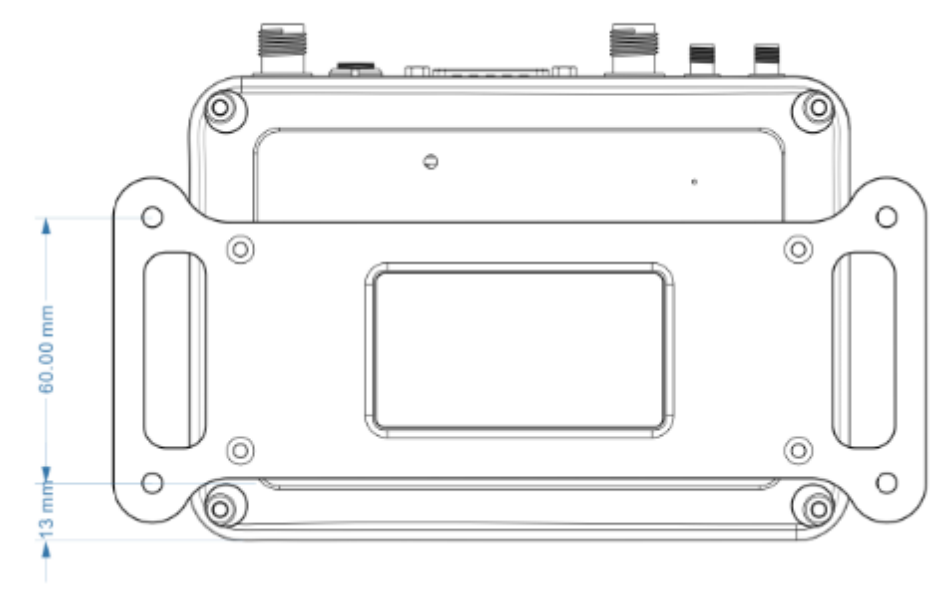

Figure 3-4: R632 bracket

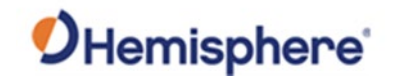

# Measuring R632 Dimensions, Continued

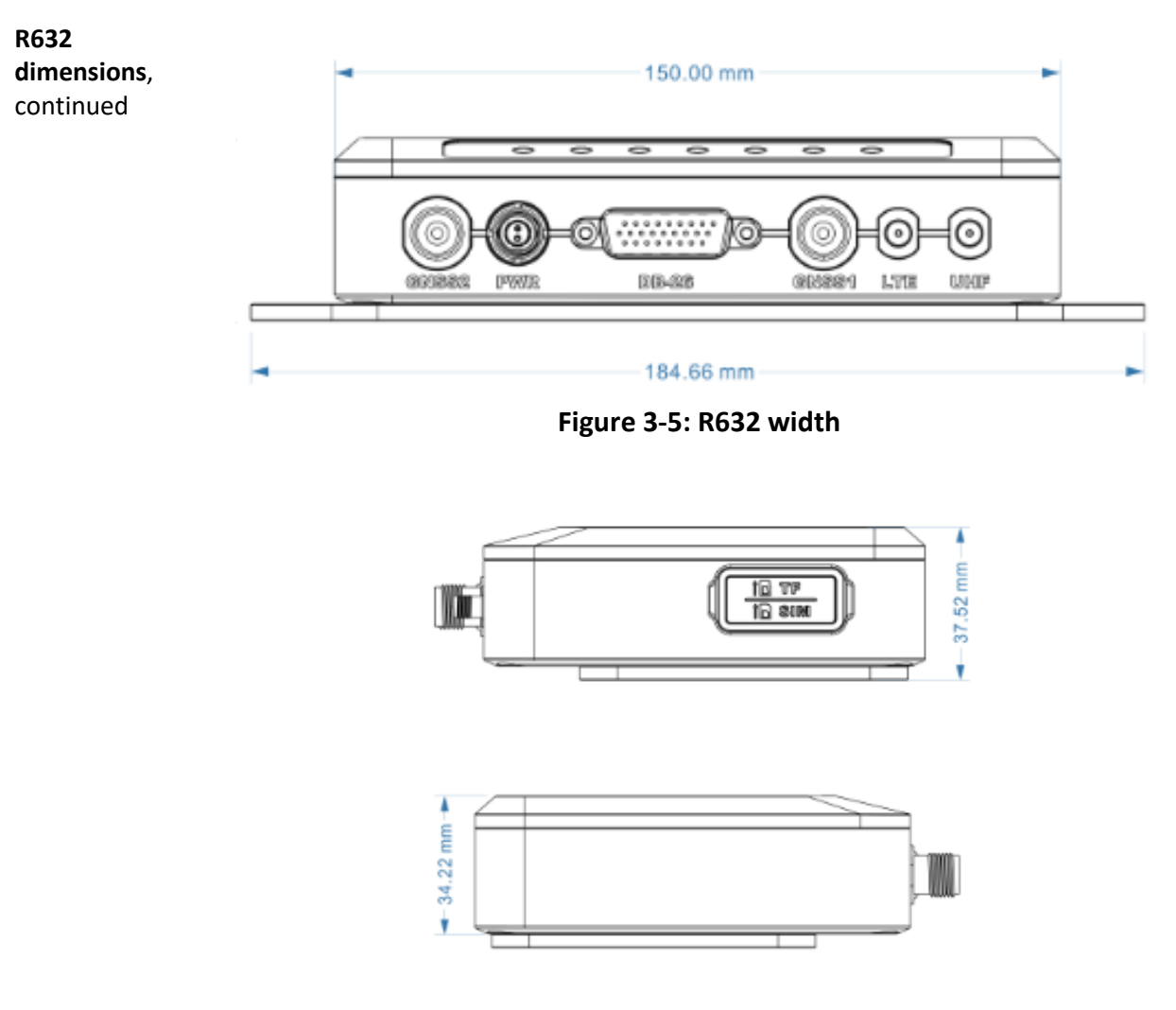

Figure 3-6: R632 height

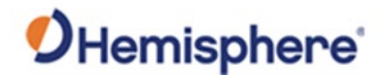

# Mounting the R632

| Introduction                    | This section provides information on mounting the R632 in the optimal location, orientation considerations, environmental considerations, and other mounting options.                                                                                                    |
|---------------------------------|----------------------------------------------------------------------------------------------------|
| GNSS satellite<br>reception     | <ul> <li>When considering where to mount the R632, consider the following satellite reception recommendations:</li> <li>Ensure cable length is adequate to route into the machine to reach a breakout box or terminal strip.</li> <li>Do not mount the receiver where environmental conditions exceed those</li> </ul>                                                                           |
|                                 | <ul> <li>specified in the technical specifications of this document.</li> <li>Route cables away from any potential source of mechanical damage. Do not locate the antenna where environmental conditions exceed those specified in Appendix B, Technical Specifications of this document.</li> </ul>                                                                                             |
| Environmental<br>considerations | <ul> <li>Hemisphere GNSS Receivers are designed to withstand harsh<br/>environmental conditions; however, adhere to the following limits when<br/>storing and using the R632:</li> <li>Operating temperature: -40°C to +70°C (-40°F to +158°F)</li> <li>Storage temperature: -40°C to +85°C (-40°F to +185°F)</li> <li>Humidity: IEC 16750-4:2010 Section 5.6 Humid heat, cyclic test</li> </ul> |
| Mounting<br>options             | The R632 allows for two different mounting options: mount with bolts, or mount with magnets.                                                                                                    |
|                                 | Continued on next page                                                                                                    |

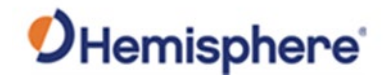

#### Mounting the R632, Continued

| Power/Data     | Before mounting the R632, consider the following regarding power/data |
|----------------|-----------------------------------------------------------------------|
| cable          | cable routing:                                                        |
| considerations | -                                                                     |

| Do                                 | Do not                           |
|------------------------------------|----------------------------------|
| Ensure cable reaches appropriate   | Run cables in areas of excessive |
| power source.                      | heat.                            |
| Keep cable away from corrosive     | Run cables through a door or     |
| chemicals.                         | window jams.                     |
| Connect to a data storage device,  | Crimp or excessively bend the    |
| computer, or other device that     | cable.                           |
| accepts GNSS data.                 |                                  |
| Keep cable away from rotating      | Place tension on the cable.      |
| machinery.                         |                                  |
| Remove unwanted slack from the     |                                  |
| cable at the R632 end.             |                                  |
| Secure along the cable route using |                                  |
| plastic tie wraps.                 |                                  |

#### AWARNING:

Improperly installed cable near machinery can be dangerous.

Connecting the<br/>serial and<br/>power cableTo connect if<br/>• Align the cable<br/>• Push the cable

- To connect the serial and power cable:
- Align the cable connector key-way with the R632 connector key.
- Push the connector in until it locks. The locking action is firm; you will feel a positive "click" when it has locked.

#### **WARNING**:

Do not apply a voltage higher than 36 VDC. This will damage the receiver and void the warranty. Also, do not attempt to operate the R632 with the fuse bypassed, as this will void the warranty.

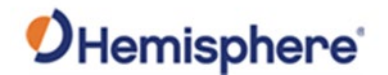

#### Mounting the R632, Continued

MountingUse the WebUI to configure the orientation of the receiver with respect to<br/>the antennas.

When you send, the pitch and roll values from the internal sensor will zero, meaning that this should only be sent when the receiver is parallel to the mounting surface.

If you are not configuring the ACC90 and ACC180 values, then ignore pitch and roll from the receiver and turn off the GYROAID and TILTAID.

#### Group A

The R632 must be installed parallel or perpendicular to the plane of the antennas as shown in the images below.

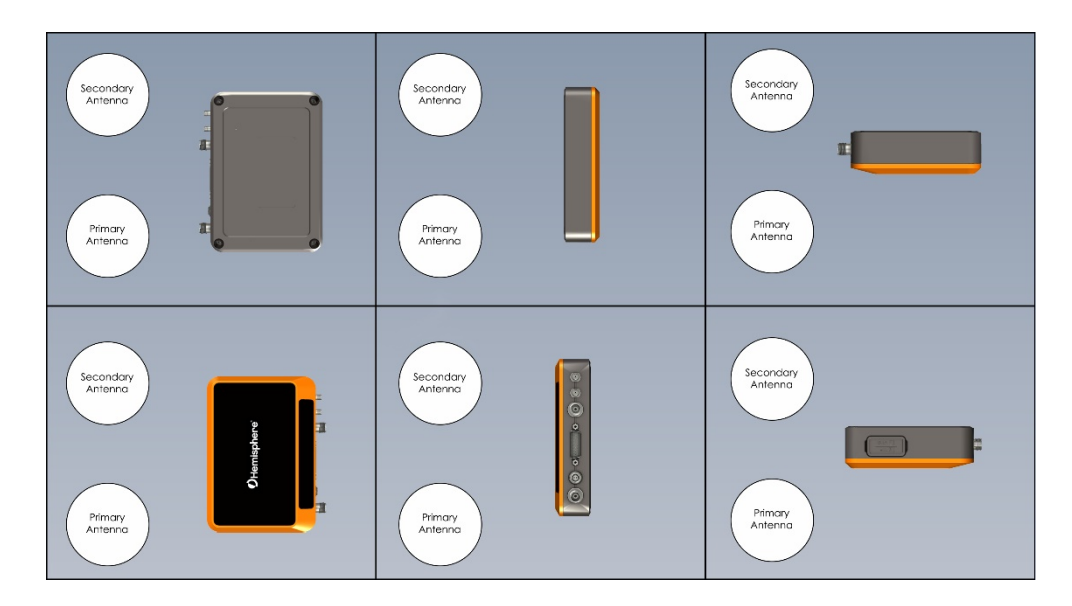

\$JATT,ACC90,NO \$JATT,ACC180,NO

Figure 3-7: Group A
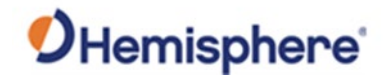

## Mounting the R632, Continued

#### Group B

Mounting orientation, continued

The R632 must be installed parallel or perpendicular to the plane of the antennas as shown in the images below.

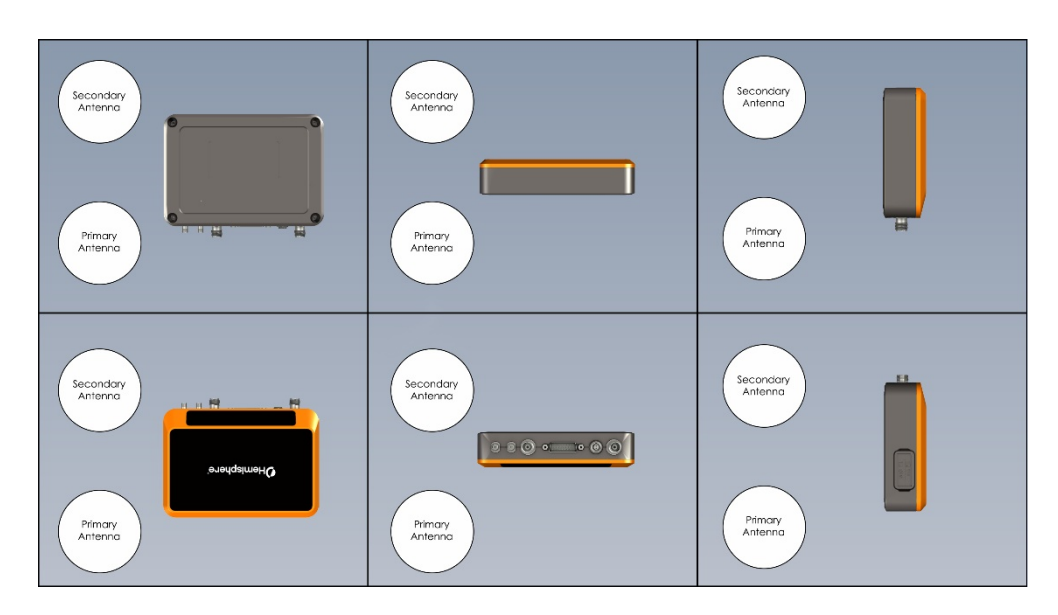

\$JATT,ACC90,YES \$JATT,ACC180,NO

Figure 3-8: Group B

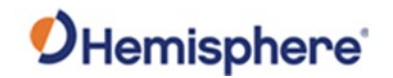

## Mounting the R632, Continued

Mounting orientation, continued

### Group C

The R632 must be installed parallel or perpendicular to the plane of the antennas as shown in the images below.

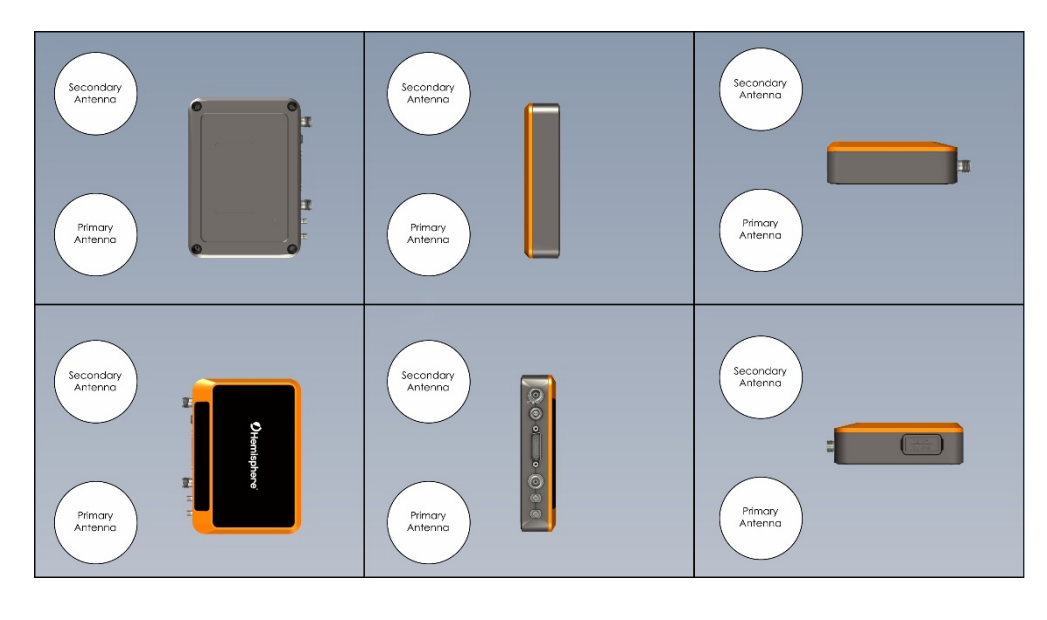

\$JATT,ACC90,NO \$JATT,ACC180,YES

Figure 3-9: Group C

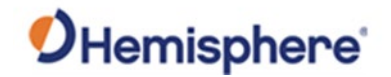

## Mounting the R632, Continued

#### Group D

Mounting orientation, continued

The R632 must be installed parallel or perpendicular to the plane of the antennas as shown in the images below.

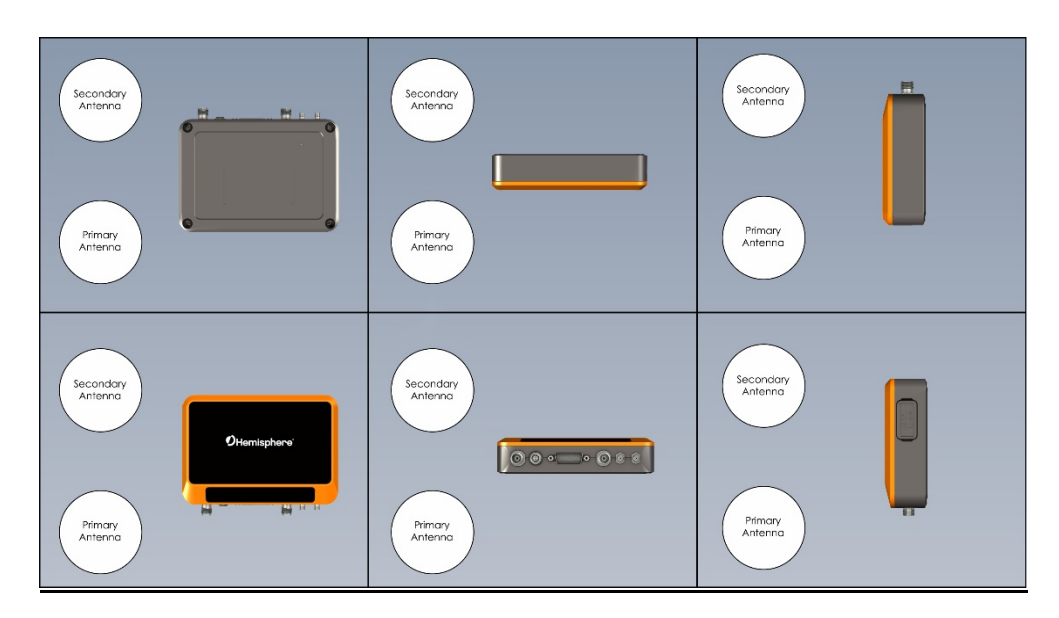

\$JATT,ACC90,YES \$JATT,ACC180,YES

Figure 3-10: Group D

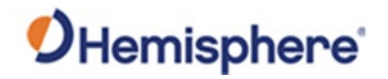

## **Connecting the R632**

**Connectors** The R632 has a single DB26 connector for COMs. Hemisphere provides multiple cables that go from DB26 to various connectors and a breakout box.

Figure 3-11 shows the 26-pin connector and Table 3-1 lists the pin-out for the DB26 connector.

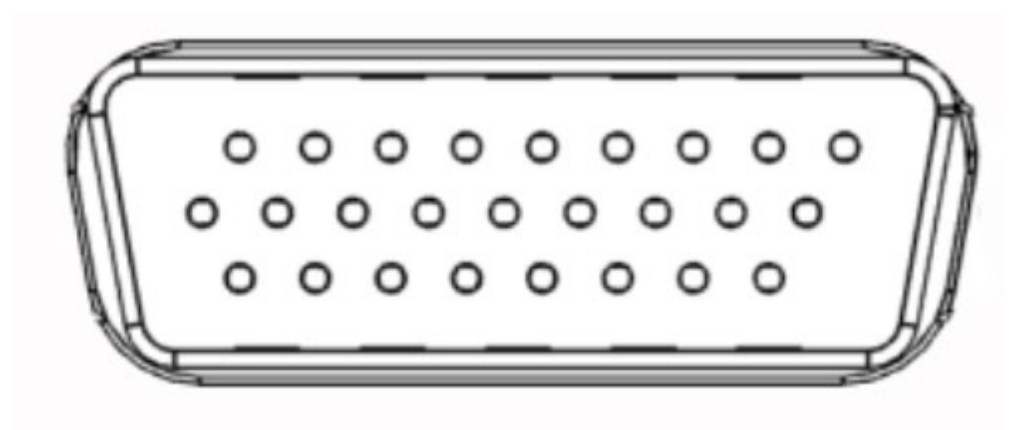

Figure 3-11: R632 pin-out

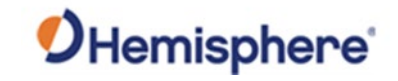

## Connecting the R632, Continued

| Connectors, |  |
|-------------|--|
| continued   |  |

### Table 3-1: R632 pin-out

| Connector | Connector (Label) |
|-----------|-------------------|
| 1         | RS-485_A+         |
| 2         | NC                |
| 3         | NC                |
| 4         | Reserved          |
| 5         | Reserved          |
| 6         | USB_VBUS          |
| 7         | USB_P             |
| 8         | USB_N             |
| 9         | PPS               |
| 10        | RS-485_B-         |
| 11        | RS-232 Rx         |
| 12        | RS-232 Tx         |
| 13        | GND               |
| 14        | RJ45_ACT          |
| 15        | RJ45_LINK         |
| 16        | ETH               |
| 17        | 3VCC              |
| 18        | EVENT             |
| 19        | USB_ID            |
| 20        | NC                |
| 21        | RS-485_A+         |
| 22        | RS-485_B-         |
| 23        | RJ45_MX0_P        |
| 24        | RJ45_MX0_N        |
| 25        | RJ45_MX1_P        |
| 26        | RJ45_MX1_N        |

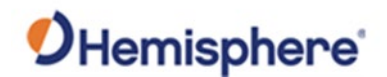

### **Connecting the Receiver to External Devices**

**Connect to external devices** Using the built-in WebUI, you can connect the R632 to external devices via the Comm connectors. The R632 supports RTK input/output for an external radio, NMEA, and proprietary (proprietary data messages, ephemeris, and observation messages for converting to Rinex, etc.) message output over RS-232, RS-485, Bluetooth, TCP, and UDP.

In the WebUI, locate the **Port Configuration** tab. (To connect to the WebUI, see section Connecting to the WebUI.)

Note: The fields highlighted in green are enabled.

To enable a port, click on the port (shown in bold). The port will be shown at the bottom of the screen. Click the **Enable** radio button next to the name of that port.

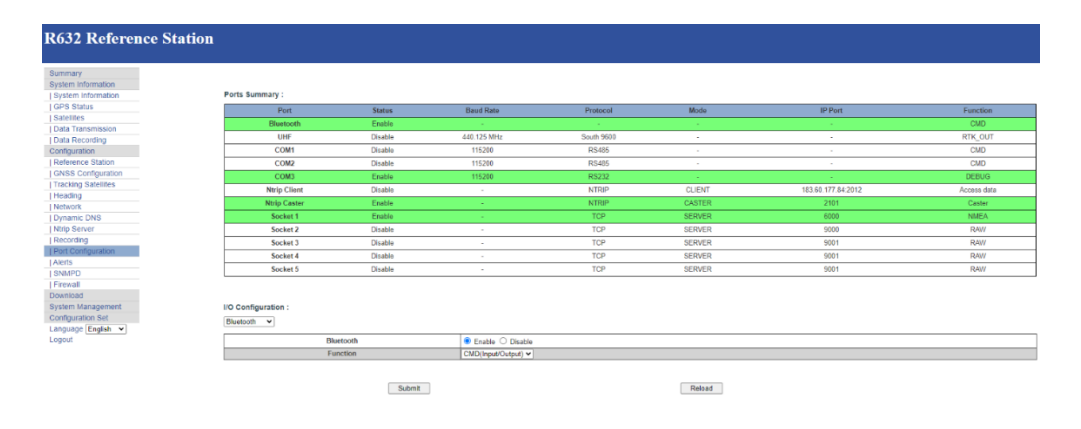

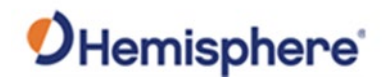

| Connect to<br>external | The example below shows the <b>Bluetooth</b> port is selected and enabled.             |
|------------------------|----------------------------------------------------------------------------------------|
| <b>devices</b> ,       | Next, click the drop-down menu next to <b>Function</b> to select <b>NMEA(Output)</b> . |
| continued              | A list of supported NMEA0183 and proprietary messages are displayed.                   |

Click each drop-down menu to select the desired message and streaming rate.

 I/O Configuration :

 Bluetooth 

 Bluetooth 

 Bluetooth 

 Bluetooth 

 Bluetooth 

 Bluetooth 

 Bluetooth 

 Bluetooth 

 Bluetooth 

 Bluetooth 

 Bluetooth 

 Bluetooth 

 Bluetooth 

 Bluetooth 

 Bluetooth 

 Bluetooth 

 Bluetooth 

 Bluetooth 

 Bluetooth 

 Bluetooth 

 Bluetooth 

 Bluetooth 

 Bluetooth 

 Bluetooth 

 Bluetooth 

 Bluetooth 

 Bluetooth 

 Bluetooth 

 Bluetooth 

 Bluetooth 

 Bluetooth 

 Bluetooth 

 Bluetooth 

 Bluetooth 

 Bluetooth 

 Bluetooth 

 Bluetooth 

 Bluetooth 

 Bluetooth 

 Bluetooth 

 Bluetooth 

 Bluetooth 

 Bluetooth 

 Bluetooth 

This port can also be used for configuration. In this example, use the dropdown menu to select **CMD(Input/Output)**.

#### I/O Configuration :

Bluetooth 🗸

| Bluetooth | ● Enable ○ Disable  |
|-----------|---------------------|
| Function  | CMD(Input/Output) 🗸 |

Use the drop-down menu to select **RTK(Input)** to input RTK from an external source or select **RTK(Output)** to output RTK.

#### I/O Configuration :

Bluetooth 🗸

| Bluetooth | ● Enable ○ Disable |
|-----------|--------------------|
| Function  | RTK(Input) 🗸       |

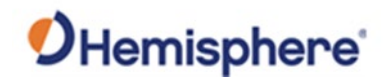

Connect to<br/>external<br/>devices,<br/>continuedIf you select RTK(Output), you must also specify an RTK message format<br/>(RTCM3.0, RTCM 3.2, CMR, ROX, or DGPS).devices,<br/>continuedUsing the drop-down menu next to Data Type, click to highlight and select<br/>your desired message format.

I/O Configuration :

Bluetooth 🗸

| Bluetooth           | ● Enable ○ Disable |
|---------------------|--------------------|
| Function            | RTK(Output) V      |
| Data Type           | RTCM3.2 V          |
| Interval            | 1HZ 🗸              |
| Ephemeris Frequency | Off 🗸              |

Using the **Function** drop-down menu, select **RAW(Output)** for the binary messages necessary to convert to Rinex.

#### I/O Configuration :

Bluetooth 🗸

| Bluetooth           | ● Enable ○ Disable |
|---------------------|--------------------|
| Function            | RAW(Output) V      |
| Interval            | 1HZ 🗸              |
| Ephemeris Frequency | Off 🗸              |

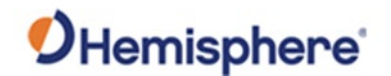

| Connect to<br>external        | You can use the COM ports to output messages.                                                                                                    |
|-------------------------------|----------------------------------------------------------------------------------------------------|
| <b>devices</b> ,<br>continued | Click on a <b>COM</b> port (COM1, COM2, or COM3). Note that <b>COM3</b> is <b>RS232</b> protocol, and <b>COM1</b> and <b>COM2</b> are <b>RS485</b> protocol. If a <b>COM</b> port is selected, you must enter a Baud Rate. Supported baud rates are 4800, |

9600, 19200, 38400, 57600, and 115200 bps.

| Summary :    |         |           |          |        |                    |             |
|--------------|---------|-----------|----------|--------|--------------------|-------------|
| Port         | Status  | Baud Rate | Protocol | Mode   | IP Port            | Function    |
| Bluetooth    | Enable  | -         | -        | -      | -                  | CMD         |
| UHF          | Enable  | 451.8 MHz | Satel    | -      | -                  | RTK_IN      |
| COM1         | Disable | 115200    | RS485    | -      | -                  | CMD(RTCM3)  |
| COM2         | Disable | 115200    | RS485    | -      | -                  | CMD         |
| COM3         | Enable  | 19200     | RS232    | -      | -                  | NMEA        |
| Ntrip Client | Disable | -         | NTRIP    | CLIENT | 183.60.177.84:2012 | Access data |
| Ntrip Caster | Disable | -         | NTRIP    | CASTER | 6070               | Caster      |
| Socket 1     | Disable | -         | TCP      | SERVER | 6060               | RAW         |
| Socket 2     | Disable | -         | TCP      | SERVER | 9000               | RAW         |
| Socket 3     | Disable | -         | TCP      | SERVER | 9001               | RAW         |
| Socket 4     | Disable | -         | TCP      | SERVER | 9001               | RAW         |
| Socket 5     | Disable | -         | TCP      | SERVER | 9001               | RAW         |

| I/O Configuration : |                                                                                                    |  |
|---------------------|----------------------------------------------------------------------------------------------------|--|
| COM1                | Enable      Disable                                                                                      |  |
| Baud Rate           | Baud Rate 115200 V                                                                                       |  |
| Function            | Function NMEA(Output) V                                                                                  |  |
| NMEA                | GGA: 1HZ → GSA: Off → GSV: Off → ZDA: Off →<br>RMC: Off → VTG: Off → GST: Off → GLL: Off →<br>HDT: Off → |  |

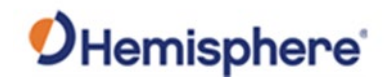

Connect to<br/>externalYou can also output messages over TCP or UDP.devices,<br/>continuedUnder I/O Configuration: use the drop-down menu to select Socket 1,<br/>Socket 2, Socket 3, Socket 4, or Socket 5.

Next to Type, use the drop-down menu to select between UDP or TCP.

Click the drop-down menu next to **Mode** to select either **Server** or **Client**.

Next to **Port**, type in a port name.

| I/O Configuration :<br>Socket 1 v |                                                                                                    |
|-----------------------------------|----------------------------------------------------------------------------------------------------|
| Socket 1                          | ● Enable ○ Disable                                                                                                    |
| Туре                              | TCP 🗸                                                                                                    |
| Mode                              | Server 🗸                                                                                                    |
| Port                              | 6000                                                                                                    |
| Function                          | NMEA(Output) V                                                                                                    |
| NMEA                              | GGA:       1HZ       GSA:       Off       GSV:       Off       ZDA:       Off       RMC:       Off       VTG:       Off       GST:       Off       GLI:       Off       HDT:       Off       GST:       Off       GST:       GST:       Off       GST:       GST:       Off       GST:       GST:       Off       GST:       GST:       Off       GST:       GST:       GST:       GST:       GST:       GST:       GST:       GST:       GST:       GST:       GST:       GST:       GST:       GST:       GST:       GST:       GST: |
| Record                            | O Enable   Disable                                                                                                    |

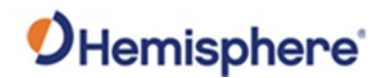

## **Connecting the Receiver to External Accessories**

Connect external accessories Using the port connections, you can connect the R632 to an external antenna, external power supply, or an LTE or UHF connector. Figure 3-12 shows the R632 external connections.

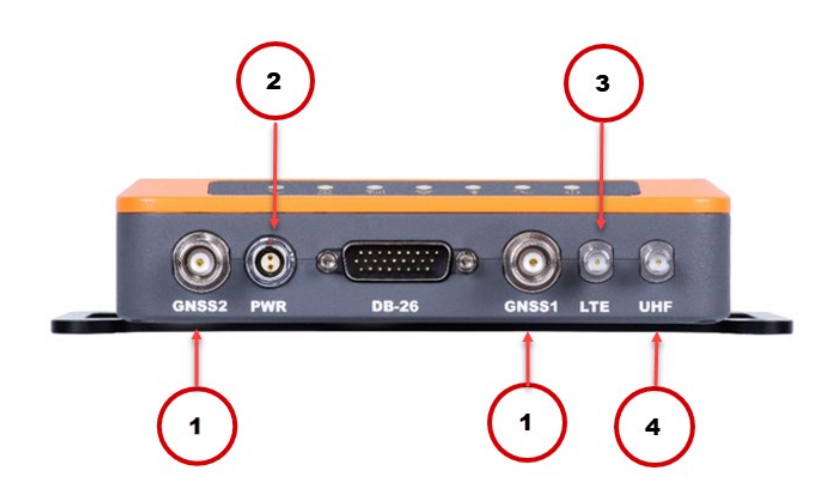

Figure 3-12: R632 External Connections

Refer to the following table a description of the external port connections and functions.

#### Table 3-2: External connections

|   | Function         | Connection                                     |
|---|------------------|------------------------------------------------|
| 1 | To reach work    | Connect to the external antenna to connect to  |
|   | status           | the GNSS1/2.                                   |
| 2 | To power on      | Connect to the 2-pin power supply cable.       |
| 3 | To use the SIM   | Insert the SIM card and connect the 4G antenna |
|   | card             | to the LTE connector.                          |
| 4 | To use the radio | Connect the UHF antenna to the UHF connector.  |
|   |                  |                                                |

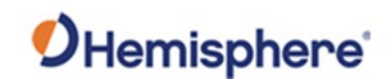

# **Appendix A: Troubleshooting**

| Jverview     |                                                               |                           |
|--------------|---------------------------------------------------------------|---------------------------|
| Introduction | Appendix A provides solutions to common que<br>R632 receiver. | stions when operating the |
|              |                                                               |                           |
| Contents     |                                                               |                           |
| Contents     | Торіс                                                         | See Page                  |

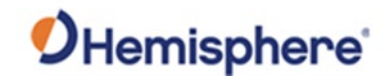

## Troubleshooting

### Troubleshooting Table A-1: R632 Troubleshooting

| Symptom           | Possible Solution                                                        |
|-------------------|--------------------------------------------------------------------------|
| Receiver fails to | <ul> <li>Check to see if the power LED is lit.</li> </ul>                |
| power on          | <ul> <li>Verify polarity of power leads.</li> </ul>                      |
|                   | <ul> <li>Check integrity of power cable connectors.</li> </ul>           |
|                   | <ul> <li>Check power input voltage (8 to 36 VDC).</li> </ul>             |
|                   | • Check the voltage from the connector at the end of                     |
|                   | Check surrent restrictions imposed by power                              |
|                   | source.                                                                  |
| No data from      | Check receiver power status to ensure the receiver                       |
| R632              | is powered on.                                                           |
|                   | <ul> <li>Use the WebUI to verify desired messages are</li> </ul>         |
|                   | turned on.                                                               |
|                   | • Ensure the baud rate of the R632 matches that of the receiving device. |
|                   | • Check integrity and connectivity of power and data cable connections.  |
| Random data       | Verify that RTCM or binary messages are not being                        |
| from R632         | output (use the WebUI to see which messages are                          |
|                   | enabled).                                                                |
|                   | • Ensure the baud rate of the R632 matches that of                       |
|                   | the remote device.                                                       |
| No GNSS lock      | <ul> <li>Verify the R632 has a clear view of the sky.</li> </ul>         |
|                   | <ul> <li>Use the WebUI to see how many satellites are in</li> </ul>      |
|                   | view and the SNR values.                                                 |

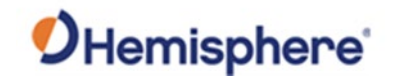

## Troubleshooting, Continued

### Troubleshooting Table A-1: R632 Troubleshooting (continued)

, continued

| Possible Solution                                                                                                    |
|----------------------------------------------------------------------------------------------------|
| • Ensure MSEP value is correct, within 2 cm.                                                                                    |
| • Check CSEP value is constant without varying more                                                                             |
| than 1 cm (0.39 in)—larger variations may indicate<br>a high multipath environment and require moving<br>the receiver location. |
| • The R632 calculates heading from the primary to<br>secondary GNSS antenna (the secondary antenna                              |
| has an arrow underneath). Ensure via the WebUI                                                                                  |
| there is not a heading bias added to the heading solution.                                                                      |
| <ul> <li>Check to make sure the R632 has a heading</li> </ul>                                                                   |
| activation.                                                                                                    |
| <ul> <li>Check to see if the UHF indicator is blinking. If it is</li> </ul>                                                     |
| not blinking, check to see if the UHF base radio is transmitting data.                                                          |
| <ul> <li>Ensure the frequency and settings (modulation,<br/>protocol, channel spacing, forward error</li> </ul>                 |
| corrections, and scrambling) of the base radio match the R632 radio.                                                            |
| <ul> <li>Check other R632 receivers in the same area are</li> </ul>                                                             |
| going RTK Fixed. If they are not, the area may not                                                                              |
| have UHF coverage. Check if the R632 works closer                                                                               |
| to the base radio. Installation of a repeater may be necessary.                                                                 |
|                                                                                                    |

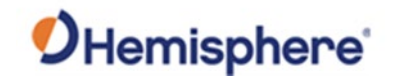

## Troubleshooting, Continued

### Troubleshooting Table A-1: R632 Troubleshooting (continued)

, continued

| Symptom           | Possible Solution                                                       |
|-------------------|-------------------------------------------------------------------------|
| R632 will not go  | • Check the RTK latency. If the R632 remains in RTK                     |
| RIKfixed          | Float, but the latency keeps climbing, this usually                     |
| (continued)       | indicates the radio settings are correct, but the                       |
|                   | environment is poor (or lacks adequate UHF                              |
|                   | coverage). If the RTK latency is consistently 1, but                    |
|                   | the R632 stays RTK Float, ensure the R632 has an                        |
|                   | RTK activation.                                                         |
| Constellations    | <ul> <li>If the R632 is not using satellites from a specific</li> </ul> |
|                   | constellation (such as Galileo or BeiDou), verify                       |
|                   | the base station supports those constellations.                         |
|                   | Only satellites used at the base station can be                         |
|                   | used at the rover.                                                      |
|                   | <ul> <li>Check the WebUI for multi-GNSS activation.</li> </ul>          |
| Atlas Corrections | <ul> <li>Check your subscription end-date in the WebUI.</li> </ul>      |
| Are Not Working   | <ul> <li>Use the L-band tab to check the frequency and</li> </ul>       |
|                   | bandwidth of the tracked satellite. We suggest                          |
|                   | pressing Auto to use your position to                                   |
|                   | automatically tune to the correct frequency for                         |
|                   | your region.                                                            |

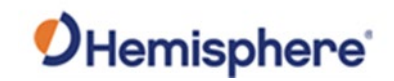

# **Appendix B: Technical Specifications**

### **Overview**

 Introduction
 Appendix B lists the technical specifications of your R632 GNSS receiver.

 Contents
 Topic
 See Page

 Technical Specifications
 89

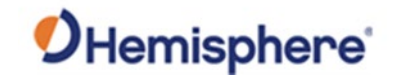

## **Technical Specifications**

R632 Technical specifications

#### Table B-1: Receiver

| Item                  | Specification                                    |
|-----------------------|--------------------------------------------------|
| Receiver Type         | Multi-Frequency GPS, GLONASS, BeiDou,            |
|                       | Galileo, QZSS, NavIC (IRNSS*), and Atlas L-band  |
| Signals Received      | GPS L1CA/L1P/L1C/L2P/L2C/L5                      |
|                       | GLONASS G1/G2/G3, P1/P2                          |
|                       | BeiDou B1i/B2i/B3i/B10C/B2A/B2B/ ACEBOC          |
|                       | GALILEO E1BC/E5a/E5b/E6BC/ALTBOC                 |
|                       | QZSS L1CA/L2C/L5/L1C/LEX                         |
|                       | NavIC (IRNSS)* L5                                |
|                       | Atlas L-band                                     |
| GPS Sensitivity       | -142 dBm                                         |
| SBAS Tracking         | 3-channel, parallel tracking                     |
| Update Rate           | 10 Hz standard, 20 Hz optional (with activation) |
| Timing (PPS) Accuracy | 20 ns                                            |
| Cold Start            | 60 s typical (no almanac or RTC)                 |
| Warm Start            | 30 s typical (almanac and RTC)                   |
| Hot Start             | 10 s typical (almanac, RTC and position)         |
| Antenna Input         | 50 Ω                                             |
| Impedance             |                                                  |
| Maximum Speed         | 1,850 kph (999 kts)                              |
| Maximum Altitude      | 18,000 m (59,055 ft)                             |

\*NavIC (IRNSS) will be available as a future firmware update.

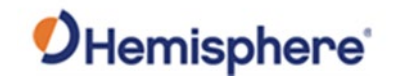

# R632 Technical specifications,

### Table B-1: Receiver (continued)

specification continued

| Item              |                                 | Specifi         | cation    |  |
|-------------------|---------------------------------|-----------------|-----------|--|
| Heading (RMS)     | 0.2° @ 0.5 m antenna separation |                 |           |  |
|                   | 0.1° @ 1.0                      | m antenna sepa  | aration   |  |
|                   | 0.05° @ 2.                      | 0 m antenna sej | paration  |  |
| Positioning (RMS) |                                 | Horizontal      | Vertical  |  |
|                   | Single                          | 1.2 m           | 2.4 m     |  |
|                   | Point                           |                 |           |  |
|                   | SBAS <sup>1</sup>               | 0.3 m           | 0.6 m     |  |
|                   | Atlas                           | 0.04 m          | 0.08 m    |  |
|                   | H10 <sup>1</sup>                |                 |           |  |
|                   | Atlas                           | 0.15 m          | 0.3 m     |  |
|                   | H30 <sup>1,3</sup>              |                 |           |  |
|                   | Atlas                           | 0.5 m           | 1.0 m     |  |
|                   | Basic <sup>1,3</sup>            |                 |           |  |
|                   | RTK <sup>1,2</sup>              | 8 mm + 1        | 15 mm + 1 |  |
|                   |                                 | ppm             | ppm       |  |

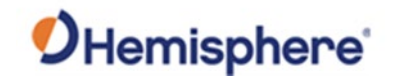

R632 Technical specifications, continued

#### Table B-2: L-band receiver

| Item                | Specification        |
|---------------------|----------------------|
| Receiver Type       | Single Channel       |
| Frequency Range     | 1525 to 1560 MHz     |
| Sensitivity         | -130 dBm             |
| Channel Spacing     | 5.0 kHz              |
| Satellite Selection | Manual and Automatic |
| Reacquisition Time  | 15 seconds (typical) |

#### **Table B-3: Communications**

| Item              | Specification                                    |
|-------------------|--------------------------------------------------|
| Bluetooth         | Bluetooth 2.1+EDR / 4.0 LE                       |
| Wi-Fi             | 802.11 b/g                                       |
| Network           | LTE FDD: B1/B2/B3/B4/B5/B7/B8/B12/B13/           |
|                   | B18/B19/B20/B25/B26/B28                          |
|                   | LTE TDD: B38/B39/B40/B41                         |
|                   | UMTS: B1/B2/B4/B5/B6/B8/B19                      |
|                   | GSM: B2/B3/B5/B8                                 |
| Radio             | Frequency range: 410MHz ~ 470MHz and 902.4MHz    |
|                   | ~ 928MHz                                         |
|                   | Channel Spacing: 12.5 KHz / 25 KHz Protocol:     |
|                   | TrimTalk 450S, PCC EOT, TrimMark III(19200)      |
| RTK Formats       | RTCM2.1, RTCM2.3, RTCM3.0, RTCM3.1, RTCM3.2      |
|                   | including MSM                                    |
| Correction I/O    | Hemisphere GNSS proprietary ROX format, RTCM     |
| Protocol          | v2.3, RTCM v3.2, CMR, CMR+                       |
| Data I/O Protocol | NMEA 0183, Hemisphere GNSS binary                |
| Timing Output     | PPS (CMOS, rising edge sync)                     |
| Event Marker      | Open drain, falling edge sync, 10 kΩ, 10 pF load |
| Output            |                                                  |

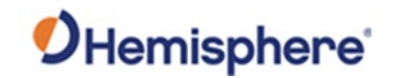

R632 Technical specifications, continued

### Table B-4: Physical

| ltem                | Specification                                  |
|---------------------|------------------------------------------------|
| Weight              | 550 g                                          |
| Dimensions          | 105 x 150 x 34 mm                              |
| Power Connector     | 2-pin metal ODU                                |
| Antenna Connector   | TNC female, straight (2x)                      |
| Data Connector      | D-SUB 26 (2x RS485, 1x RS232, 1x USB2, 1x PPS, |
|                     | 1x Event, 1x 100m Ethernet)                    |
| LTE Connector       | SMA                                            |
| UHF Connector       | SMA                                            |
| Other: Storage Type | Micro SIM card slot and Micro SD card slot     |
|                     | 8 GB internal, Micro SD card up to 32 GB       |

#### Table B-5: Environmental

| Item                  | Specification                              |
|-----------------------|--------------------------------------------|
| Operating temperature | -30°C ~ +65°C                              |
| Storage temperature   | -40°C ~ +80°C                              |
| Protection            | IP6x, IPx6, IPx7                           |
| Shock Resistance      | EP455 Section 5.41.1 Operational           |
| Humidity              | 95% non-condensing                         |
| Vibration             | EP455 Section 5.15.1 Random                |
| EMC                   | CE (IEC 60945 Emissions and Immunity) FCC  |
|                       | Part 15, Subpart B, CISPR22                |
| Inflammability        | UL recognized, 94HB Flame Class Rating (3) |
|                       | 1.49 mm                                    |
| Chemical Resistance   | Cleaning agents, soapy water, industrial   |
|                       | alcohol, water vapor, solar radiation (UV) |

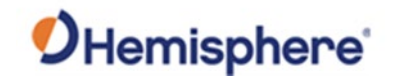

**Table B-6: Electrical** 

R632 Technical specifications, continued

| Item                        | Specification                        |
|-----------------------------|--------------------------------------|
| Input Voltage               | 8 to 36 V DC                         |
| Power Consumption           | 7.65W nominal (all signals + L-band) |
| Reverse Polarity Protection | Yes                                  |
| Antenna Voltage Output      | 5 V DC maximum                       |
| Antenna Short Circuit       | Yes                                  |
| Protection                  |                                      |
| Input Range                 | 10 to 40 dB                          |

#### Table B-7: User Interface

| Item  | Specification                                                                                                    |
|-------|----------------------------------------------------------------------------------------------------|
| LEDs  | Power, Satellite, Bluetooth, Cellular, Wi-Fi, UHF, Heading <sup>3</sup>                                                              |
| WebUI | Supports software updates, receiver status and settings and data downloads via smartphones, tablets, or other Wi-Fi capable devices. |

<sup>1</sup>Depends on multipath environment, number of satellites in view, satellite geometry, and ionospheric activity.

<sup>2</sup>Depends also on baseline length.

<sup>3</sup>Requires an activation or subscription from Hemisphere GNSS.

## Index

| Activation       | 6  |
|------------------|----|
| ANT-S10          | 61 |
| Athena RTK       |    |
| Atlas            | 6  |
| Atlas L-band     |    |
| BeiDou           | 6  |
| Firmware         | 7  |
| GALILEO          | 7  |
| GLONASS          | 7  |
| LED Indicators   |    |
| Multipath        | 8  |
| NMEA             | 8  |
| NTRIP            |    |
| phase center     |    |
| Power/Data cable | 71 |
| PPS              |    |
| RTCM             |    |
| SBAS             | 9  |
| Subscription     | 9  |
| UHF              |    |
| WebUI            | 85 |
|                  |    |

# End User License Agreement

| End User license<br>agreement | <ul> <li>IMPORTANT - This is an agreement (the "Agreement") between you, the end purchaser ("Licensee") and<br/>Hemisphere GNSS Inc. ("Hemisphere") which permits Licensee to use the Hemisphere software (the "Software")<br/>that accompanies this Agreement. This Software may be licensed on a standalone basis or may be embedded in a<br/>Product. Please read and ensure that you understand this Agreement before installing or using the Software<br/>Update or using a Product.</li> <li>In this agreement any product that has Software embedded in it at the time of sale to the Licensee shall be<br/>referred to as a "Product". As well, in this Agreement, the use of a Product shall be deemed to be use of the<br/>Software which is embedded in the Product.</li> <li>BY INSTALLING OR USING THE SOFTWARE UPDATE OR THE PRODUCT, LICENSEE THEREBY AGREES TO BE LEGALLY<br/>BOUND BY THE TERMS OF THIS AGREEMENT. IF YOU DO NOT AGREE TO THESE TERMS, (I) DO NOT INSTALL OR<br/>USE THE SOFTWARE, AND (II) IF YOU ARE INSTALLING AN UPDATE TO THE SOFTWARE, DO NOT INSTALL OR<br/>UPDATE AND PROMPTLY DESTROY IT.</li> <li>HEMISPHERE PROVIDES LIMITED WARRANTIES IN RELATION TO THE SOFTWARE. AS WELL, THOSE WHO USE THE<br/>EMBEDDED SOFTWARE DO SO AT THEIR OWN RISK. YOU SHOULD UNDERSTAND THE IMPORTANCE OF THESE AND<br/>OTHER LIMITATIONS SET OUT IN THIS AGREEMENT BEFORE INSTALLING OR USING THE SOFTWARE OR THE</li> </ul>                                                                                                    |  |  |
|-------------------------------|----------------------------------------------------------------------------------------------------|--|--|
|                               | <ul> <li>PRODUCT.</li> <li>LICENSE. Hemisphere hereby grants to Licensee a non-transferable and non-exclusive license to use the Software as embedded in a Product and all Updates (collectively the "Software"), solely in binary executable form.</li> <li>RESTRICTIONS ON USE. Licensee agrees that Licensee and its employees will not directly or indirectly, in any manner whatsoever: <ul> <li>a install or use more copies of the Software than the number of copies that have been licensed;</li> <li>b. use or install the Software in connection with any product other than the Product the Software was intended to be used or installed on as set out in the documentation that accompanies the Software.</li> <li>c. copy any of the Software or any written materials for any purpose except as part of Licensee's normal backup processes;</li> <li>d. modify or create derivative works based on the Software;</li> <li>e. sub-license, rent, lease, loan or distribute the Software;</li> <li>g. use or operate Product for the benefit of any third party in any type of service outsourcing, application service, provider service or service bureau capacity;</li> <li>h. reverse engineer, decompile or disassemble the Software to any other party except as part of the sale or transfer of the whole Product.</li> </ul> </li> <li>2. UPDATES. At Hemisphere's discretion Hemisphere may make Updates available to Licensee including error corrections, enhancements and other modifications. Licensee may access, download and install Updates during the Warranty Period only. All Updates that Licensee downloads, installs or uses shall be deemed to be Software.</li> <li>4. SUPPORT. Hemisphere may make available directly or through its authorized dealers telephone and email support for the Software.</li> </ul> |  |  |
| -                             |                                                                                                    |  |  |

# End User License Agreement, Continued

| End Licor liconco | 5   | BACKUPS AND RECOVERY. Licensee shall back-up all data used, created or stored by the             |
|-------------------|-----|--------------------------------------------------------------------------------------------------|
| End Oser incense  | 5.  | Software on a regular basis as necessary to enable proper recovery of the data and related       |
| agreement,        |     | systems and processes in the event of a malfunction in the Software or any loss or corruntion    |
| continued         |     | of data caused by the Software. Licensee shall assume all risks of loss or damage for any        |
| continueu         |     | failure to comply with the foregoing                                                             |
|                   | 6   | OWNERSHIP. Hemisphere and its suppliers own all rights title and interest in and to the          |
|                   | 0.  | Software and related materials, including all intellectual property rights. The Software is      |
|                   |     | licensed to Licensee, not cold                                                                   |
|                   | _   | TRADEMARKS "Hemisphere CNSS" "Creasent" "Felince" and the associated large are                   |
|                   | 7.  | trademarks of Hamisphere Other trademarks are the property of their respective super-            |
|                   |     | trademarks of Hemisphere. Other trademarks are the property of their respective owners.          |
|                   |     | Licensee may not use any of these trademarks without the consent of their respective             |
|                   |     | owners.                                                                                          |
|                   | 8.  | LIMITED WARRANTY. Hemisphere warrants solely to the Licensee, subject to the exclusions          |
|                   |     | and procedures set forth herein below, that for a period of one (1) year from the original date  |
|                   |     | of purchase of the Product in which it is embedded (the "Warranty Period"), the Software,        |
|                   |     | under normal use and maintenance, will conform in all material respects to the                   |
|                   |     | documentation provided with the Software and any media will be free of defects in materials      |
|                   |     | and workmanship. For any Update, Hemisphere warrants, for 90 days from performance or            |
|                   |     | delivery, or for the balance of the original Warranty Period, whichever is greater, that the     |
|                   |     | Update, under normal use and maintenance, will conform in all material respects to the           |
|                   |     | documentation provided with the Update and any media will be free of defects in materials        |
|                   |     | and workmanship. Notwithstanding the foregoing, Hemisphere does not warrant that the             |
|                   |     | Software will meet Licensee's requirements or that its operation will be error free.             |
|                   | 9.  | WARRANTY EXCLUSIONS. The warranty set forth in Section (8) will not apply to any                 |
|                   |     | deficiencies caused by (a) the Product not being used as described in the documentation          |
|                   |     | supplied to Licensee, (b) the Software having been altered, modified or converted in any way     |
|                   |     | by anyone other than Hemisphere approved by Hemisphere, (c) any malfunction of Licensee's        |
|                   |     | equipment or other software, or (d) damage occurring in transit or due to any accident,          |
|                   |     | abuse, misuse, improper installation, lightning (or other electrical discharge) or neglect other |
|                   |     | than that caused by Hemisphere. Hemisphere GNSS does not warrant or guarantee the                |
|                   |     | precision or accuracy of positions obtained when using the Software (whether standalone or       |
|                   |     | embedded in a Product). The Product and the Software is not intended and should not be           |
|                   |     | used as the primary means of navigation or for use in safety of life applications. The potential |
|                   |     | Ipositioning and navigation accuracy obtainable with the Software as stated in the Product or    |
|                   |     | Software documentation serves to provide only an estimate of achievable accuracy based on        |
|                   |     | specifications provided by the US Department of Defense for GPS positioning and DGPS             |
|                   |     | service provider performance specifications, where applicable.                                   |
|                   | 10. | WARRANTY DISCLAIMER. EXCEPT AS EXPRESSLY SET OUT IN THIS AGREEMENT, HEMISPHERE                   |
|                   |     | MAKES NO REPRESENTATION, WARRANTY OR CONDITION OF ANY KIND TO LICENSEE,                          |
|                   |     | WHETHER VERBAL OR WRITTEN AND HEREBY DISCLAIMS ALL REPRESENTATIONS,                              |
|                   |     | WARRANTIES AND CONDITIONS OF ANY KIND INCLUDING FITNESS FOR A PARTICULAR                         |
|                   |     | PURPOSE, MERCHANTABILITY, ACCURACY, RELIABILITY OR THAT THE USE OF THE SOFTWARE                  |
|                   |     | WILL BE UNINTERRUPTED OR ERROR-FREE AND HEREBY DISCLAIMS ALL REPRESENTATIONS,                    |
|                   |     | WARRANTIES AND CONDITIONS ARISING AS A RESULT OF CUSTOM, USAGE OR TRADE AND                      |
|                   |     | THOSE ARISING UNDER STATUTE.                                                                     |
|                   | 11. | LIMITS ON WARRANTY DISCLAIMER. Some jurisdictions do not allow the exclusion of implied          |
|                   |     | warranties or conditions, so some of the above exclusions may not apply to Licensee. In that     |
|                   |     | case, any implied warranties or conditions which would then otherwise arise will be limited in   |
|                   |     | duration to ninety (90) days from the date of the license of the Software or the purchase of     |
|                   |     | the Product. The warranties given herein give Licensee specific legal rights and Licensee may    |
|                   |     | have other rights which may vary from jurisdiction to jurisdiction.                              |
|                   | 12. | CHANGE TO WARRANTY. No employee or agent of Hemisphere is authorized to change the               |
|                   |     | warranty provided or the limitation or disclaimer of warranty provisions. All such changes will  |
|                   |     | only be effective if pursuant to a separate agreement signed by senior officers of the           |
|                   |     | respective parties.                                                                              |

# End User License Agreement, Continued

| End Licor liconco | 13  | WARRANTY CLAIM. In the event Licensee has a warranty claim Licensee must first check for                                                                                                    |
|-------------------|-----|----------------------------------------------------------------------------------------------------|
|                   | 20. | and install all Updates that are made available. The warranty will not otherwise be honored.                                                                                                    |
| agreement,        |     | Proof of purchase may be required. Hemisphere does not honor claims asserted after the end                                                                                                    |
| continued         |     | of the Warranty Period.                                                                                                    |
|                   | 14. | material respect to the documentation during the Warranty Period or a breach of a warranty,<br>Hemisphere's sole obligation and liability, and Licensee's sole and exclusive remedy, is for<br>Hemisphere, at Hemisphere's option, to (a) repair the Software, (b) replace the Software with<br>software conforming to the documentation, or (c) if Hemisphere is unable, on a reasonable<br>commercial basis, to repair the Software or to replace the Software with conforming software<br>within ninety (90) days, to terminate this Agreement and thereafter Licensee shall cease using |
|                   |     | the Software. Hemisphere will also issue a refund for the price paid by Licensee less an amount on account of amortization, calculated on a straight-line basis over a deemed useful                                                                                                    |
|                   |     | life of three (3) years.                                                                                                    |
|                   | 15. | LIMITATION OF LIABILITY. IN NO EVENT WILL HEMISPHERE BE LIABLE TO LICENSEE FOR ANY<br>INCIDENTAL, CONSEQUENTIAL, SPECIAL OR INDIRECT DAMAGES INCLUDING ARISING IN<br>RELATION TO ANY LOSS OF DATA, INCOME, REVENUE, GOODWILL OR ANTICIPATED SAVINGS<br>EVEN IF HEMISPHERE HAS BEEN INFORMED OFTHE POSSIBILITY OF SUCH LOSS OR DAMAGE.<br>FURTHER, IN NO EVENT WILL HEMISPHERE'S TOTAL CUMULATIVE LIABILITY HEREUNDER,                                                                                                    |
|                   |     | FROM ALL CAUSES OF ACTION OF ANY KIND, EXCEED THE TOTAL AMOUNT PAID BY LICENSEE<br>TO HEMISPHERE TO PURCHASE THE PRODUCT. THIS LIMITATION AND EXCLUSION APPLIES                                                                                                    |
|                   |     | IRRESPECTIVE OF THE CAUSE OF ACTION, INCLUDING BUT NOT LIMITED TO BREACH OF                                                                                                    |
|                   |     | CONTRACT, NEGLIGENCE, STRICT LIABILITY, TORT, BREACH OF WARRANTY,<br>MISREPRESENTATION OR ANY OTHER LEGAL THEORY AND WILL SURVIVE A FUNDAMENTAL                                                                                                    |
|                   |     | BREACH.                                                                                                    |
|                   | 16. | LIMITS ON LIMITATION OF LIABILITY. Some jurisdictions do not allow for the limitation or                                                                                                    |
|                   |     | exclusion of liability for incidental or consequential damages, so the above limitation or                                                                                                    |
|                   |     | exclusion may not apply to Licensee and Licensee may also have other legal rights which may                                                                                                    |
|                   | 17  | BASIS OF BARGAIN Licensee agrees and acknowledges that Hemisphere has set its prices and                                                                                                    |
|                   | 17. | the parties have entered into this Agreement in reliance on the limited warranties, warranty                                                                                                    |
|                   |     | disclaimers and limitations of liability set forth herein, that the same reflect an agreed-to                                                                                                    |
|                   |     | allocation of risk between the parties (including the risk that a remedy may fail of its essential                                                                                                    |
|                   |     | purpose and cause consequential loss), and that the same forms an essential basis of the                                                                                                    |
|                   |     | bargain between the parties. Licensee agrees and acknowledges that Hemisphere would not                                                                                                    |
|                   |     | limitations                                                                                                    |
|                   | 18. | PROPRIETARY RIGHTS INDEMNITY. Hemisphere shall indemnify, defend and hold harmless                                                                                                    |
|                   |     | Licensee from and against any and all actions, claims, demands, proceedings, liabilities, direct                                                                                                    |
|                   |     | damages, judgments, settlements, fines, penalties, costs and expenses, including royalties                                                                                                    |
|                   |     | and attorneys' fees and related costs, in connection with or arising out of any actual                                                                                                    |
|                   |     | Software or by its use in accordance with this Agreement and documentation PROVIDED                                                                                                    |
|                   |     | THAT: (a) Hemisphere has the right to assume full control over any action, claim, demand or                                                                                                    |
|                   |     | proceeding, (b) Licensee shall promptly notify Hemisphere of any such action, claim, demand,                                                                                                    |
|                   |     | or proceeding, and (c) Licensee shall give Hemisphere such reasonable assistance and tangible                                                                                                    |
|                   |     | material as is reasonably available to Licensee for the defense of the action, claim, demand or                                                                                                    |
|                   |     | proceeding. Licensee shall not settle or compromise any of same for which Hemisphere has agreed to assume responsibility without Hemisphere's prior written consent. Licensee may, at its colo cost and expense rotain consents councel from the councel willing a cost and expense.                                                                                                    |
|                   |     | Hereisphere. 19. INFRINGEMENT. If use of the Software may be enjoined due to a claim of                                                                                                    |
|                   |     | intringement by a third party then, at its sole discretion and expense, Hemisphere may do one of the following: (a) negotiate a license or other agreement so that the Product is no longer                                                                                                    |
|                   |     | subject to such a potential claim, (b) modify the Product so that it becomes non- infringing, provided such modification can be accomplished without materially affecting the                                                                                                    |
|                   |     | performance and functionality of the Product,                                                                                                    |

### End User License Agreement, Continued

(c) replace the Software, or the Product, with non-infringing software, or product, of equal or **End User license** better performance and quality, or (d) if none of the foregoing can be done on a commercially agreement, reasonable basis, terminate this license and Licensee shall stop using the Product and continued Hemisphere shall refund the price paid by Licensee less an amount on account of amortization, calculated on a straight-line basis over a deemed useful life of three (3) years. 19. The foregoing sets out the entire liability of Hemisphere and the sole obligations of Hemisphere to Licensee in respect of any claim that the Software or its use infringes any third party rights. INDEMNIFICATION. Except in relation to an infringement action, Licensee shall indemnify and 20. hold Hemisphere harmless from any and all claims, damages, losses, liabilities, costs and expenses (including reasonable fees of lawyers and other professionals) arising out of or in connection with Licensee's use of the Product, whether direct or indirect, including without limiting the foregoing, loss of data, loss of profit or business interruption. TERMINATION. Licensee may terminate this Agreement at any time without cause. Hemisphere may terminate this Agreement on 30 days notice to Licensee if Licensee fails to materially comply with each provision of this Agreement unless such default is cured within the 30 days. Any such termination by a party shall be in addition to and without prejudice to such rights and remedies as may be available, including injunction and other equitable remedies. Upon receipt by Licensee of written notice of termination from Hemisphere or termination by Licensee, Licensee shall at the end of any notice period (a) cease using the Software; and (b) return to Hemisphere (or destroy and provide a certificate of a Senior Officer attesting to such destruction) the Software and all related material and any magnetic or optical media provided to Licensee. The provisions of Sections 6), 7), 8), 9), 10), 15), 21), 26) and 27) herein shall survive the expiration or termination of this Agreement for any reason. EXPORT RESTRICTIONS. Licensee agrees that Licensee will comply with all export control 21. legislation of Canada, the United States, Australia and any other applicable country's laws and regulations, whether under the Arms Export Control Act, the International Traffic in Arms Regulations, the Export Administration Regulations, the regulations of the United States Departments of Commerce, State, and Treasury, or otherwise as well as the export control legislation of all other countries. PRODUCT COMPONENTS. The Product may contain third party components. Those third 22. party components may be subject to additional terms and conditions. Licensee is required to agree to those terms and conditions in order to use the Product. 23. FORCE MAJEURE EVENT. Neither party will have the right to claim damages as a result of the other's inability to perform or any delay in performance due to unforeseeable circumstances beyond its reasonable control, such as labor disputes, strikes, lockouts, war, riot, insurrection, epidemic, Internet virus attack, Internet failure, supplier failure, act of God, or governmental action not the fault of the non-performing party. FORUM FOR DISPUTES. The parties agree that the courts located in Calgary, Alberta, Canada 24 and the courts of appeal there from will have exclusive jurisdiction to resolve any disputes between Licensee and Hemisphere concerning this Agreement or Licensee's use or inability to use the Software and the parties hereby irrevocably agree to attorn to the jurisdiction of those courts. Notwithstanding the foregoing, either party may apply to any court of competent jurisdiction for injunctive relief. APPLICABLE LAW. This Agreement shall be governed by the laws of the Province of Alberta, 25. Canada, exclusive of any of its choice of law and conflicts of law jurisprudence. CISG. The United Nations Convention on Contracts for the International Sale of Goods will not 26. apply to this Agreement or any transaction hereunder. GENERAL. This is the entire agreement between Licensee and Hemisphere relating to the Product and Licensee's use of the same, and supersedes all prior, collateral or contemporaneous oral or written representations, warranties or agreements regarding the same. No amendment to or modification of this Agreement will be

warranties or agreements regarding the same. No amendment to or modification of this Agreement will be binding unless in writing and signed by duly authorized representatives of the parties. Any and all terms and conditions set out in any correspondence between the parties or set out in a purchase order which are different from or in addition to the terms and conditions set forth herein, shall have no application and no written notice of same shall be required. In the event that one or more of the provisions of this Agreement is found to be illegal or unenforceable, this Agreement shall not be rendered inoperative but the remaining provisions shall continue in full force and effect.

### **Warranty Notice**

#### Warranty notice

**COVERED PRODUCTS:** This warranty covers all products manufactured by Hemisphere GNSS and purchased by the end purchaser (the "Products"), unless otherwise specifically and expressly agreed in writing by Hemisphere GNSS.

**LIMITED WARRANTY:** Hemisphere GNSS warrants solely to the end purchaser of the Products, subject to the exclusions and procedures set forth below, that the Products sold to such end purchaser and its internal components shall be free, under normal use and maintenance, from defects in materials, and workmanship and will substantially conform to Hemisphere GNSS's applicable specifications for the Product, for a period of 12 months from delivery of such Product to such end purchaser (the "Warranty Period"). Repairs and replacement components for the Products are warranted, subject to the exclusions and procedures set forth below, to be free, under normal use and maintenance, from defects in material and workmanship, and will substantially conform to Hemisphere GNSS's applicable specifications for the Product set of the exclusions and procedures set forth below, to be free, under normal use and maintenance, from defects in material and workmanship, and will substantially conform to Hemisphere GNSS's applicable specifications for the Product, for 90 days from performance or delivery, or for the balance of the original Warranty Period, whichever is greater.

**EXCLUSION OF ALL OTHER WARRANTIES.** The LIMITED WARRANTY shall apply only if the Product is properly and correctly installed, configured, interfaced, maintained, stored, and operated in accordance with Hemisphere GNSS relevant User's Manual and Specifications, AND the Product is not modified or misused. The Product is provided "AS IS" and the implied warranties of MERCHANTABILITY and FITNESS FOR A PARTICULAR PURPOSE and ALL OTHER WARRANTIES,

express, implied or arising by statute, by course of dealing or by trade usage, in connection with the design, sale, installation, service or use of any products or any component thereof, are EXCLUDED from this transaction and shall not apply to the Product. The LIMITED WARRANTY is IN LIEU OF any other warranty, express or implied, including but not limited to, any warranty of MERCHANTABILITY or FITNESS FOR A PARTICULAR PURPOSE, title, and non-infringement.

LIMITATION OF REMEDIES. The purchaser's EXCLUSIVE REMEDY against Hemisphere GNSS shall be, at Hemisphere GNSS's option, the repair or replacement of any defective Product or components thereof. The purchaser shall notify Hemisphere GNSS or a Hemisphere GNSS's approved service center immediately of any defect. Repairs shall be made through a Hemisphere GNSS approved service center only. Repair, modification or service of Hemisphere GNSS products by any party other than a Hemisphere GNSS approved service center shall render this warranty null and void. The remedy in this paragraph shall only be applied in the event that the Product is properly and correctly installed, configured, interfaced, maintained, stored, and operated in accordance with Hemisphere GNSS's relevant User's Manual and Specifications, AND the Product is not modified or misused. <u>NO OTHER REMEDY</u> (INCLUDING, BUT NOT LIMITED TO, SPECIAL, INDIRECT, INCIDENTAL, CONSEQUENTIAL OR CONTINGENT DAMAGES FOR LOST PROFITS, LOST SALES, INJURY TO PERSON OR PROPERTY, OR ANY OTHER INCIDENTAL OR CONSEQUENTIAL LOSS) SHALL BE AVAILABLE

TO PURCHASER, even if Hemisphere GNSS has been advised of the possibility of such damages. Without limiting the foregoing, Hemisphere GNSS shall not be liable for any damages of any kind resulting from installation, use, quality, performance or accuracy of any Product.

HEMISPHERE IS NOT RESPONSIBLE FOR PURCHASER'S NEGLIGENCE OR UNAUTHORIZED USES OF THE PRODUCT. IN NO EVENT SHALL Hemisphere GNSS BE IN ANY WAY RESPONSIBLE FOR ANY DAMAGES RESULTING FROM PURCHASER'S OWN NEGLIGENCE, OR FROM OPERATION OF THE PRODUCT IN ANY WAY OTHER THAN AS SPECIFIED IN Hemisphere GNSS'S RELEVANT USER'S MANUAL AND SPECIFICATIONS. Hemisphere GNSS is NOT RESPONSIBLE for defects or performance problems resulting from (1) misuse, abuse, improper installation, neglect of Product; (2) the utilization of the Product with hardware or software products, information, data, systems, interfaces or devices not made, supplied or specified by Hemisphere GNSS; (3) the operation of the Product under any specification other than, or in addition to, the specifications set forth in Hemisphere GNSS's relevant User's Manual and Specifications; (4) damage caused by accident or natural events, such as lightning (or other electrical discharge) or fresh/ salt water immersion of Product; (5) damage occurring in transit; (6) normal wear and tear; or (7) the operation or failure of operation of any satellite-based positioning system or differential correction service; or the availability or performance of any satellite-based positioning signal or differential correction signal.

THE PURCHASER IS RESPONSIBLE FOR OPERATING THE VEHICLE SAFELY. The purchaser is solely responsible for the safe operation of the vehicle used in connection with the Product, and for maintaining proper system control settings. UNSAFE DRIVING OR SYSTEM CONTROL SETTINGS CAN RESULT IN PROPERTY DAMAGE, INJURY, OR DEATH.

### Warranty Notice, Continued

Warranty notice, continued The purchaser is solely responsible for his/her safety and for the safety of others. The purchaser is solely responsible for maintaining control of the automated steering system at all times. THE PURCHASER IS SOLELY RESPONSIBLE FOR ENSURING THE PRODUCT IS PROPERLY AND CORRECTLY INSTALLED, CONFIGURED, INTERFACED, MAINTAINED, STORED, AND OPERATED IN ACCORDANCE WITH Hemisphere GNSS's RELEVANT USER'S MANUAL AND SPECIFICATIONS. Hemisphere GNSS does not warrant or guarantee the positioning and navigation precision or accuracy obtained when using Products. Products are not intended for primary navigation or for use in safety of life applications. The potential accuracy of Products as stated in Hemisphere GNSS literature and/or Product specifications serves to provide only an estimate of achievable accuracy based on performance specifications provided by the satellite service operator (i.e. US Department of Defense in the case of GPS and differential correction service provider. Hemisphere GNSS reserves the right to modify Products without any obligation to notify, supply or install any improvements or alterations to existing Products. GOVERNING LAW. This agreement and any disputes relating to, concerning or based upon the Product shall be governed by and interpreted in accordance with the laws of the State of Arizona. OBTAINING WARRANTY SERVICE. In order to obtain warranty service, the end purchaser must bring the Product to a Hemisphere GNSS approved service center along with the end purchaser's proof of purchase. Hemisphere GNSS does not warrant claims asserted after the end of the warranty period. For any questions regarding warranty service or to obtain information regarding the location of any of Hemisphere GNSS approved service center, contact Hemisphere GNSS at the following address:

#### **Hemisphere GNSS**

8515 E. Anderson Drive Scottsdale, AZ 85255, USA Phone: +1-480-348-6380 Fax: +1-480-270-5070 TECHSUPPORT@HGNSS.COM WWW.HGNSS.COM

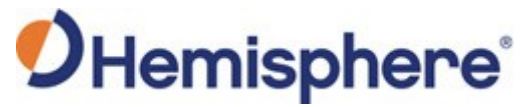

Hemisphere GNSS Inc. 8515 East Anderson Drive Scottsdale, Arizona, US 85255 Phone: 480-348-6380 Fax: 480-270-5070 PRECISION@HGNSS.COM WWW.HGNSS.COM